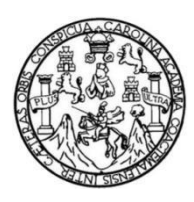

Universidad de San Carlos de Guatemala Facultad de Ingeniería Escuela de Ingeniería Ciencias y Sistemas

## PROYECTO DE VIRTUALIZACIÓN DE LOS EXÁMENES DE SALUD, CREACIÓN Y REDISEÑO DEL SITIO WEB PRINCIPAL DE LA UNIDAD DE SALUD DE LA UNIVERSIDAD DE SAN CARLOS DE GUATEMALA

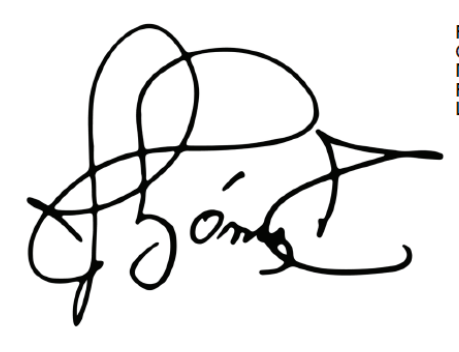

Firmado electrónicamente por: José Francisco Goméz Rivera Motivo: Informe final EPS Fecha: 29/04/2024 18:42:40 Lugar: Facultad de Ingeniería, USAC.

Juan Carlos Juárez Barneond Asesorado por Ing. Herman Igor Véliz Linares

Guatemala, abril de 2024

UNIVERSIDAD DE SAN CARLOS DE GUATEMALA

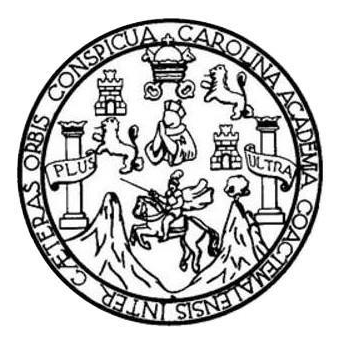

FACULTAD DE INGENIERÍA

## PROYECTO DE VIRTUALIZACIÓN DE LOS EXÁMENES DE SALUD, CREACIÓN Y REDISEÑO DEL SITIO WEB PRINCIPAL DE LA UNIDAD DE SALUD DE LA UNIVERSIDAD DE SAN CARLOS DE GUATEMALA

TRABAJO DE GRADUACIÓN

# PRESENTADO A LA JUNTA DIRECTIVA DE LA FACULTAD DE INGENIERÍA POR

## JUAN CARLOS JUÁREZ BARNEOND

ASESORADO POR ING. HERMAN IGOR VÉLIZ LINARES

AL CONFERÍRSELE EL TÍTULO DE

**INGENIERO EN CIENCIAS Y SISTEMAS** 

GUATEMALA, ABRIL DE 2024

# UNIVERSIDAD DE SAN CARLOS DE GUATEMALA FACULTAD DE INGENIERÍA

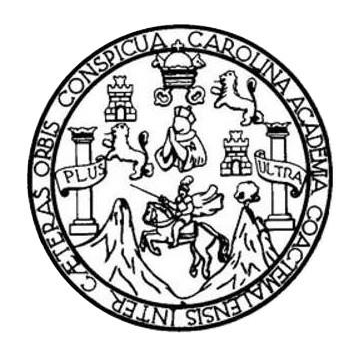

## NÓMINA DE JUNTA DIRECTIVA

| DECANO     | Ing. José Francisco Gómez Rivera (a. i.) |
|------------|------------------------------------------|
| VOCAL II   | Ing. Mario Renato Escobedo Martinez      |
| VOCAL III  | Ing. José Milton De León Bran            |
| VOCAL IV   | Ing. Kevin Vladimir Cruz Lorente         |
| VOCAL V    | Ing. Fernando José Paz González          |
| SECRETARIA | Ing. Hugo Humberto Rivera Pérez          |

## TRIBUNAL QUE PRACTICÓ EL EXAMEN GENERAL PRIVADO

| DECANA     | Inga. Aurelia Anabela Cordova Estrada            |
|------------|--------------------------------------------------|
| EXAMINADOR | Inga. Floriza Felipa Ávila Pesquera de Medinilla |
| EXAMINADOR | Ing. Sergio Leonel Gómez Bravo                   |
| EXAMINADOR | Ing. Carlos Alfredo Azurdia Morales              |
| SECRETARIO | Ing. Hugo Humberto Rivera Pérez                  |

## HONORABLE TRIBUNAL EXAMINADOR

En cumplimiento con los preceptos que establece la ley de la Universidad de San Carlos de Guatemala, presento a su consideración mi trabajo de graduación titulado:

## PROYECTO DE VIRTUALIZACIÓN DE LOS EXÁMENES DE SALUD, CREACIÓN Y REDISEÑO DEL SITIO WEB PRINCIPAL DE LA UNIDAD DE SALUD DE LA UNIVERSIDAD DE SAN CARLOS DE GUATEMALA

Tema que me fuera asignado por la Dirección de la Escuela de Ingeniería en Ciencias y Sistemas con fecha 08 de febrero de 2023.

Juan Carlos Juarez Barneond

Juan Carlos Juárez Barneond

Ing. Oscar Argueta Hernández Director de Unidad de Ejercicio Profesional Supervisado (EPS) Facultad de Ingeniería USAC

Respetable Ing. Oscar Argueta:

Por medio de la presente deseo hacer de su conocimiento de la labor de asesoría que me fue encomendada en el desarrollo del proyecto de EPS que presenta el estudiante **Juan Carlos Juárez Barneond,** con código único de identificación **2986841360101**, Registro Académico **201700556** realizo el proyecto titulado "*Proyecto de virtualización de los exámenes de salud, creación y rediseño del sitio web principal de la unidad de salud de la universidad de san Carlos de Guatemala".* 

El estudiante realizó su informe final de forma correcta el cual refleja la solución al proyecto en base a los requerimientos. Queda ahora, someter lo desarrollado a la revisión de reglamento, para continuar con el trámite final.

Sin más que agregar, me suscribo.

Ing Hermon Igor Véliz Linares COLEGIADO No. 4836 Ing. Herman Igor Véliz Linares Asesor de Escuela

Universidad de San Carlos de Guatemala

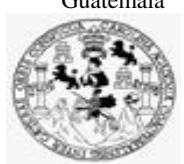

Facultad de Ingeniería Unidad de EPS

Guatemala, 13 de marzo de 2024. REF.EPS.DOC.153.03.2024.

Ing. Oscar Argueta Hernández Director Unidad de EPS Facultad de Ingeniería Presente

Estimado Ingeniero Argueta Hernández:

Por este medio atentamente le informo que como Supervisora de la Práctica del Ejercicio Profesional Supervisado, (E.P.S) del estudiante universitario de la Carrera de Ingeniería en Ciencias y Sistemas, Juan Carlos Juárez Barneond, Registro Académico 201700556 y CUI 2986 84136 0101 procedí a revisar el informe final, cuyo título es PROYECTO DE VIRTUALIZACIÓN DE LOS EXÁMENES DE SALUD, CREACIÓN Y REDISEÑO DEL SITIO WEB PRINCIPAL DE LA UNIDAD DE SALUD DE LA UNIVERSIDAD DE SAN CARLOS DE GUATEMALA.

En tal virtud, LO DOY POR APROBADO, solicitándole darle el trámite respectivo.

Sin otro particular, me es grato suscribirme.

Atentamente,

"Id y Enseñad a Todos"

Horna Qui

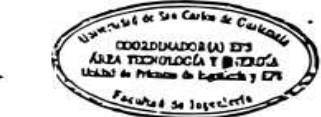

Inga. Floriza Felipa Ávila Pesquera de Medinilla Supervisora de EPS Área de Ingeniería en Ciencias y Sistemas

FFAPdM/RA

Universidad de San Carlos de Guatemala

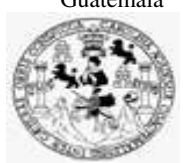

Facultad de Ingeniería Unidad de EPS

> Guatemala, 13 de marzo de 2024. REF.EPS.D.103.03.2024.

Ing. Carlos Gustavo Alonzo Director Escuela de Ingeniería Ciencias y Sistemas Facultad de Ingeniería Presente

Estimado Ingeniero Alonzo:

Por este medio atentamente le envío el informe final correspondiente a la práctica del Ejercicio Profesional Supervisado, (E.P.S) titulado **PROYECTO DE VIRTUALIZACIÓN DE LOS EXÁMENES DE SALUD, CREACIÓN Y REDISEÑO DEL SITIO WEB PRINCIPAL DE LA UNIDAD DE SALUD DE LA UNIVERSIDAD DE SAN CARLOS DE GUATEMALA**, que fue desarrollado por el estudiante universitario Juan **Carlos Juárez Barneond, Registro Académico 201700556 y CUI 2986 84136 0101** quien fue debidamente asesorado por el Ing. Herman Igor Véliz Linares y supervisado por la Inga. Floriza Felipa Ávila Pesquera de Medinilla.

Por lo que habiendo cumplido con los objetivos y requisitos de ley del referido trabajo y existiendo la aprobación del mismo por parte del Asesor y la Supervisora de EPS, en mi calidad de Director apruebo su contenido solicitándole darle el trámite respectivo.

Sin otro particular, me es grato suscribirme.

Atentamente, "Id y Enseñad a Todos" Ing. Oscar Argueta Hernández Director Unidad de EPS

/ra

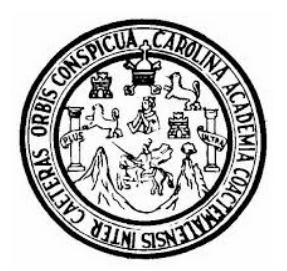

Universidad San Carlos de Guatemala Facultad de Ingeniería Escuela de Ingeniería en Ciencias y Sistemas

Guatemala 21 de marzo de 2024

Ingeniero Carlos Gustavo Alonzo Director de la Escuela de Ingeniería En Ciencias y Sistemas

Respetable Ingeniero Alonzo:

Por este medio hago de su conocimiento que he revisado el trabajo de graduación-EPS del estudiante JUAN CARLOS JUÁREZ BARNEOND carné 201700556 y CUI 2986 84136 0101, titulado: "PROYECTO DE VIRTUALIZACIÓN DE LOS EXÁMENES DE SALUD, CREACIÓN Y REDISEÑO DEL SITIO WEB PRINCIPAL DE LA UNIDAD DE SALUD DE LA UNIVERSIDAD DE SAN CARLOS DE GUATEMALA", y a mi criterio el mismo cumple con los objetivos propuestos para su desarrollo, según el protocolo.

Al agradecer su atención a la presente, aprovecho la oportunidad para suscribirme,

Atentamente,

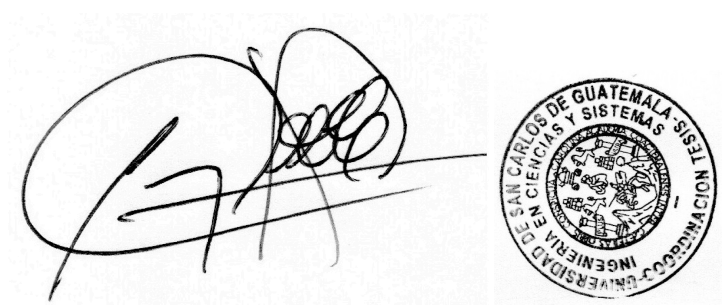

Ing. Carlos Alfredo Azurdia Coordinador de Privados y Revisión de Trabajos de Graduación

#### UNIVERSIDAD DE SAN CARLOS DE GUATEMALA

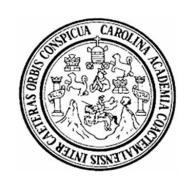

FACULTAD DE INGENIERÍA

### SIST.LNG.DIRECTOR.39.EICCSS.2024

El Director de la Escuela de Ingeniería en Ciencias y Sistemas de la Facultad de Ingeniería de la Universidad de San Carlos de Guatemala, luego de conocer el dictamen del Asesor, el visto bueno del Coordinador de área y la aprobación del área de lingüística del trabajo de graduación titulado: **Proyecto de virtualización de los exámenes de salud, creación y rediseño del sitio web principal de la unidad de salud de la universidad de San Carlos de Guatemala**, presentado por: **Juan Carlos Juarez Barneond**, procedo con el Aval del mismo, ya que cumple con los requisitos normados por la Facultad de Ingeniería.

"ID Y ENSEÑAD A TODOS"

Ingeniero Carlos Gustavo Alonzo DIRECTOR Escuela de Ingeniería en Ciencias y Sistemas

Guatemala, abril de 2024

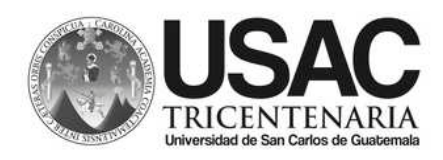

Decanato Facultad e Ingeniería 24189101- 24189102 LNG.DECANATO.OIE.181.2024

El Decano de la Facultad de Ingeniería de la Universidad de San Carlos de Guatemala, luego de conocer la aprobación por parte del Director de la Escuela de Ingeniería en Ciencias y Sistemas, al Trabajo de Graduación titulado: **PROYECTO DE VIRTUALIZACIÓN DE LOS EXÁMENES DE SALUD, CREACIÓN Y REDISEÑO DEL SITIO WEB PRINCIPAL DE LA UNIDAD DE SALUD DE LA UNIVERSIDAD DE SAN CARLOS DE GUATEMALA**, presentado por: **Juan Carlos Juarez Barneond** después de haber culminado las revisiones previas bajo la responsabilidad de las instancias correspondientes, autoriza la impresión del mismo.

**IMPRÍMASE:** 

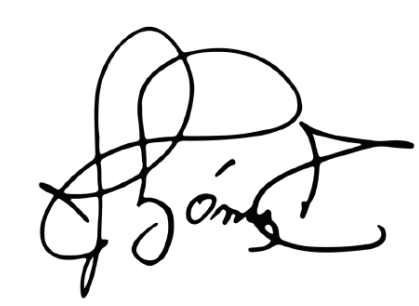

Firmado electrónicamente por: José Francisco Goméz Rivera Motivo: Informe final EPS Fecha: 29/04/2024 18:42:40 Lugar: Facultad de Ingeniería, USAC.

Ing. José Francisco Gómez Rivera Decano a.i.

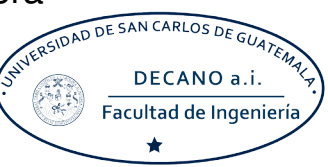

## Guatemala, abril de 2024

Para verificar validez de documento ingrese a https://www.ingenieria.usac.edu.gt/firma-electronica/consultar-documento

YALNI

Tipo de documento: Correlativo para orden de impresión Año: 2024 Correlativo: 181 CUI: 2986841360101

Escuelas: Ingeniería Civil, Ingeniería Mecánica Industrial, Ingeniería Química, Ingeniería Mecánica Eléctrica, - Escuela de Ciencias, Regional de Ingeniería Sanitaria y Recursos Hidráulicos (ERIS). Postgrado Maestría en Sistemas Mención Ingeniería Vial. Carreras: Ingeniería Mecánica, Ingeniería Electrónica, Ingeniería en Ciencias y Sistemas. Licenciatura en Matemática. Licenciatura en Física. Centro de Estudios Superiores de Energía y Minas (CESEM). Guatemala, Ciudad

# ACTO QUE DEDICO A:

| Dios       | Por la sabiduría a lo largo de mi camino                                                                                         |  |
|------------|----------------------------------------------------------------------------------------------------|--|
|            | profesional y lograr culminar este con éxito.                                                                                    |  |
| Mis padres | Por todo el apoyo que me brindaron a lo largo de<br>mi vida y por ser un ejemplo a seguir, al cumplir<br>este logro profesional. |  |
| Mi hermano | Por ser mi compañero de vida, alegrándome y                                                                                      |  |
|            | brindándome todo su apoyo incondicional.                                                                                         |  |

# **AGRADECIMIENTOS A:**

| Inga. Floriza Ávila     | Por todo el apoyo, paciencia y motivación a lo largo del EPS.                                                                                                    |
|-------------------------|----------------------------------------------------------------------------------------------------|
| Dr. Danilo Morales      | Por brindarme la oportunidad de realizar el EPS<br>y apoyarme al facilitarme la información<br>necesaria para su realización exitosa.                                              |
| Ing. Guillermo Sandoval | Por su valiosa y primera amistad a lo largo de los<br>años, acompañándome durante mis logros<br>profesionales y personales.                                                        |
| Lic. Gabriel Alarcón    | Por su apoyo y amistad durante mi formación profesional, motivándome a lograr mis metas.                                                                                           |
| Ing. Miguel Solís       | Por su amistad durante la carrera siendo un pilar<br>importante en mi vida, llenándome de alegría y<br>compartiendo conmigo sus conocimientos<br>durante nuestros años de estudio. |

# ÍNDICE GENERAL

| ÍNDI | CE DE IL | .USTRACI | ONES                           | V    |
|------|----------|----------|--------------------------------|------|
| LIST | A DE SÍN | BOLOS    |                                | XI   |
| GLO  | SARIO    |          |                                | XIII |
| RES  | UMEN     |          |                                | XV   |
| OBJ  | ETIVOS.  |          |                                | XVII |
| INTF | RODUCC   | IÓN      |                                | XIX  |
|      |          |          |                                |      |
| 1.   | FASE I   | DE INVES | TIGACIÓN                       | 1    |
|      | 1.1.     | Anteced  | dentes de la institución       | 1    |
|      |          | 1.1.1.   | Reseña histórica               | 1    |
|      |          | 1.1.2.   | Misión                         | 2    |
|      |          | 1.1.3.   | Visión                         | 3    |
|      |          | 1.1.4.   | Objetivos                      | 3    |
|      |          | 1.1.5.   | Departamentos académicos       | 4    |
| 2.   | FASE I   | DE TÉCNI | CO PROFESIONAL                 | 5    |
| 2.1. |          | Entorno  | del sistema                    | 5    |
|      |          | 2.1.1.   | Aplicaciones externas          | 6    |
|      |          | 2.1.2.   | Entorno FrontEnd               | 7    |
|      | 2.2.     | Diagram  | na de casos de uso del sistema |      |
|      | 2.3.     | Diagram  | na del módulo administrativo   | 11   |
|      | 2.4.     | Diagram  | na del módulo de secretaria    |      |
|      | 2.5.     | Diagram  | na del módulo del estudiante   |      |
|      | 2.6.     | Present  | ación de solución al proyecto  |      |
|      |          | 2.6.1.   | Construcción de aplicación web |      |

|        | 2.6.1.1.   | Página principal               | 31 |
|--------|------------|--------------------------------|----|
|        | 2.6.1.2.   | Iniciar sesión                 | 31 |
|        | 2.6.1.3.   | Perfil                         | 32 |
| 2.6.2. | Crear cont | enido                          | 33 |
|        | 2.6.2.1.   | Visualizar contenido           | 34 |
|        | 2.6.2.2.   | Crear noticia                  | 37 |
|        | 2.6.2.3.   | Visualizar noticia             | 37 |
|        | 2.6.2.4.   | Crear actividad                | 39 |
|        | 2.6.2.5.   | Visualizar actividad           | 39 |
|        | 2.6.2.6.   | Crear lugar                    | 42 |
|        | 2.6.2.7.   | Visualizar lugar               | 42 |
|        | 2.6.2.8.   | Crear responsable              | 43 |
|        | 2.6.2.9.   | Visualizar responsable         | 44 |
|        | 2.6.2.10.  | Crear responsable              | 46 |
|        | 2.6.2.11.  | Visualizar responsable         | 46 |
|        | 2.6.2.12.  | Crear trabajador               | 47 |
|        | 2.6.2.13.  | Visualizar trabajador          | 48 |
|        | 2.6.2.14.  | Crear área                     | 50 |
|        | 2.6.2.15.  | Visualizar área                | 51 |
|        | 2.6.2.16.  | Gestionar archivos             | 52 |
|        | 2.6.2.17.  | Bitácora                       | 53 |
|        | 2.6.2.18.  | Configuración página principal | 54 |
|        | 2.6.2.19.  | Gestionar estudiante           | 54 |
|        | 2.6.2.20.  | Gestionar estado civil         | 55 |
|        | 2.6.2.21.  | Gestionar tipo de sangre       | 56 |
|        | 2.6.2.22.  | Gestionar parentesco           | 57 |
|        | 2.6.2.23.  | Gestionar título de secundaria | 58 |
|        | 2.6.2.24.  | Gestionar grupo de respuestas  | 59 |
|        | 2.6.2.25.  | Gestionar respuestas           | 61 |

|        | 2.6.2.26. | Crear categoría 62                       |
|--------|-----------|------------------------------------------|
|        | 2.6.2.27. | Visualizar categoría 63                  |
|        | 2.6.2.28. | Crear subcategoría 64                    |
|        | 2.6.2.29. | Visualizar subcategoría65                |
|        | 2.6.2.30. | Crear pregunta67                         |
|        | 2.6.2.31. | Visualizar pregunta 68                   |
|        | 2.6.2.32. | Crear unidad académica 69                |
|        | 2.6.2.33. | Visualizar unidad académica              |
|        | 2.6.2.34. | Gestionar interpretación de              |
|        |           | autoevaluación71                         |
|        | 2.6.2.35. | Asignar preguntas a la interpretación 73 |
|        | 2.6.2.36. | Sistema experto73                        |
|        | 2.6.2.37. | Módulo de reportes74                     |
|        | 2.6.2.38. | Configuración examen76                   |
| 2.6.3. | Módulo se | ecretaria 76                             |
|        | 2.6.3.1.  | Calendario77                             |
|        | 2.6.3.2.  | Cita del calendario78                    |
|        | 2.6.3.3.  | Crear usuario 80                         |
|        | 2.6.3.4.  | Buscar estudiante 81                     |
|        | 2.6.3.5.  | Crear cita 83                            |
|        | 2.6.3.6.  | Gestión de cita84                        |
| 2.6.4. | Módulo es | studiante 85                             |
|        | 2.6.4.1.  | Instrucciones del examen de salud 85     |
|        | 2.6.4.2.  | Datos personales del estudiante          |
|        | 2.6.4.3.  | Datos personales del estudiante          |
|        | 2.6.4.4.  | Examen de salud 87                       |
|        | 2.6.4.5.  | Resultados del examen de salud 89        |
|        | 2.6.4.6.  | Calendario de cita del examen de         |
|        |           | salud                                    |

|    | 2.7.                          | Presupuesto        |         | .92 |
|----|-------------------------------|--------------------|---------|-----|
|    | 2.8.                          | Beneficios del pro | yecto   | .92 |
|    |                               |                    |         |     |
| 3. | 3. FASE ENSEÑANZA APRENDIZAJE |                    | NDIZAJE | .93 |
|    | 3.1.                          | Capacitación prop  | uesta   | .93 |
|    | 3.2.                          | Material entregade | ٥       | 93  |
|    |                               | 3.2.1. Manual      | usuario | .93 |
|    |                               |                    |         |     |

| CONCLUSIONES    |  |
|-----------------|--|
| RECOMENDACIONES |  |
| REFERENCIAS     |  |
| ANEXOS          |  |

# ÍNDICE DE ILUSTRACIONES

## FIGURAS

| Figura 1.  | Casos de uso página principal         | 8    |
|------------|---------------------------------------|------|
| Figura 2.  | Casos de uso módulo del administrador | . 12 |
| Figura 3.  | Casos de uso módulo trabajador        | . 15 |
| Figura 4.  | Casos de uso módulo administrativo    | . 17 |
| Figura 5.  | Casos de uso módulo secretaria        | . 23 |
| Figura 6.  | Casos de uso módulo estudiante        | . 27 |
| Figura 7.  | Página principal                      | . 31 |
| Figura 8.  | Iniciar sesión                        | . 32 |
| Figura 9.  | Perfil del usuario                    | . 33 |
| Figura 10. | Crear contenido                       | . 34 |
| Figura 11. | Visualizar contenido                  | . 35 |
| Figura 12. | Gestionar documentos                  | . 36 |
| Figura 13. | Crear documento                       | . 36 |
| Figura 14. | Crear noticia                         | . 37 |
| Figura 15. | Visualizar noticia                    | . 38 |
| Figura 16. | Crear actividad                       | . 39 |
| Figura 17. | Visualizar noticia                    | . 40 |
| Figura 18. | Agendar fecha                         | . 41 |
| Figura 19. | Visualizar fecha                      | . 41 |
| Figura 20. | Crear lugar                           | . 42 |
| Figura 21. | Visualizar lugar                      | . 43 |
| Figura 22. | Crear responsable                     | . 44 |
| Figura 23. | Visualizar lugar                      | . 45 |

| Figura 24. | Visualizar lugar               | 45 |
|------------|--------------------------------|----|
| Figura 25. | Crear responsable              | 46 |
| Figura 26. | Visualizar lugar               | 47 |
| Figura 27. | Crear trabajador               | 48 |
| Figura 28. | Visualizar lugar               | 49 |
| Figura 29. | Correo nueva contraseña        | 49 |
| Figura 30. | Gestionar permisos             | 50 |
| Figura 31. | Crear área                     | 51 |
| Figura 32. | Visualizar área                | 52 |
| Figura 33. | Gestionar archivos             | 53 |
| Figura 34. | Bitácora                       | 53 |
| Figura 35. | Configuración página principal | 54 |
| Figura 36. | Gestionar estudiante           | 55 |
| Figura 37. | Gestionar estado civil         | 56 |
| Figura 38. | Gestionar tipos de sangre      | 57 |
| Figura 39. | Gestionar parentesco           | 58 |
| Figura 40. | Gestionar título de secundaria | 59 |
| Figura 41. | Gestionar grupo de respuestas  | 60 |
| Figura 42. | Asignar respuestas             | 61 |
| Figura 43. | Gestionar respuestas           | 62 |
| Figura 44. | Crear categoría                | 63 |
| Figura 45. | Visualizar categoría           | 64 |
| Figura 46. | Crear subcategoría             | 64 |
| Figura 47. | Visualizar subcategoría        | 66 |
| Figura 48. | Crear interpretación           | 66 |
| Figura 49. | Visualizar interpretación      | 67 |
| Figura 50. | Crear pregunta                 | 68 |
| Figura 51. | Visualizar pregunta            | 69 |
| Figura 52. | Crear unidad académica         | 70 |

| Figura 53. | Visualizar unidad académica                | 71 |
|------------|--------------------------------------------|----|
| Figura 54. | Gestionar interpretación de autoevaluación | 72 |
| Figura 55. | Asignar preguntas a la interpretación      | 73 |
| Figura 56. | Sistema experto                            | 74 |
| Figura 57. | Módulo de reportes                         | 75 |
| Figura 58. | Configuración examen                       | 76 |
| Figura 59. | Calendario                                 | 77 |
| Figura 60. | Cita del calendario                        | 79 |
| Figura 61. | PDF imprimir tarjeta                       | 79 |
| Figura 62. | Crear usuario                              | 81 |
| Figura 63. | Buscar estudiante                          | 82 |
| Figura 64. | Visualizar citas                           | 82 |
| Figura 65. | Cita por rango de fechas                   | 83 |
| Figura 66. | Cita con fecha específica                  | 84 |
| Figura 67. | Gestión de cita                            | 84 |
| Figura 68. | Instrucciones del examen de salud          | 85 |
| Figura 69. | Instrucciones del examen de salud          | 86 |
| Figura 70. | Datos personales del estudiante            | 87 |
| Figura 71. | Examen de salud                            | 88 |
| Figura 72. | Preguntas examen de salud                  | 88 |
| Figura 73. | Resultados del examen de salud             | 89 |
| Figura 74. | PDF resultado del examen de salud          | 90 |
| Figura 75. | Calendario de cita del examen de salud     | 91 |
| Figura 76. | Cita examen de salud                       | 91 |
| Figura 77. | Manual de usuario                          | 95 |

## TABLAS

| Tabla 1. | Actores del sistema | 9 |
|----------|---------------------|---|
|----------|---------------------|---|

| Tabla 2.  | Caso de uso Login                    | 9  |
|-----------|--------------------------------------|----|
| Tabla 3.  | Recuperar contraseña                 | 10 |
| Tabla 4.  | Calendario página principal          | 10 |
| Tabla 5.  | Áreas profesionales página principal | 11 |
| Tabla 6.  | Menú página principal                | 11 |
| Tabla 7.  | Módulo perfil                        | 12 |
| Tabla 8.  | Cambiar contraseña                   | 13 |
| Tabla 9.  | Módulo perfil                        | 13 |
| Tabla 10. | Módulo trabajador                    | 14 |
| Tabla 11. | Módulo configuración                 | 14 |
| Tabla 12. | CRUD del trabajador                  | 15 |
| Tabla 13. | Visualizar permisos                  | 16 |
| Tabla 14. | Asignar permisos                     | 16 |
| Tabla 15. | Casos de uso módulo administrativo   | 18 |
| Tabla 16. | CRUD del contenido                   | 18 |
| Tabla 17. | CRUD de noticias                     | 19 |
| Tabla 18. | CRUD áreas                           | 19 |
| Tabla 19. | CRUD de documentos                   | 20 |
| Tabla 20. | Visualizar archivos                  | 20 |
| Tabla 21. | Visualizar bitácora                  | 21 |
| Tabla 22. | Visualizar estudiante                | 21 |
| Tabla 23. | Descargar examen de salud            | 22 |
| Tabla 24. | Calendario                           | 24 |
| Tabla 25. | Imprimir tarjeta salud               | 24 |
| Tabla 26. | Generar Excel                        | 25 |
| Tabla 27. | CRUD cita                            | 25 |
| Tabla 28. | Asignar estudiante                   | 26 |
| Tabla 29. | CRUD estudiante                      | 26 |
| Tabla 30. | Instrucciones                        | 28 |

| Tabla 31. | Datos personales                | 28 |
|-----------|---------------------------------|----|
| Tabla 32. | Examen de salud                 | 29 |
| Tabla 33. | Resultados                      | 29 |
| Tabla 34. | Calendario                      | 30 |
| Tabla 35. | Reporte Excel                   | 75 |
| Tabla 36. | Reporte estudiante por cita     | 80 |
| Tabla 37. | Recursos y gastos de materiales | 92 |

Х

# LISTA DE SÍMBOLOS

## Símbolo

Significado

Gb Giga Bite

Mb Mega Bite

Q Quetzal

XII

### GLOSARIO

- Angular Angular es un marco de desarrollo para construir aplicaciones web de una sola página (SPA). Es mantenido por Google y permite la creación de aplicaciones web dinámicas y escalables.
- Bootstrap Bootstrap es un marco de diseño front-end que simplifica el desarrollo web al proporcionar estilos y componentes predefinidos, lo que facilita la creación de interfaces de usuario atractivas y receptivas.
- CRUD se refiere a las operaciones básicas en la manipulación de datos: Crear, Leer, Actualizar y Eliminar. Es comúnmente utilizado en sistemas de gestión de bases de datos y aplicaciones web.
- Crypto-js Crypto-js es una biblioteca de JavaScript que proporciona funciones criptográficas, como cifrado y descifrado, útiles para la seguridad en aplicaciones web.
- CSS (Cascading Style Sheets), se utiliza para dar estilo y formato a las páginas web. Controla la presentación visual, incluyendo diseño, colores y fuentes.

XIII

- DOM El DOM es una interfaz de programación que representa la estructura de un documento HTML o XML como un árbol de objetos. Permite manipular dinámicamente el contenido y la estructura de una página web.
- Draw.io Draw.io es una herramienta en línea para la creación de diagramas y gráficos. Se utiliza para visualizar y compartir ideas, procesos y estructuras.
- Excel Microsoft Excel es una aplicación de hojas de cálculo que permite realizar cálculos, análisis de datos y visualización de información en tablas.
- Framework Es un conjunto de herramientas y reglas que proporcionan una estructura para el desarrollo de software. Facilita la creación de aplicaciones al ofrecer un esquema predefinido.
- Front-end Se refiere a la parte de un sistema informático o aplicación web que interactúa directamente con los usuarios. En el contexto del desarrollo web, el frontend comprende todo lo que un usuario experimenta directamente en un navegador web.
- GitHub GitHub es una plataforma de desarrollo colaborativo que utiliza el control de versiones Git. Permite a los desarrolladores colaborar en proyectos y realizar un seguimiento de los cambios.

### RESUMEN

La Unidad de Salud es responsable de proporcionar asistencia y orientación médica a los estudiantes, así como de llevar a cabo exámenes de salud para promover el bienestar de la comunidad estudiantil. Actualmente, enfrenta desafíos debido a que su sitio web se encuentra desactualizado y genera información incorrecta.

Para abordar esta problemática, se ha planteado una solución técnica integral que involucra la reestructuración completa del sitio web. Esto incluye la actualización del módulo de exámenes de salud y del módulo de la secretaría. Además, se busca unificar todos los módulos existentes en un único sistema integrado, con el propósito de normalizar y centralizar la información. Esta medida no solo permitirá ofrecer un mantenimiento más eficiente, sino que también mejorará la calidad y precisión de los datos generados.

Este proyecto de renovación no solo se enfoca en la modernización tecnológica, sino que también tiene un fuerte énfasis en la mejora de la experiencia del usuario, garantizando que los estudiantes tengan acceso a información precisa y actualizada sobre su salud. Además, al consolidar todos los aspectos relacionados con la atención médica estudiantil en un solo sistema, se espera simplificar los procesos administrativos y optimizar los recursos disponibles.

XV

XVI

## **OBJETIVOS**

### General

Evaluar y modernizar el sistema de atención médica estudiantil a través de la reestructuración del sitio web de la Unidad de Salud, con el fin de mejorar la calidad de los servicios brindados y la precisión de la información médica.

### Específicos

- 1. Implementar sistemas de mantenimientos de información para los módulos pendientes del área administrativa.
- Modernizar el proceso de evaluación de la salud estudiantil mediante la virtualización de exámenes, permitiendo la realización de tipos multifásicos y autoevaluaciones.
- 3. Realizar el rediseño integral del sistema experto en la Unidad de Salud para optimizar su funcionalidad y eficacia.

## **INTRODUCCIÓN**

La Unidad de Salud desempeña un papel crucial en la atención médica y el bienestar de la comunidad estudiantil. Su responsabilidad abarca desde brindar apoyo médico hasta llevar a cabo exámenes de salud, contribuyendo así al desarrollo de un ambiente académico saludable. Sin embargo, se enfrenta a desafíos significativos debido a la obsolescencia de su sitio web, lo que resulta en la generación de información incorrecta y la ineficiencia de sus procesos.

Para abordar estos desafíos, se ha concebido un ambicioso proyecto de reestructuración que busca no solo modernizar la infraestructura tecnológica, sino también mejorar la calidad de los servicios y la precisión de la información médica proporcionada. Este proyecto abarca la renovación completa del sitio web, incluyendo la actualización del módulo de exámenes de salud y del módulo de la secretaría. Además, tiene como objetivo la unificación de todos los módulos existentes en un sistema integrado, lo que facilitará el mantenimiento y mejorará la coherencia de los datos.

En el centro de esta iniciativa se encuentra el usuario, con un enfoque claro en mejorar la experiencia de los estudiantes al brindarles acceso a información actualizada y precisa sobre su salud. Al consolidar todas las facetas de la atención médica estudiantil en un solo sistema, se espera simplificar los procedimientos administrativos y aprovechar al máximo los recursos disponibles.

A través de este proyecto, la Unidad de Salud busca continuar cumpliendo su compromiso de proporcionar servicios médicos de calidad y fomentar el bienestar de la comunidad estudiantil.

XIX

хх

## 1. FASE DE INVESTIGACIÓN

El propósito de esta fase es llevar a cabo un análisis exhaustivo de la base de datos y la identificación de las necesidades específicas de la Unidad de Salud de la Universidad de San Carlos de Guatemala. Además, se busca reconocer las restricciones tecnológicas que pueden influir en la implementación del proyecto. La información recopilada en esta etapa servirá como base fundamental para la planificación y ejecución del proyecto.

### 1.1. Antecedentes de la institución

En los siguientes incisos se describe una breve reseña de la institución en estudio.

### 1.1.1. Reseña histórica

En el año de 1952 la Asociación estudiantil Juventud Médica, propone al Consejo Superior Universitario llevar un registro medico de los estudiantes universitarios, sin embargo, no se le prestó interés a la propuesta.

Nuevamente en 1954 la facultad de Medicina a través del decano propone la integración de una comisión para la creación del servicio médico a estudiantes universitarios, al final del año, la comisión concluye que es impostergable la creación del servicio de Bienestar Estudiantil iniciándose con evaluaciones médicas y psicológicas a estudiantes de ingreso del año 1955.

1

En los siguientes 3 años luego de recomendaciones surgidas de congresos universitarios centroamericanos y latinoamericanos, la facultad de medicina nuevamente presenta al Consejo Superior Universitario su preocupación por la salud del estudiante.

El 10 de octubre de 1959, el Consejo Superior Universitario, según punto DECIMO CUARTO, del Acta 703, creó el Departamento de Bienestar Estudiantil, Sección de Orientación y Selección Profesional. El 30 de julio de 1975 en el Punto CUARTO, inciso 4.4.7 del Acta 16-7 del mismo Organismo, fue aprobado el Reglamento de dicho Departamento.

El 10 de noviembre de 1971, por Acuerdo de Rectoría No. 7,735 fue creada la Unidad de Salud como parte del Departamento de Bienestar Estudiantil, autorizada por el Consejo Superior Universitario en el Punto TERCERO, inciso 3.1 del Acta Número 1130 de fecha 13 de noviembre de 1971.

El 25 de agosto de 1981, por Acuerdo de Rectoría No. 699-81, se le da a este Departamento la categoría de División de Bienestar Estudiantil Universitario, conformada por la Sección Socioeconómica, Sección de Orientación Vocacional y Unidad de Salud.

El 7 de julio de 1999, se integra la División de Bienestar Estudiantil Universitario a la estructura orgánica de la Dirección General de Docencia, según Punto SEGUNDO del Acta No. 21-99 del Consejo Superior Universitario.

#### 1.1.2. Misión

Detectar y contribuir a la recuperación de la salud del estudiante universitario, cumpliendo a la responsabilidad de preservar y mantener

2

sana a la población estudiantil, basado en la creación y coordinación de programas confiables y efectivos que contribuyan a la prevención y promoción de la salud integral del estudiante. (Unidad de Salud USAC, 2016, párr.1).

#### 1.1.3. Visión

Ser la dependencia líder, experta, confiable multiprofesional e interdisciplinaria de la Universidad de San Carlos de Guatemala, de la cual emanen las directrices en cuanto a la educación, promoción y prevención de la salud integral del estudiante universitario, que le hagan participe de la responsabilidad de adquirir conocimientos necesarios para llevar un estilo de vida sano que se traduzca en un mejor rendimiento académico y cuyos programas se realicen bajo una supervisión directa que permita la calidad y cubran las necesidades de salud. (Unidad de Salud USAC, 2016, párr. 2)

#### 1.1.4. Objetivos

- Fomentar en el estudiante practicante una visión integral y multidisciplinaria de la salud del ser humano.
- Generar en el estudiante actitudes y acciones permanentes de promoción y prevención en salud.

3

• Propiciar una mejora continua en la calidad de vida del estudiante universitario y su entorno. (Unidad de Salud USAC, 2016, párr. 3).

### 1.1.5. Departamentos académicos

Actualmente la Unidad de Salud trabaja con todas las facultades de la Universidad de san Carlos de Guatemala y cuenta con 6 áreas de trabajo las cuales son:

- Medicina
- Odontología
- Nutrición
- Psicología
- Laboratorio Clínico
- PPIVS
# 2. FASE DE TÉCNICO PROFESIONAL

En el proyecto, se identificó la necesidad de actualizar la tecnología existente. Tras un análisis detenido, se propuso la adopción de una tecnología más moderna y actualizada. Se llevaron a cabo migraciones y modificaciones en las tablas de datos existentes, así como la normalización de algunas de ellas. Estas medidas están destinadas a mejorar la gestión del sistema y garantizar el éxito en la implementación del proyecto.

#### 2.1. Entorno del sistema

Se instalaron las diferentes dependencias del sistema para poder levantar los distintos entornos necesarios para el desarrollo del proyecto, por lo que algunos detalles técnicos del sistema en el que se está desarrollando son:

- Aplicaciones de desarrollo
  - Angular 8.1.0
  - o Node.js: 10.20.1
- Lenguajes de programación
  - JavaScript
  - TypeScript
  - o Html
  - o css
- Framewok utilizados
  - o Boostrap 5.1.3
- Base de datos

Mysql 5.7.43-google (Otto & Thornton, s.f).

#### 2.1.1. Aplicaciones externas

Se instalaron diferentes aplicaciones externas para el manejo de la aplicación que sean de utilidad para el desarrollo e interacción con los distintos entornos, entre estos se encuentran:

- Visual Studio Code (VS Code): es un editor de código fuente altamente popular desarrollado por Microsoft. Es una herramienta gratuita y de código abierto que ofrece una amplia gama de extensiones y complementos para facilitar la programación en diversos lenguajes de programación. Su versatilidad lo convierten en una elección destacada para proyectos de programación y desarrollo (Documentation Group, s.f.).
- MySQL Workbench: es una herramienta de diseño y administración de bases de datos desarrollada por MySQL. Se utiliza para crear, gestionar y administrar bases de datos MySQL de manera eficiente.
- GitHub: es una plataforma de desarrollo colaborativo basada en la web que ofrece servicios para el control de versiones y la gestión de proyectos de software. Permite a los desarrolladores trabajar juntos en proyectos, realizar seguimiento de cambios en el código fuente y colaborar en equipos distribuidos de manera efectiva.
- GitKraken: es una herramienta de software diseñada para facilitar la gestión de repositorios Git y el control de versiones. Ofrece una interfaz de usuario gráfica intuitiva que simplifica tareas comunes relacionadas con Git, como la creación de ramas, la fusión de cambios y la resolución de conflictos. Además, proporciona una representación visual de la historia del proyecto.

# 2.1.2. Entorno FrontEnd

Para el desarrollo FrontEnd se requirió la utilización de diferentes librarías para el desarrollo de la interfaz gráfica del sistema. Entre las herramientas que se utilizaron se encuentran:

- Boostrap: es un popular framework de código abierto para el desarrollo de sitios web. Proporciona una colección de estilos y componentes predefinidos, facilitando la creación de interfaces de usuario atractivas y responsivas.
- SweetAlert2: es una librería de JavaScript que reemplaza las ventanas emergentes estándar del navegador con diálogos personalizables y elegantes. Facilita la creación de mensajes de alerta y confirmación más atractivos en aplicaciones web.
- JQuery: es una biblioteca de JavaScript que simplifica la manipulación del DOM (Modelo de Objetos del Documento) y la interacción con elementos HTML. Es ampliamente utilizado para agregar funcionalidad interactiva y dinámica a los sitios web.
- Crypto-js: es una biblioteca de JavaScript que proporciona herramientas para realizar operaciones criptográficas en el navegador, como encriptación y descifrado de datos. Es útil para garantizar la seguridad de la información transmitida en aplicaciones web.
- PDFMake: es una biblioteca JavaScript que permite generar documentos PDF de manera programática desde datos estructurados. Facilita la

creación de informes, facturas y documentos similares directamente desde una aplicación web.

# 2.2. Diagrama de casos de uso del sistema

El diagrama casos de uso página principal, presenta la lógica del negocio en los que interactúan los actores con sus respectivas acciones que participan dentro del sistema.

# Figura 1.

Casos de uso página principal

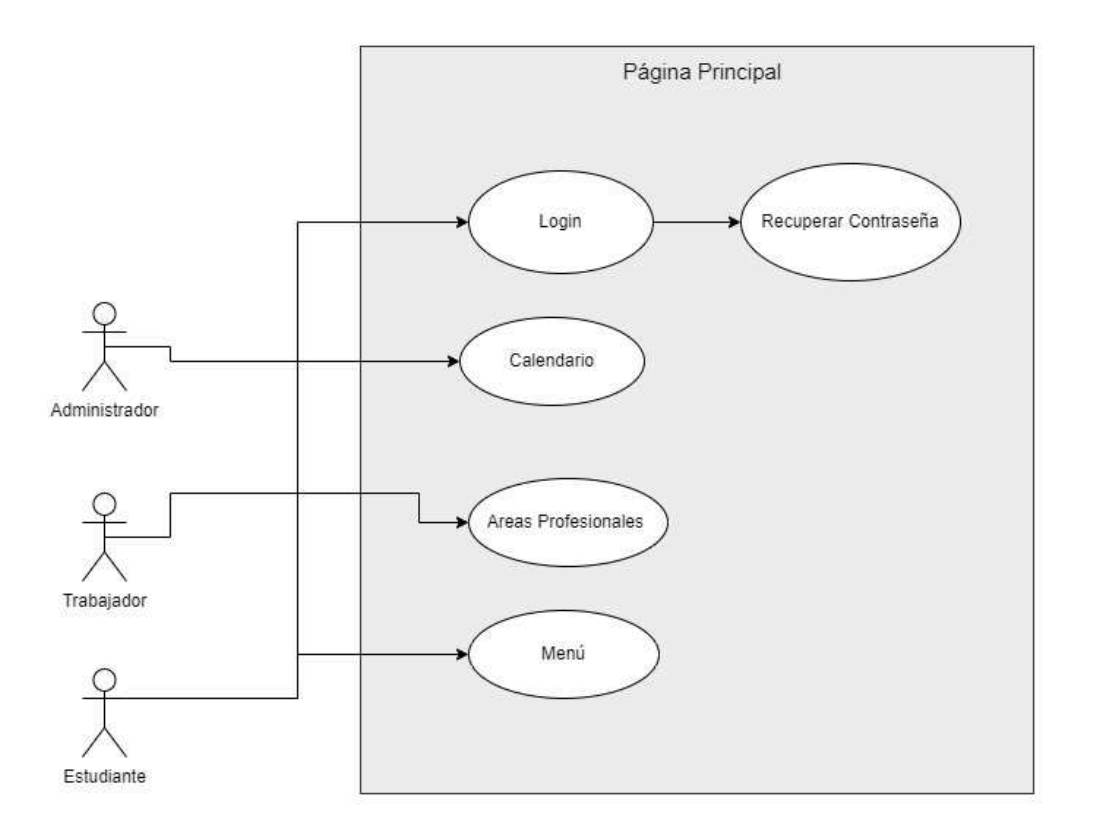

*Nota.* Diagrama de casos de uso página principal muestra el proceso de inicio de sesión y visualización de la página principal del sistema. Elaboración propia, realizado con Draw.io

# Tabla 1.

Actores del sistema

| Actor         | Descripción                                                                  |
|---------------|------------------------------------------------------------------------------|
| Administrador | Supervisor y encargado de los permisos de cada trabajador que                |
|               | interactúan con el sistema.                                                  |
| Trabajador    | Encargado de realizar todos los procesos según el permiso dentro del         |
|               | sistema estando clasificados por área.                                       |
| Estudiante    | El estudiante podrá realizar las acciones de realizar y visualizar su examen |
|               | de salud dentro del sistema.                                                 |

*Nota.* Detalle de los actores que interactúan dentro del sistema y su función. Elaboración propia, realizado con Excel.

# Tabla 2.

Caso de uso. Login

| Caso de uso       | CU-01. Login                                                                                                    |
|-------------------|----------------------------------------------------------------------------------------------------|
| Descripción       | El usuario ingresa al sistema con las credenciales                                                                                                    |
|                   | que se registraron e ingresa al sistema.                                                                                                    |
|                   | Será redirigido dependiendo del tipo de usuario que se tenga.                                                                                                    |
| Actores           | Administrador                                                                                                    |
|                   | Trabajador                                                                                                    |
|                   | Estudiante                                                                                                    |
| Flujo básico      | <ul> <li>El usuario deberá iniciar sesión para ingresar al sistema.</li> </ul>                                                                                                    |
|                   | <ul> <li>Depende del rol de cada usuario se le mostrarán sus módulos respectivos.</li> </ul>                                                                                                    |
| Flujo alternativo | <ul> <li>el usuario al iniciar sesión será redirigido al módulo de secretaria.</li> <li>el usuario al iniciar sesión será redirigido al módulo administrativo.</li> <li>el usuario al iniciar sesión será redirigido al módulo de estudiante.</li> </ul> |
| Tipo              | Primario. Esencial                                                                                                    |

Nota. Inicio de sesión. Elaboración propia, realizado con Excel.

# Tabla 3.

Recuperar contraseña

| Caso de uso       | CU-02. Recuperar contraseña                                                |
|-------------------|----------------------------------------------------------------------------|
| Descripción       | El usuario solicita un cambio de contraseña el cual se le enviara por      |
|                   | correo.                                                                    |
| Actores           | Administrador                                                              |
|                   | Trabajador                                                                 |
|                   | Estudiante                                                                 |
| Flujo básico      | El usuario debe ingresar su usuario.                                       |
|                   | Debe presionar el botón de enviar.                                         |
|                   | <ul> <li>Le llegara la nueva contraseña a su correo registrado.</li> </ul> |
| Flujo alternativo |                                                                            |
| Тіро              | Secundario. Opcional                                                       |

Nota. Pasos para recuperar contraseña. Elaboración propia, realizado con Excel.

#### Tabla 4.

Calendario página principal

| Caso de uso       | CU-03. Calendario página principal                                                                                                   |
|-------------------|----------------------------------------------------------------------------------------------------|
| Descripción       | El usuario solicita un cambio de contraseña el cual se le enviara por                                                                |
|                   | correo.                                                                                                    |
| Actores           | Administrador                                                                                                    |
|                   | Trabajador                                                                                                    |
|                   | Estudiante                                                                                                    |
| Flujo básico      | <ul> <li>el usuario selecciona la opción de calendario el cual lo<br/>redireccionada al calendario de la página principal</li> </ul> |
| Fluio alternativo |                                                                                                    |
| Tine              | Cooundaria Onaional                                                                                                    |
| про               | Securidano. Opcional                                                                                                    |

*Nota.* Pasos para la creación del calendario de la página principal. Elaboración propia, realizado con Excel.

#### Tabla 5.

# Áreas profesionales página principal

| Caso de uso       | CU-04. Áreas profesionales página principal                                                                                                    |
|-------------------|----------------------------------------------------------------------------------------------------|
| Descripción       | El usuario podrá visualizar el listado de las áreas médicas que cuenta<br>el sistema y podrá visualizar la información de cada una de ella al<br>seleccionarlas. |
| Actores           | <ul> <li>Administrador</li> <li>Trabajador</li> <li>Estudiante</li> </ul>                                                                                        |
| Flujo básico      | <ul> <li>el usuario selecciona la opción de área profesional.</li> <li>el sistema desplegara la información de la opción seleccionada.</li> </ul>                |
| Flujo alternativo |                                                                                                    |
| Тіро              | Secundario. Opcional                                                                                                    |

*Nota.* Pasos para para las áreas profesionales de la página principal. Elaboración propia, realizado con Excel.

#### Tabla 6.

Menú página principal

| Caso de uso       | CU-05. Menú página principal                                           |
|-------------------|------------------------------------------------------------------------|
| Descripción       | El usuario podrá visualizar el listado de cada opción del menú de cada |
|                   | área profesional que tenga configurado.                                |
| Actores           | Administrador                                                          |
|                   | Trabajador                                                             |
|                   | Estudiante                                                             |
| Flujo básico      | <ul> <li>el usuario seleccionar cualquier opción del menú.</li> </ul>  |
|                   | el sistema desplegara la información de la opción seleccionada.        |
| Flujo alternativo |                                                                        |
| Тіро              | Secundario. Opcional                                                   |

Nota. Pasos para para el menú de la página principal. Elaboración propia, realizado con Excel.

# 2.3. Diagrama del módulo administrativo

El diagrama de casos de uso del módulo administrativo presenta la lógica y las acciones que tiene disponible cada usuario administrativo.

# Figura 2.

Casos de uso módulo del administrador

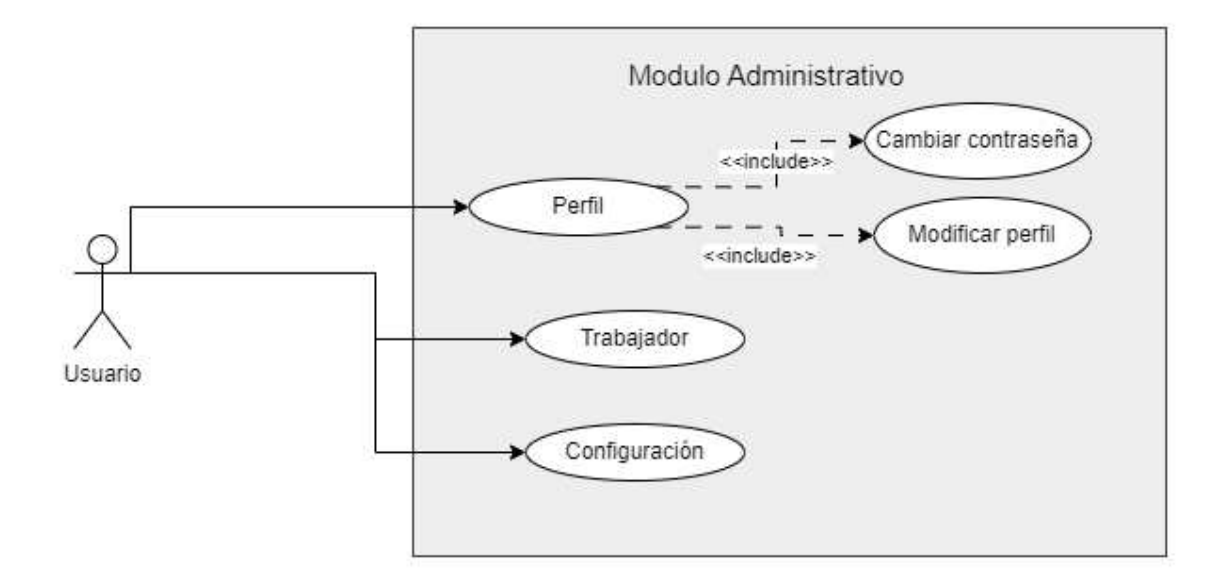

*Nota.* Diagrama de casos de uso módulo administrador muestra el proceso que realiza el usuario administrador en el sistema. Elaboración propia, realizado con Draw.io.

#### Tabla 7.

Módulo perfil

| Caso de uso       | CU-06. Módulo perfil                                                                                                |
|-------------------|----------------------------------------------------------------------------------------------------|
| Descripción       | El usuario podrá visualizar su información personal.                                                                |
| Actores           | <ul> <li>Administrador</li> <li>Trabajador</li> <li>secretaria</li> </ul>                                           |
| Flujo básico      | <ul> <li>El sistema desplegara la información personal del usuario<br/>después de haber iniciado sesión.</li> </ul> |
| Flujo alternativo |                                                                                                    |
| Тіро              | Primario. Esencial                                                                                                  |

Nota. Pasos para para el módulo perfil. Elaboración propia, realizado con Excel.

### Tabla 8.

Cambiar contraseña

| Caso de uso       | CU-07. Cambiar contraseña                                                        |
|-------------------|----------------------------------------------------------------------------------|
| Descripción       | El usuario podrá visualizar su información personal.                             |
| Actores           | Administrador                                                                    |
|                   | Trabajador                                                                       |
|                   | secretaria                                                                       |
| Flujo básico      | <ul> <li>El usuario podrá cambiar su contraseña actual por una nueva.</li> </ul> |
| Flujo alternativo |                                                                                  |
| Тіро              | Secundario. Opcional                                                             |

Nota. Pasos para cambiar contraseña. Elaboración propia, realizado con Excel.

# Tabla 9.

Módulo perfil

| Caso de uso       | CU-08. Modificar perfil                                 |
|-------------------|---------------------------------------------------------|
| Descripción       | El usuario podrá visualizar su información personal.    |
| Actores           | Administrador                                           |
|                   | Trabajador                                              |
|                   | secretaria                                              |
| Flujo básico      | El usuario podrá modificar cierta información personal. |
| Flujo alternativo |                                                         |
| Тіро              | Secundario. Opcional                                    |

*Nota.* Pasos para modificar perfil. Elaboración propia, realizado con Excel.

# Tabla 10.

Módulo trabajador

| Caso de uso       | CU-09. Módulo trabajador                                       |
|-------------------|----------------------------------------------------------------|
| Descripción       | El administrador podrá realizar acciones tipo CRUD a los demás |
|                   | usuarios dentro del sistema.                                   |
| Actores           | Administrador                                                  |
| Flujo básico      | • el administrador selecciona la opción de trabajador.         |
|                   | Entra el módulo de trabajador.                                 |
| Flujo alternativo |                                                                |
| Тіро              | Secundario. Opcional                                           |

*Nota.* Pasos para para el módulo trabajador. Elaboración propia, realizado con Excel.

# Tabla 11.

Módulo configuración

| Caso de uso       | CU-10. Módulo configuración                                      |
|-------------------|------------------------------------------------------------------|
| Descripción       | El administrador podrá realizar modificaciones y configuraciones |
|                   | especificas dentro de la aplicación.                             |
| Actores           | Administrador                                                    |
| Flujo básico      | El administrador selecciona la opción de configuración           |
|                   | Se podrá realizar cualquier cambio en el sitio web.              |
| Flujo alternativo |                                                                  |
| Тіро              | Secundario. Opcional                                             |

*Nota.* Detalle del módulo de la configuración para el usuario administrador. Elaboración propia, realizado con Excel.

# Figura 3.

Casos de uso módulo trabajador

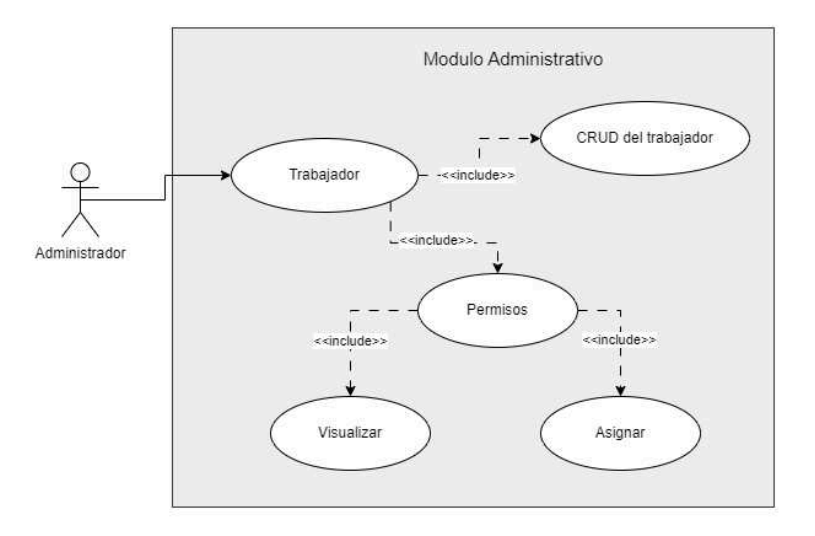

*Nota.* Diagrama de casos de uso módulo trabajador muestra el proceso que realiza el usuario administrador en el sistema para gestionar a cada trabajador. Elaboración propia, realizado con Draw.io.

#### Tabla 12.

CRUD del trabajador

| Caso de uso       | CU-11. CRUD del trabajador                                                      |
|-------------------|---------------------------------------------------------------------------------|
| Descripción       | El administrador podrá realizar las siguientes acciones:                        |
|                   | Crear trabajador                                                                |
|                   | Eliminar trabajador                                                             |
|                   | Editar trabajador                                                               |
|                   | Visualizar trabajadores                                                         |
| Actores           | Administrador                                                                   |
| Flujo básico      | <ul> <li>Se mostrará un listado de usuarios registrados del sistema.</li> </ul> |
| Flujo alternativo | • Se podrá seleccionar un trabajador y editar su información.                   |
|                   | <ul> <li>Se podrá seleccionar un trabajador y se podrá dar de baja.</li> </ul>  |
|                   | <ul> <li>Se podrá crear un nuevo trabajador.</li> </ul>                         |
| Тіро              | Primario. Esencial                                                              |

Nota. Pasos para el CRUD del trabajador. Elaboración propia, realizado con Excel.

# Tabla 13.

Visualizar permisos

| Caso de uso       | CU-12. Visualizar permisos                                                                                         |
|-------------------|----------------------------------------------------------------------------------------------------|
| Descripción       | El administrador podrá visualizar el listado de permisos que tiene un usuario en específico.                       |
| Actores           | Administrador                                                                                                    |
| Flujo básico      | <ul> <li>se mostrará un listado de todos los permisos asignados. que tiene<br/>el usuario seleccionado.</li> </ul> |
| Flujo alternativo |                                                                                                    |
| Тіро              | Primario. Esencial                                                                                                 |

*Nota.* Pasos para visualizar permisos. Elaboración propia, realizado con Excel.

# Tabla 14.

Asignar permisos

| Caso de uso       | CU-13. Asignar permisos                                                                                                    |
|-------------------|----------------------------------------------------------------------------------------------------|
| Descripción       | El administrador podrá asignar permisos específicos a un usuario seleccionado.                                                                                                    |
| Actores           | Administrador                                                                                                    |
| Flujo básico      | <ul> <li>se mostrará un listado de todos los permisos asignados que tiene<br/>el usuario seleccionado.</li> <li>podrá seleccionar que permisos desea quitar o asignar al usuario.</li> </ul> |
| Flujo alternativo |                                                                                                    |
| Тіро              | Secundario. Opcional                                                                                                    |

Nota. Pasos para asignar permisos. Elaboración propia, realizado con Excel.

# Figura 4.

Casos de uso módulo administrativo

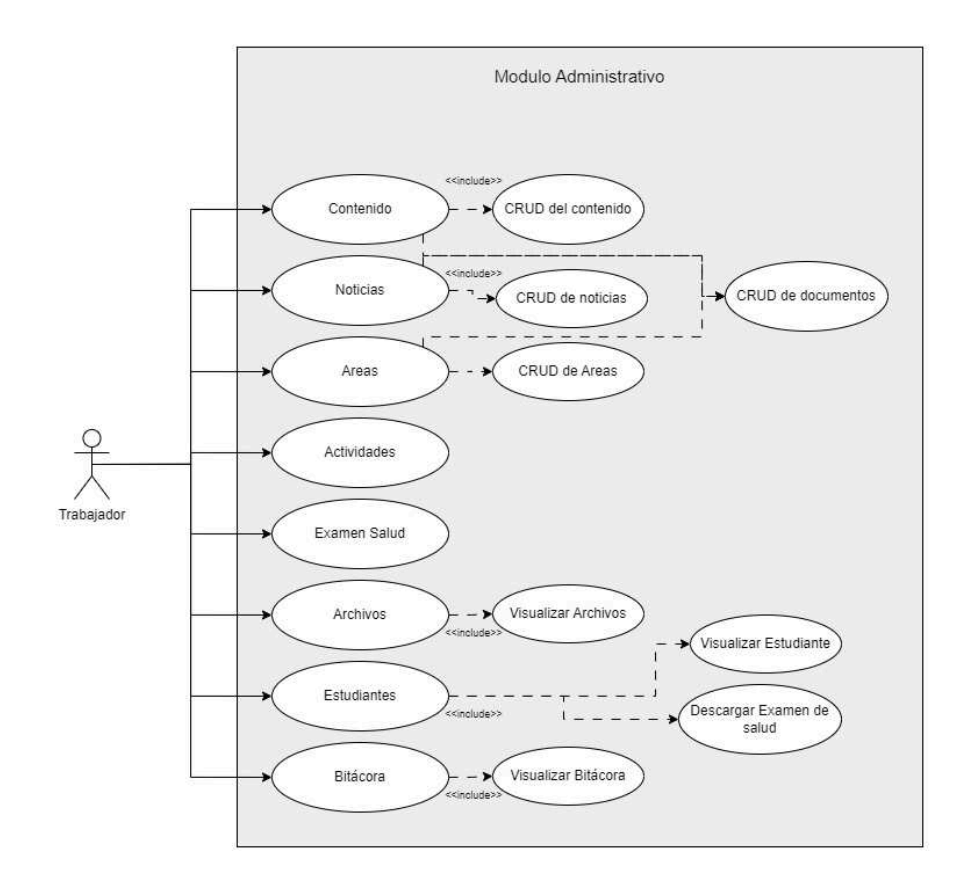

*Nota.* Diagrama de casos de uso del módulo administrativo vista desde la perspectiva del trabajador donde todos los procesos del sistema son opcionales. Elaboración propia, realizado con Draw.io

# Tabla 15.

### Casos de uso módulo administrativo

| Caso de uso       | CU-14. módulo administrativo                                                                                                  |
|-------------------|----------------------------------------------------------------------------------------------------|
| Descripción       | Los usuarios después de iniciar sesión podrán acceder a diversos submódulos dependiendo del permiso y rol que tenga cada uno. |
| Actores           | Administrador                                                                                                    |
|                   | Trabajador                                                                                                    |
| Flujo básico      | <ul> <li>se mostrará en el menú un listado de todos los submódulos que el<br/>usuario tiene permiso.</li> </ul>               |
|                   | • Al seleccionar un sub módulo este tendrá diferentes acciones                                                                |
|                   | como, por ejemplo:                                                                                                    |
|                   | <ul> <li>Crear información</li> </ul>                                                                                         |
|                   | <ul> <li>Editar información</li> </ul>                                                                                        |
|                   | <ul> <li>Visualizar información</li> </ul>                                                                                    |
|                   | <ul> <li>CRUD de documentos</li> </ul>                                                                                        |
|                   | <ul> <li>Descargar examen de salud</li> </ul>                                                                                 |
| Flujo alternativo |                                                                                                    |
| Тіро              | Secundario. Opcional                                                                                                    |

*Nota.* Módulo administrativo. Elaboración propia, realizado con Excel.

# Tabla 16.

#### CRUD del contenido

| Caso de uso       | CU-15. CRUD del contenido                                                                                                    |
|-------------------|----------------------------------------------------------------------------------------------------|
| Descripción       | El usuario tendrá acceso al CRUD de contenido el cual tendrá acceso a<br>poder crear, eliminar, editar y visualizar contenidos que están<br>registrados dentro del sistema.                                                                                            |
| Actores           | Administrador                                                                                                    |
|                   | Trabajador                                                                                                    |
| Flujo básico      | <ul> <li>El usuario podrá visualizar un listado de contenidos que están registrados en el sistema.</li> <li>Podrá realizar las siguientes acciones:         <ul> <li>Visualizar contenido</li> <li>Editar contenido</li> <li>Eliminar contenido</li> </ul> </li> </ul> |
| Flujo alternativo | • El usuario podrá crear un contenido dentro del sistema.                                                                                                    |
|                   | <ul> <li>Llena todos los campos necesarios para crear el contenido.</li> </ul>                                                                                                    |
|                   | Confirma la creación de un nuevo contenido.                                                                                                    |
| Тіро              | Secundario. Opcional                                                                                                    |

*Nota.* Pasos para el CRUD del contenido. Elaboración propia, realizado con Excel.

### Tabla 17.

CRUD de noticias

| Caso de uso       | CU-16. CRUD de noticias                                                                                                    |
|-------------------|----------------------------------------------------------------------------------------------------|
| Descripción       | El usuario que tenga el permiso del submódulo de noticia tendrá acceso al CRUD de noticia el cual tendrá acceso a poder crear, eliminar, editar y visualizar noticias que están registradas dentro del sistema.                                                    |
| Actores           | Administrador                                                                                                    |
|                   | <ul> <li>Trabajador</li> </ul>                                                                                                    |
| Flujo básico      | <ul> <li>El usuario podrá visualizar un listado de noticias que están registradas<br/>en el sistema.</li> <li>Podrá realizar las siguientes acciones:         <ul> <li>Visualizar noticia</li> <li>Editar noticia</li> <li>Eliminar noticia</li> </ul> </li> </ul> |
| Flujo alternativo | <ul> <li>El usuario podrá crear una noticia dentro del sistema.</li> </ul>                                                                                                    |
|                   | <ul> <li>Llena todos los campos necesarios para crear una noticia.</li> </ul>                                                                                                    |
|                   | Confirma la creación de una nueva noticia.                                                                                                    |
| Тіро              | Secundario. Opcional                                                                                                    |

*Nota.* Pasos para el CRUD de noticias. Elaboración propia, realizado con Excel.

# Tabla 18.

CRUD áreas

| Caso de uso       | CU-17. CRUD de áreas                                                                                                    |
|-------------------|----------------------------------------------------------------------------------------------------|
| Descripción       | El usuario que tenga el permiso del submódulo de área tendrá acceso<br>al CRUD de área el cual tendrá acceso a poder crear, eliminar, editar y<br>visualizar áreas que están registradas dentro del sistema.                                       |
| Actores           | Administrador                                                                                                    |
|                   | Trabajador                                                                                                    |
| Flujo básico      | <ul> <li>El usuario podrá visualizar un listado de áreas que están registrados en el sistema.</li> <li>Podrá realizar las siguientes acciones:         <ul> <li>Visualizar área</li> <li>Editar área</li> <li>Eliminar área</li> </ul> </li> </ul> |
| Flujo alternativo | <ul> <li>El usuario podrá crear un área nueva dentro del sistema.</li> </ul>                                                                                                    |
|                   | <ul> <li>Llena todos los campos necesarios para crear un área.</li> </ul>                                                                                                    |
|                   | Confirma la creación de una nueva área.                                                                                                    |
| Тіро              | Secundario. Opcional                                                                                                    |

Nota. Pasos para el CRUD de áreas. Elaboración propia, realizado con Excel.

# Tabla 19.

CRUD de documentos

| Caso de uso       | CU-18. CRUD de documentos                                                          |
|-------------------|------------------------------------------------------------------------------------|
| Descripción       | El usuario tendrá la opción de realizar CRUD de documentos dentro de               |
|                   | los submódulos de:                                                                 |
|                   | Contenido                                                                          |
|                   | Noticias                                                                           |
|                   | Áreas                                                                              |
|                   | El cual se tendrá acceso a poder crear, eliminar, editar y visualizar              |
|                   | documentos que estén registrados dentro del sistema.                               |
| Actores           | Administrador                                                                      |
|                   | Trabajador                                                                         |
| Flujo básico      | • El usuario dentro de los submódulos selecciona la opción de                      |
|                   | CRUD documentos.                                                                   |
|                   | <ul> <li>El usuario podrá visualizar un listado de documentos que están</li> </ul> |
|                   | registrados en el sistema.                                                         |
|                   | <ul> <li>Podrá realizar las siguientes acciones:</li> </ul>                        |
|                   | <ul> <li>Visualizar documento</li> </ul>                                           |
|                   | <ul> <li>Editar documento</li> </ul>                                               |
|                   | <ul> <li>Eliminar documento</li> </ul>                                             |
|                   | <ul> <li>Crear documento</li> </ul>                                                |
| Flujo alternativo |                                                                                    |
| Тіро              | Secundario. Opcional                                                               |

*Nota.* Pasos para el CRUD de documentos. Elaboración propia, realizado con Excel.

# Tabla 20.

Visualizar archivos

| Caso de uso       | CU-19. Visualizar archivos                                                                                                    |
|-------------------|----------------------------------------------------------------------------------------------------|
| Descripción       | El usuario que tenga el permiso del submódulo de archivos podrá visualizar la información de cada documento sin uso en el sistema. |
| Actores           | <ul><li>Administrador</li><li>Trabajador</li></ul>                                                                                 |
| Flujo básico      | <ul> <li>El usuario podrá visualizar un listado de documentos sin uso que<br/>están registrados en el sistema.</li> </ul>          |
| Flujo alternativo |                                                                                                    |
| Тіро              | Secundario. Opcional                                                                                                    |

*Nota.* Pasos para visualizar archivos. Elaboración propia, realizado con Excel.

# Tabla 21.

Visualizar bitácora

| Caso de uso       | CU-20. Visualizar bitácora                                                                                                    |
|-------------------|----------------------------------------------------------------------------------------------------|
| Descripción       | El usuario que tenga el permiso del submódulo de bitácora podrá visualizar el historial de cada registro modificado, eliminado o creado dentro del sistema. |
| Actores           | Administrador                                                                                                    |
|                   | Trabajador                                                                                                    |
| Flujo básico      | • El usuario podrá visualizar un listado de registros de cada registro                                                                                      |
|                   | que fue modificado, eliminado o creado dentro del sistema.                                                                                                  |
| Flujo alternativo |                                                                                                    |
| Тіро              | Secundario. Opcional                                                                                                    |

*Nota.* Pasos para visualizar bitácora. Elaboración propia, realizado con Excel.

#### Tabla 22.

Visualizar estudiante

| Caso de uso       | CU-21. Visualizar estudiante                                            |
|-------------------|-------------------------------------------------------------------------|
| Descripción       | El usuario que tenga el permiso del submódulo de estudiante podrá       |
|                   | visualizar un estudiante en específico registrado en el sistema.        |
| Actores           | Administrador                                                           |
|                   | Trabajador                                                              |
| Flujo básico      | <ul> <li>El usuario ingresara el carné o CUI del estudiante.</li> </ul> |
|                   | Se podrá visualizar la información del estudiante encontrado.           |
| Flujo alternativo | <ul> <li>El usuario ingresara el carné o CUI del estudiante.</li> </ul> |
|                   | <ul> <li>El estudiante no existe y no muestra información.</li> </ul>   |
| Тіро              | Secundario. Opcional                                                    |

Nota. Pasos para visualizar estudiante. Elaboración propia, realizado con Excel.

#### Tabla 23.

Descargar examen de salud

| Caso de uso       | CU-22. Descargar examen de salud                                       |
|-------------------|------------------------------------------------------------------------|
| Descripción       | El usuario que tenga el permiso del submódulo de estudiante podrá      |
|                   | descargar el examen de salud de un estudiante en específico.           |
| Actores           | Administrador                                                          |
|                   | Trabajador                                                             |
| Flujo básico      | • El usuario ingresara el carné o CUI del estudiante.                  |
|                   | <ul> <li>Selecciona la opción de descargar examen de salud.</li> </ul> |
| Flujo alternativo |                                                                        |
| Тіро              | Secundario. Opcional                                                   |

*Nota.* Pasos para visualizar bitácora. Elaboración propia, realizado con Excel.

# 2.4. Diagrama del módulo de secretaria

El diagrama de casos de uso del módulo secretaria presenta la lógica y las acciones que tiene disponible cada secretaria.

# Figura 5.

Casos de uso módulo secretaria

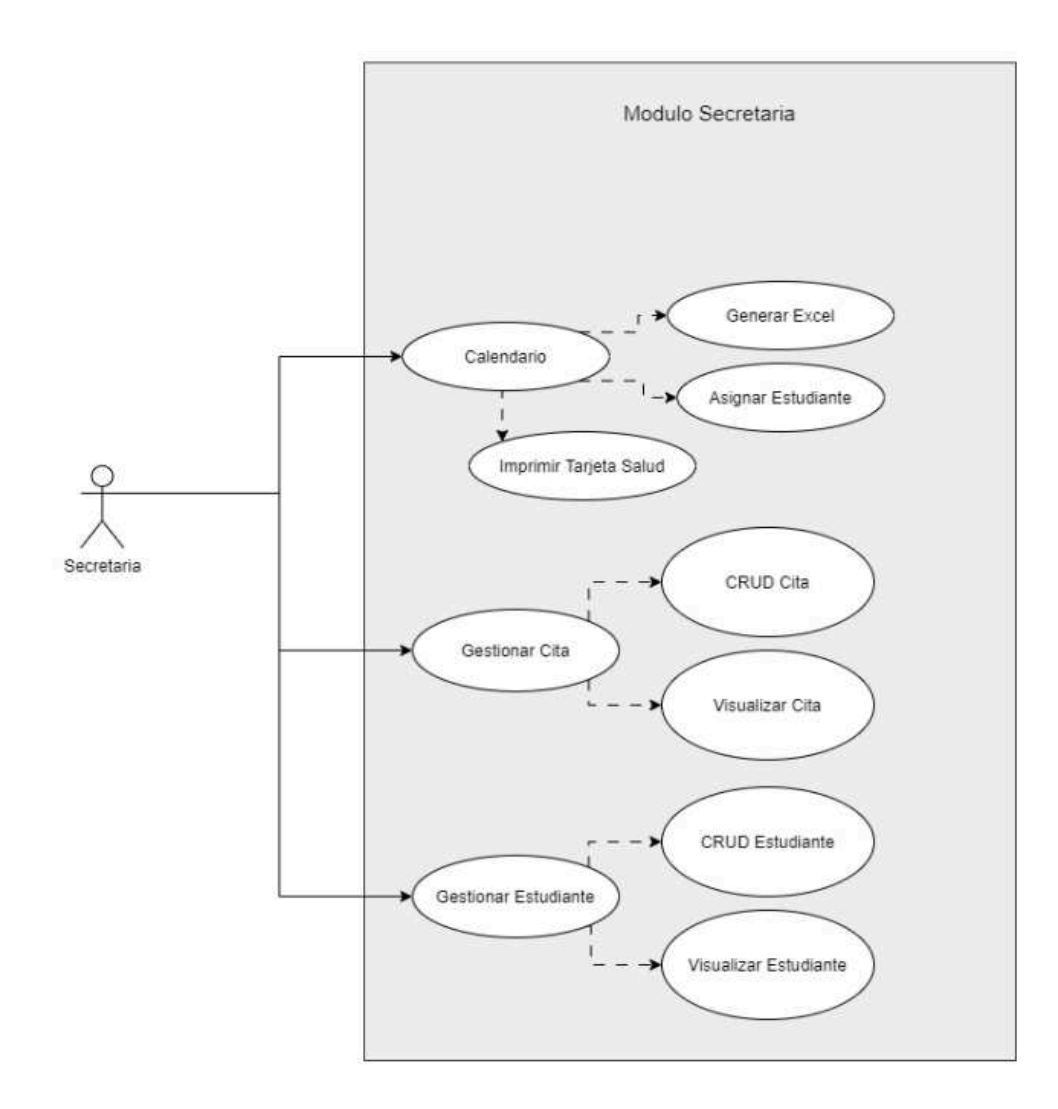

*Nota.* Diagrama de casos de uso del módulo secretaria vista desde la perspectiva de la secretaria donde todos los procesos del sistema son opcionales. Elaboración propia, realizado con Draw.io

# Tabla 24.

Calendario

| Caso de uso       | CU-23. Calendario                                                                                                    |
|-------------------|----------------------------------------------------------------------------------------------------|
| Descripción       | El usuario que tenga el permiso del calendario podrá visualizar todas<br>las citas creadas en el sistema ordenadas por mes, semana o día,<br>también podrá visualizar una cita en específico y ver un listado de cada<br>estudiante asignado a esa cita. |
| Actores           | Secretaria                                                                                                    |
| Flujo básico      | <ul> <li>La secretaria visualiza el listado de citas filtradas por mes.</li> <li>Selecciona una cita en específico.</li> <li>Visualiza los detalles de esa cita.</li> </ul>                                                                              |
| Flujo alternativo |                                                                                                    |
| Тіро              | Primario. Esencial                                                                                                    |

Nota. Pasos para el calendario. Elaboración propia, realizado con Excel.

# Tabla 25.

Imprimir tarjeta salud

| Caso de uso       | CU-24. Imprimir tarjeta salud                                                                                                    |  |  |
|-------------------|----------------------------------------------------------------------------------------------------|--|--|
| Descripción       | El usuario podrá generar un reporte en PDF con los datos del estudiante<br>que realizaron el examen de salud, para que posteriormente sea<br>impreso y dado al estudiante.                                      |  |  |
| Actores           | Secretaria                                                                                                    |  |  |
| Flujo básico      | <ul> <li>La secretaria le da clic a la opción de imprimir tarjeta salud.</li> <li>Se descargará la constancia de los estudiantes que realizaron el examen de salud.</li> <li>Imprimir la constancia.</li> </ul> |  |  |
| Flujo alternativo |                                                                                                    |  |  |
| Тіро              | Secundario. Opcional                                                                                                    |  |  |

Nota. Pasos para imprimir tarjeta salud. Elaboración propia, realizado con Excel.

### Tabla 26.

Generar Excel

| Caso de uso       | CU-25. Generar Excel                                                                                                    |  |  |
|-------------------|----------------------------------------------------------------------------------------------------|--|--|
| Descripción       | El usuario podrá generar un resumen de todos los estudiantes que se                                                                                                    |  |  |
|                   | asignaron al examen de salud.                                                                                                    |  |  |
| Actores           | Secretaria                                                                                                    |  |  |
| Flujo básico      | <ul> <li>La secretaria le da clic a la opción de generar Excel.</li> <li>Se descargará un resumen de todos los estudiantes asignados en<br/>la cita seleccionada.</li> </ul> |  |  |
| Flujo alternativo |                                                                                                    |  |  |
| Тіро              | Secundario. Opcional                                                                                                    |  |  |

*Nota.* Pasos para generar Excel. Elaboración propia, realizado con Excel.

# Tabla 27.

CRUD cita

| Caso de uso       | CU-26. CRUD cita                                                                                                    |
|-------------------|----------------------------------------------------------------------------------------------------|
| Descripción       | El usuario tendrá la opción de realizar CRUD de citas el cual se tendrá<br>acceso a poder crear, eliminar, editar y visualizar citas que estén<br>registradas dentro del sistema.                                                                                                    |
| Actores           | Secretaria                                                                                                    |
| Flujo básico      | <ul> <li>El usuario dentro de los submódulos selecciona la opción de<br/>CRUD Cita.</li> <li>El usuario podrá visualizar un listado de citas que están<br/>registradas en el sistema.</li> <li>Podrá realizar las siguientes acciones: <ul> <li>Visualizar citas</li> <li>Editar cita</li> <li>Eliminar cita</li> </ul> </li> <li>Crear cita</li> </ul> |
| Flujo alternativo |                                                                                                    |
| Тіро              | Secundario. Opcional                                                                                                    |

*Nota.* Pasos para el CRUD de cita. Elaboración propia, realizado con Excel.

# Tabla 28.

Asignar estudiante

| Caso de uso       | CU-27. Asignar estudiante                                                                                                    |  |
|-------------------|----------------------------------------------------------------------------------------------------|--|
| Descripción       | El usuario podrá asignar un estudiante a una cita seleccionada.                                                                                                    |  |
| Actores           | Secretaria                                                                                                    |  |
| Flujo básico      | <ul> <li>La secretaria selecciona la opción de asignar estudiante.</li> <li>Escribe el carnet o cui del estudiante.</li> <li>Selecciona la opción asignar, para que el estudiante sea asignado<br/>a la cita seleccionada.</li> </ul> |  |
| Flujo alternativo |                                                                                                    |  |
| Тіро              | Secundario. Opcional                                                                                                    |  |

Nota. Pasos para asignar estudiante. Elaboración propia, realizado con Excel.

# Tabla 29.

# CRUD estudiante

| Caso de uso       | CU-28. CRUD estudiante                                                                                                    |  |  |
|-------------------|----------------------------------------------------------------------------------------------------|--|--|
| Descripción       | El usuario tendrá la opción de realizar CRUD de estudiantes el cual se<br>tendrá acceso a poder crear, eliminar, editar y visualizar estudiantes que<br>estén registrados dentro del sistema.                                                                                                    |  |  |
| Actores           | Secretaria                                                                                                    |  |  |
| Flujo básico      | <ul> <li>El usuario dentro de los submódulos selecciona la opción de<br/>CRUD Estudiante.</li> <li>El usuario podrá visualizar un listado de citas que están<br/>registradas en el sistema.</li> <li>Podrá realizar las siguientes acciones:         <ul> <li>Visualizar estudiantes</li> <li>Editar estudiante</li> <li>Eliminar estudiante</li> </ul> </li> <li>Crear estudiante</li> </ul> |  |  |
| Flujo alternativo |                                                                                                    |  |  |
| Тіро              | Secundario. Opcional                                                                                                    |  |  |

*Nota.* Pasos para el CRUD de estudiante. Elaboración propia, realizado con Excel.

# 2.5. Diagrama del módulo del estudiante

El diagrama de casos de uso del módulo del estudiante presenta la lógica y las acciones que tiene disponible cada estudiante.

# Figura 6.

Casos de uso módulo estudiante

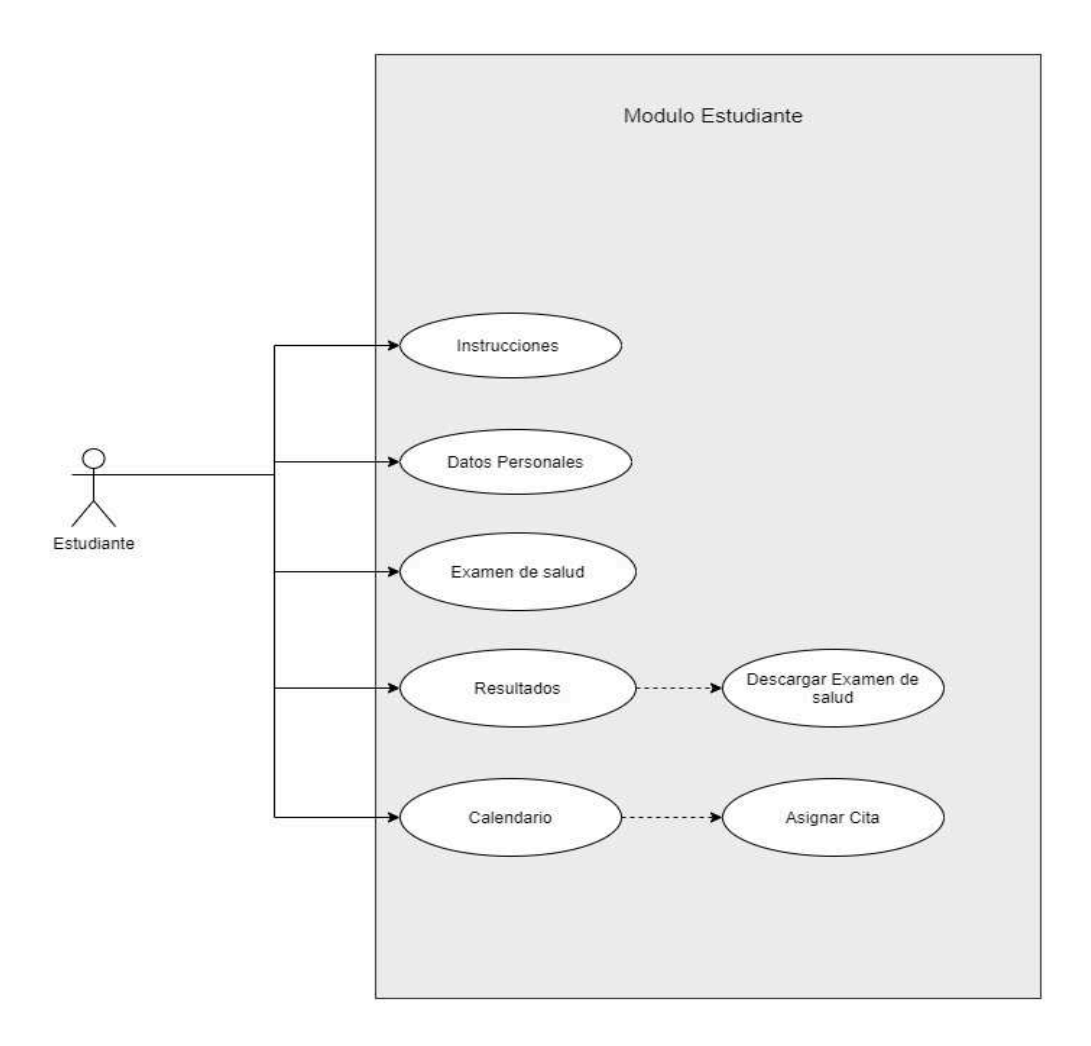

*Nota.* Diagrama de casos de uso del módulo estudiante vista desde la perspectiva del estudiante donde todos los procesos del sistema son para elaborar el examen de salud. Elaboración propia, realizado con Draw.io.

# Tabla 30.

Instrucciones

| CU-29. Instrucciones                                                                      |  |  |
|-------------------------------------------------------------------------------------------|--|--|
| El estudiante visualizara las instrucciones detalladas de cómo realizar                   |  |  |
| el examen de salud.                                                                       |  |  |
| Estudiante                                                                                |  |  |
| <ul> <li>El estudiante visualizara los pasos para realizar el examen de salud.</li> </ul> |  |  |
|                                                                                           |  |  |
| Primario. Esencial                                                                        |  |  |
|                                                                                           |  |  |

Nota. Pasos para las instrucciones. Elaboración propia, realizado con Excel.

# Tabla 31.

Datos personales

| Caso de uso       | CU-30. Datos personales                                                  |  |
|-------------------|--------------------------------------------------------------------------|--|
| Descripción       | El estudiante podrá visualizar y actualizar sus datos personales.        |  |
| Actores           | Estudiante                                                               |  |
| Flujo básico      | El estudiante podrá visualizar sus datos personales.                     |  |
|                   | El estudiante podrá continuar con el examen de salud.                    |  |
| Flujo alternativo | • El estudiante podrá visualizar sus datos personales.                   |  |
|                   | <ul> <li>El estudiante podrá actualizar sus datos personales.</li> </ul> |  |
| Тіро              | Primario. Esencial                                                       |  |

Nota. Pasos para los datos personales. Elaboración propia, realizado con Excel.

# Tabla 32.

Examen de salud

| Caso de uso       | CU-31. Examen de salud                                           |  |  |
|-------------------|------------------------------------------------------------------|--|--|
| Descripción       | El estudiante podrá realizar su examen de salud respondiendo las |  |  |
|                   | preguntas asignadas por los doctores.                            |  |  |
| Actores           | Estudiante                                                       |  |  |
| Flujo básico      | El estudiante visualizara el examen de salud.                    |  |  |
|                   | El estudiante responderá las preguntas del examen de salud.      |  |  |
| Flujo alternativo |                                                                  |  |  |
| Тіро              | Primario. Esencial                                               |  |  |

Nota. Pasos para el examen de salud. Elaboración propia, realizado con Excel.

### Tabla 33.

Resultados

| Caso de uso       | CU-32. Resultados                                                                     |  |
|-------------------|---------------------------------------------------------------------------------------|--|
| Descripción       | El estudiante podrá descargar las respuestas de su examen de salud.                   |  |
| Actores           | Estudiante                                                                            |  |
| Flujo básico      | <ul> <li>El estudiante podrá descargar las respuestas del examen de salud.</li> </ul> |  |
| Flujo alternativo |                                                                                       |  |
| Тіро              | Secundario. Opcional                                                                  |  |

Nota. Pasos para obtener los resultados. Elaboración propia, realizado con Excel.

#### Tabla 34.

Calendario

| Caso de uso       | CU-33. Calendario                                                                                                    |  |  |
|-------------------|----------------------------------------------------------------------------------------------------|--|--|
| Descripción       | El estudiante podrá asignarse a una cita para continuar con el proceso del examen de salud.                                                                                                    |  |  |
| Actores           | Estudiante                                                                                                    |  |  |
| Flujo básico      | <ul> <li>El estudiante visualizara las fechas disponibles para realizar el examen de salud.</li> <li>El estudiante selecciona la cita que desea asignarse.</li> <li>El estudiante se asigna a la cita seleccionada.</li> </ul> |  |  |
| Flujo alternativo |                                                                                                    |  |  |
| Тіро              | Primario. Esencial                                                                                                    |  |  |

Nota. Pasos para el calendario. Elaboración propia, realizado con Excel.

### 2.6. Presentación de solución al proyecto

La solución propuesta para el proyecto implica la creación de un nuevo sitio web con tecnología de vanguardia, abordando y corrigiendo las deficiencias presentes en el sitio web actual. Además, se ha llevado a cabo la virtualización del examen de salud, lo que ha permitido centralizar todas las áreas de la Unidad de Salud en un único sistema. Se ha dado particular énfasis a la optimización del sistema experto y se han implementado nuevos procesos de mantenimiento en los distintos módulos de la Unidad de Salud. Estas mejoras en la tecnología y en los procesos se traducen en una experiencia más eficiente y efectiva para los usuarios finales.

#### 2.6.1. Construcción de aplicación web

Para la elaboración de la aplicación web se trabajó con el Framework de Angular y Node.js.

# 2.6.1.1. Página principal

Todo usuario podrá visualizar la información del sitio web de la página de la Unidad de Salud, se podrán visualizar los siguientes datos:

- Noticias
- Áreas profesionales
- Calendario de actividades
- Imágenes de cada área profesional
- Contenido propio de cada área profesional

### Figura 7.

Página principal

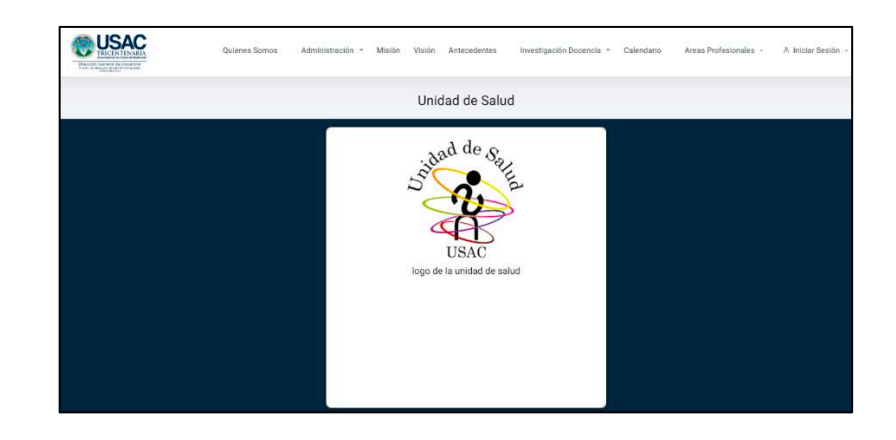

Nota. Página principal del sitio web. Elaboración propia, realizado con HTML/Angular.

# 2.6.1.2. Iniciar sesión

Todo usuario registrado podrá ingresar al sistema dependiendo el rol que desempeña dentro del sistema para interactuar en los módulos correspondientes a su rol.

# Figura 9.

Perfil del usuario

| UNIDAD<br>DE SALUD |   |                                           | ⚠ Usuario Usuario ▼ |
|--------------------|---|-------------------------------------------|---------------------|
| Contenido          | > | PERFIL                                    | 🖄 Mi Perfil         |
| Noticias           | > | <u> </u>                                  | 也 Logout            |
| Actividades        | , | NOMBRE                                    |                     |
| Trabajador         | , | admin                                     |                     |
| Medicina           | , | APELLIDO<br>admin                         |                     |
| Areas              | , | TELEFONO                                  |                     |
| Examen Salud       |   | 24328221                                  |                     |
| Examen Solud       |   | CORREO                                    |                     |
| Archivos           |   | hel990@hotmail.com                        |                     |
| Estudiantes        |   | COLEGIADO                                 |                     |
| Bitacora           |   | 12003                                     |                     |
| Configuracion      |   |                                           |                     |
|                    |   | ① Cambiar Contraseña 】 ① Modificar Perfil |                     |

Nota. Perfil del trabajador. Elaboración propia, realizado con HTML/Angular.

#### 2.6.2. Crear contenido

El trabajador podría realizar la creación de contenido nuevo en un área profesional que seleccione, el cual será mostrado en la página principal.

#### Figura 10.

#### Crear contenido

| UNIDAD<br>DE SALUD | 县, admin admi                                       |
|--------------------|-----------------------------------------------------|
| Contenido          | CREAR CONTENIDO                                     |
| Noticias           | Crear Contenido                                     |
| Actividades        | ТТТИ,6                                              |
| Trabajador         | AREA A LA QUE PERTENECE                             |
| Medicina           | a (                                                 |
| Areas              | SUB AREA                                            |
| Examen Salud       |                                                     |
| Archivos           | BIUG 99 49 Ha Ha ⊟ ⊞ X; X' ⊞ ⊞ 17 Normal € Normal € |
| Estudiantes        |                                                     |
| Bitacora           |                                                     |
| Configuracion      | Cancelar Efficient Contenido                        |

Nota. Opción para crear contenido. Elaboración propia, realizado con HTML/Angular.

#### 2.6.2.1. Visualizar contenido

El trabajador podrá visualizar una lista de contenidos que están registrados actualmente en el sitio web y podría realizar las siguientes operaciones:

- Editar
  - Se podrán realizar modificaciones de la información del contenido seleccionado.
- Eliminar
  - Se podrá eliminar un contenido seleccionado.
- Gestionar documentos
  - Se podrán realizar operaciones con documentos los cuales son los siguientes:

- Visualizar: se tendrá una lista de documentos del contenido seleccionado.
- Editar: se podrán realizar modificaciones de la información del documento seleccionado.
- Crear: se podrá crear un nuevo documento al contenido seleccionado el cual se visualizará en la página principal.
- Eliminar: se podrá eliminar un documento seleccionado.

# Figura 11.

Visualizar contenido

| UNIDAD<br>DE SALUD |        |                                   |                 |               | <u>.Q.</u> admin admin *   |
|--------------------|--------|-----------------------------------|-----------------|---------------|----------------------------|
| Contenido          | •      |                                   |                 | VER CONTENIDO |                            |
| Visualizar Cori    | tenido |                                   |                 |               |                            |
| Crear Contenio     | do     | Buscar Informacion                |                 |               |                            |
| Noticias           | >      | Seleccione Columna Selecciona un  | ampo 👻          |               |                            |
| Actividades        | >      | Buscar Informacion Debe seleccion | ir Columna      |               |                            |
| Trabajador         | >      |                                   |                 |               |                            |
| Medicina           | >      | Id Descripcion                    | Area            | Sub Menu      | Editar Documentos Eliminar |
| Areas              | >      | 1 Quienes Somos                   | Unidad de Salud |               |                            |
| Examen Salud       | >      | 2 Administración                  | Unidad de Salud |               |                            |
| Archivos           | ON ON  |                                   |                 |               |                            |

Nota. Opción para visualizar contenido. Elaboración propia, realizado con HTML/Angular.

# Figura 12.

Gestionar documentos

| ionar Documentos                                                                  |                                                                            |        | Sali            |
|-----------------------------------------------------------------------------------|----------------------------------------------------------------------------|--------|-----------------|
|                                                                                   | Crear Archivo                                                              |        |                 |
|                                                                                   |                                                                            |        |                 |
| Iscar Informacion Seleccione Columna Selecciona un campo                          |                                                                            |        |                 |
| Buscar Informacion Debe seleccionar Columna                                       | ]                                                                          |        |                 |
| d Titulo                                                                          | Descripion                                                                 | Imagen | Editar Eliminar |
| 169 En estudiantes de la Universidad de San Carlos de<br>Guatemala en el año 2002 | En estudiantes de la Universidad de San Carlos de Guatemala en el año 2002 | PDF    |                 |
| 1 total                                                                           |                                                                            |        |                 |

Nota. Opción para gestionar documentos. Elaboración propia, realizado con HTML/Angular.

# Figura 13.

Crear documento

| Gestionar Documentos    | Salir                   |
|-------------------------|-------------------------|
| Ver Listado             | de Archivos             |
| Titulo del Archivo      | Descripcion del Archivo |
|                         |                         |
| Subir Archivo           |                         |
| Seleccione un archivo   | Browse                  |
| Cantidad de Archivos: 0 |                         |
| Nombre                  |                         |
| 🖀 Borrar todo           |                         |
| Crear                   | Archivo                 |

Nota. Opción para crear documento. Elaboración propia, realizado con HTML/Angular.

### 2.6.2.2. Crear noticia

El trabajador podría realizar la creación de noticias nuevas en un área profesional que seleccione, la cual será mostrada en la página principal.

#### Figura 14.

Crear noticia

| UNIDAD<br>DE SALUD  |                                                                                                    | A admin admin * |
|---------------------|----------------------------------------------------------------------------------------------------|-----------------|
| Contenido >         | CREAR NOTICIAS                                                                                      |                 |
| Noticias            | Crear Noticia                                                                                       |                 |
| Visualizar Noticias | ттико                                                                                               |                 |
| Crear Noticias      | DESCRIPCION                                                                                         |                 |
| Actividades >       |                                                                                                    |                 |
| Trabajador >        | FECHA INICIO                                                                                        |                 |
| Medicina >          | dd/mm/aaaa.                                                                                         |                 |
| Areas >             | dd/mm/aaaa                                                                                          |                 |
| Examen Salud >      | AREA                                                                                                |                 |
| Archivos            | •                                                                                                   |                 |
| Estudiantes         | PRIORIDAD                                                                                           |                 |
| Bitacora            | CONTENIDO                                                                                           |                 |
| Configuración       | B I U G 27 40 Ha Ha E Ξ Xi X <sup>1</sup> E E +1 Normal € Normal €<br>▲ (A) Sans Sent : Ξ 7, % 60 E |                 |
|                     | [rober] text have                                                                                   |                 |
|                     | िCancelar ☐िCrear Noticia                                                                           |                 |

Nota. Opción para crear noticia. Elaboración propia, realizado con HTML/Angular.

### 2.6.2.3. Visualizar noticia

El trabajador podrá visualizar una lista de noticias que están registradas actualmente en el sitio web y podría realizar las siguientes operaciones:

- Editar
  - Se podrán realizar modificaciones de la información de la noticia seleccionada.

- Eliminar
  - Se podrá eliminar una noticia seleccionada.
- Gestionar documentos
  - Se podrán realizar operaciones con documentos los cuales son los siguientes:
    - Visualizar: se tendrá una lista de documentos del contenido seleccionado.
    - Editar: se podrán realizar modificaciones de la información del documento seleccionado.
    - Crear: se podrá crear un nuevo documento al contenido seleccionado el cual se visualizará en la página principal.
    - Eliminar: se podrá eliminar un documento seleccionado.

# Figura 15.

#### Visualizar noticia

| UNIDAD<br>DE SALUD |     |                                    |                          |              | 요 adm                   | ín admin 👻 |
|--------------------|-----|------------------------------------|--------------------------|--------------|-------------------------|------------|
| Contenido          | >   |                                    |                          | VER NOTICIAS |                         |            |
| Noticias           | •   |                                    |                          |              |                         |            |
| Visualizar Notic   | ias | Buscar Informacion                 |                          |              |                         |            |
| Crear Noticias     |     | Seleccione Columna Selecciona un o | ampo 👻                   |              |                         |            |
| Actividades        | >   | Buscar Informacion Debe selecciona | r Columna                |              |                         |            |
| Trabajador         | •   |                                    |                          |              |                         |            |
| Medicina           | >   | ld Titulo                          | Fecha                    | Estado       | Editar Documentos Elimi | nar        |
| Areas              | ,   | 11 GENERAR BOLETA DE PAGO EXAMEN   | DE SALUD 2022 01-06-2020 | Activo       |                         |            |
| Examen Salud       | >   | 12 JORNADA LIBRE DE TABACO         | 18-04-2018               | Activo       |                         |            |
| Archivos           | 546 |                                    |                          |              |                         | •          |

Nota. Opción para visualizar noticia. Elaboración propia, realizado con HTML/Angular.

#### 2.6.2.4. Crear actividad

El trabajador podría realizar la creación de actividades nuevas en un área profesional que seleccione, las cuales podrán ser vistas en el calendario de actividades después de asignarles una fecha.

# Figura 16.

Crear actividad

| UNIDAD<br>DE SALUD     |                                                  | 요 admin admin ㅋ |
|------------------------|--------------------------------------------------|-----------------|
| Contenido >            | CREAR ACTIVIDAD                                  |                 |
| Noticias               | Crear Actividad                                  |                 |
| Actividades v          | τιτυι.ο                                          |                 |
| Visualizar Actividades | SALON                                            |                 |
| Crear Actividades      |                                                  |                 |
| nn Lugar >             | LUGAR                                            |                 |
| <u>₽</u> Responsable > | *<br>AREA                                        |                 |
| Medicina y             |                                                  |                 |
| Areas >                | RESPONSABLE                                      |                 |
| Exameri Salud >        | 2<br>NECRUPION                                   |                 |
| Archivos               | BIU9 P 19 V HaHa EE XaX EE +15 Normal € Normal € |                 |
| Estudiantes            | Insert text here .                               |                 |
| Bitacora               | ingrese texto Valido                             |                 |
| Configuracion          | Cancelar EliCrear Actividad                      |                 |

Nota. Opción para crear actividad. Elaboración propia, realizado con HTML/Angular.

#### 2.6.2.5. Visualizar actividad

El trabajador podrá visualizar una lista de actividades que están registradas actualmente en el sitio web y podría realizar las siguientes operaciones:

• Editar

- Se podrán realizar modificaciones de la información de la actividad seleccionada.
- Eliminar
  - Se podrá eliminar una actividad seleccionada.
- Agendar actividad
  - se podrán agendar actividades en el calendario de la página principal el cual tendrá las siguientes opciones:
    - Crear fecha: se podrán crear rangos de fechas o una fecha específica el cual será asignada a una actividad y se podrán visualizar en el calendario de actividades de la página principal.
    - Visualizar fecha: se mostrará un listado de fechas las cuales fueron asignadas a una actividad.
    - Eliminar fecha: se podrán eliminar fechas de la actividad asignada.

# Figura 17.

Visualizar noticia

| UNIDAD<br>DE SALUD     |                                             |            |                       |        |         | 요 admin admin * |
|------------------------|---------------------------------------------|------------|-----------------------|--------|---------|-----------------|
| Contenido >            |                                             |            | VER ACTIVIDADES       |        |         |                 |
| Noticias >             |                                             |            |                       |        |         |                 |
| Actividades 🗸 🗸        | Buscar Informacion                          |            |                       |        |         |                 |
| Visualizar Actividades | Seleccione Columna Selecciona un campo      | *          |                       |        |         |                 |
| Crear Actividades      | Buscar Informacion Debe seleccionar Columna |            |                       |        |         |                 |
| ရှိ Lugar 🔷 👌          |                                             |            |                       |        |         |                 |
| A Responsable →        | ld Titulo                                   | Area       | Lugar                 | Editar | Agendar | Eliminar        |
| Trabajador >           | 9 TALLER: 'RELACIONES HUMANAS'              | Psicologia | Bienestar Estudiantil | ß      |         | •               |
| Medicina >             |                                             |            |                       |        | Ξ       | Ξ.              |
| Areas >                | 11 TALLER. "TECNICAS DE ESTUDIO"            | Psicología | Bienestar Estudiantil | ß      |         | 1               |

Nota. Opción para visualizar noticia. Elaboración propia, realizado con HTML/Angular.
# Figura 18.

# Agendar fecha

| Agendar Actividad           |       |        |           |              |            |        |                                                                                                    | Salir |
|-----------------------------|-------|--------|-----------|--------------|------------|--------|----------------------------------------------------------------------------------------------------|-------|
|                             |       |        | Ver L     | istado de Fi | echas      |        |                                                                                                    |       |
| Seleccione el Tipo de Fecha |       |        |           |              |            |        |                                                                                                    |       |
| Periodo de Fechas           |       |        |           |              |            |        |                                                                                                    | •     |
|                             |       |        |           |              |            |        |                                                                                                    |       |
| Fecha Inicio                |       |        |           | Fec          | ha Final   |        |                                                                                                    |       |
| dd/mm/aaaa                  |       |        | 1         | d            | ld/mm/aaaa |        |                                                                                                    |       |
| Hora Inicio                 |       |        |           | Hor          | a Final    |        |                                                                                                    |       |
|                             |       |        | c         | 9 -          | ÷-         |        |                                                                                                    | 0     |
|                             | Lunes | Martes | Miercoles | Jueves       | Viernes    | Sabado | Domingo                                                                                                    |       |
|                             |       |        |           | 5150.000     | 1          |        | and the second second sec |       |
|                             |       |        | G         | uardar Fect  | ha         |        |                                                                                                    |       |

Nota. Opción para asignar fecha a actividad. Elaboración propia, realizado con HTML/Angular.

# Figura 19.

Visualizar fecha

|                          |                       |                                                                                        | s                                                                                                    |
|--------------------------|-----------------------|----------------------------------------------------------------------------------------|----------------------------------------------------------------------------------------------------|
|                          | c                     | Crear Fechas                                                                           |                                                                                                    |
|                          |                       |                                                                                        |                                                                                                    |
| Selecciona un campo -    |                       |                                                                                        |                                                                                                    |
| Debe seleccionar Columna |                       |                                                                                        |                                                                                                    |
|                          | Hora Inicio           | Hora Final                                                                             | Eliminar                                                                                                    |
|                          | 10:29:00              | 12:29:00                                                                               |                                                                                                    |
|                          | 10:29:00              | 12:29:00                                                                               |                                                                                                    |
|                          | Selecciona un cempo + | Selecciona un campo<br>Debe seleccionar Columna<br>Hora Inicio<br>10:29:00<br>10:29:00 | Selecciona un campo       •         Debe seleccionar Columna       Hora Inicio         Hora Inicio       Hora Final         10:29:00       12:29:00         10:29:00       12:29:00 |

Nota. Opción para visualizar fechas. Elaboración propia, realizado con HTML/Angular.

#### 2.6.2.6. Crear lugar

El trabajador podría realizar la creación de lugares nuevos para las actividades.

# Figura 20.

Crear lugar

| UNIDAD<br>DE SALUD        |                            | <u>A</u> admin admin 🍷 |
|---------------------------|----------------------------|------------------------|
| Contenido >               | CREAR LUGAR PARA ACTIVIDAD |                        |
| Noticias >                | Crear lugar para actividad |                        |
| Actividades 👻             | NOMBRE                     |                        |
| II Visualizar Actividades | DIRECCION                  |                        |
| 2 Crear Actividades       |                            |                        |
| 습 Lugar ~                 | TELEFOND                   |                        |
| Crear Lugar               | TCancelar ElCrear Lugar    |                        |
| ይ Responsable →           |                            |                        |
| Trabajador >              |                            |                        |
| Medicina >                |                            |                        |

*Nota.* Opción para crear lugar. Elaboración propia, realizado con HTML/Angular.

# 2.6.2.7. Visualizar lugar

El trabajador podrá visualizar una lista de lugares que están registrados actualmente en el sitio web y podría realizar las siguientes operaciones:

- Visualizar
  - Se podrán visualizar una lista de lugares los cuales se podrán asignar a una actividad.
- Editar

- Se podrán realizar modificaciones de la información del lugar seleccionado.
- Eliminar
  - Se podrá eliminar un lugar seleccionado.

# Figura 21.

Visualizar lugar

| UNIDAD<br>DE SALUD     |                                             |                                           |                    | ß, admin admin ⇒ |
|------------------------|---------------------------------------------|-------------------------------------------|--------------------|------------------|
| Contenido >            |                                             | VER LUGAR PAP                             | RA ACTIVIDADES     |                  |
| Noticias >             |                                             |                                           |                    |                  |
| Actividades 🗸          | Buscar Informacion                          |                                           |                    |                  |
| Visualizar Actividades | Seleccione Columna Selecciona un campo      | •                                         |                    |                  |
| Crear Actividades      | Buscar Informacion Debe seleccionar Columna |                                           |                    |                  |
| 🎧 Lugar 🗸 👻            |                                             |                                           |                    |                  |
| Visualizar Lugar       | ld Nombre                                   | Direccion                                 | Telefono           | Editar Eliminar  |
| Crear Lugar            | 3 Facultad de Humanidades, Campus Central   | Cludad Universitaria, Zona 12             | 123123             |                  |
| <u>Ω</u> Responsable → |                                             |                                           |                    |                  |
| Trabajador >           | 4 Unidad de Salud                           | 3er nivel, Bienestar Estudiantil Cdad Uni | versitaria Zona 12 | <b>(2)</b>       |
| Medicina >             | 5 CANCHA INGENIERIA, Campus Central         | Cludad Universitaria zona 12, GUATEMA     | NLA                |                  |

*Nota.* Opción para visualizar lugar. Elaboración propia, realizado con HTML/Angular.

#### 2.6.2.8. Crear responsable

El trabajador podría realizar la creación de responsables nuevos para las actividades.

#### Figura 22.

Crear responsable

| UNIDAD<br>DE SALUD       |                                  |
|--------------------------|----------------------------------|
| Contenido >              | CREAR RESPONSABLE DE ACTIVIDAD   |
| Noticias >               | Asignar Responsable de actividad |
| Actividades 🗸            | USUARIO<br>•                     |
| Usualizar Actividades    | AREA                             |
| Crear Actividades        |                                  |
| Ĝ Lugar →                | NOMBRE                           |
| <u>₽</u> Responsable ✓   |                                  |
| 問 Visualizar Responsable | APPELLIDO                        |
| Crear Responsable        |                                  |
| Trabajador >             | Cancelar EAsignar Responsable    |
| Medicina >               |                                  |

Nota. Opción para crear responsable. Elaboración propia, realizado con HTML/Angular.

#### 2.6.2.9. Visualizar responsable

El trabajador podrá visualizar una lista de responsables que están registrados actualmente en el sitio web y podría realizar las siguientes operaciones:

- Visualizar
  - Se podrán visualizar una lista de responsables los cuales se podrán asignar a una actividad.
- Editar
  - Se podrán realizar modificaciones de la información del responsable seleccionado.
- Eliminar
  - Se podrá eliminar un responsable seleccionado.

# Figura 23.

Visualizar lugar

| UNIDAD<br>DE SALUD     |                                             |                          |            | 요 admin        | radmin * |
|------------------------|---------------------------------------------|--------------------------|------------|----------------|----------|
| Cantenido >            |                                             | VER RESPONSABLES DE ACTI | VIDADES    |                |          |
| Noticias >             |                                             |                          |            |                |          |
| Actividades 🗸          | Buscar Informacion                          |                          |            |                |          |
| Visualizar Actividades | Seleccione Columna Selecciona un campo +    |                          |            |                |          |
| Crear Actividades      | Buscar Informacion Debe seleccionar Columna |                          |            |                |          |
| Ƙ Lugar →              |                                             |                          |            |                |          |
| Responsable v          | ld Nombre                                   | Apellido                 | Area       | Editar Elimina | .ar      |
| Visualizar Responsable | 3 Lic. Jorge Concepción                     | Ramírez Álvarez          | Psicologia | 2              |          |
| Crear Responsable      |                                             |                          |            |                |          |
| Trabajador >           | 5 Lic. Victor Rodolfo                       | Comparini Estrada        | Psicología | <b>e</b>       |          |

*Nota.* Opción para visualizar responsable. Elaboración propia, realizado con HTML/Angular.

# Figura 24.

Visualizar lugar

| UNIDAD<br>DE SALUD     |                                             |                                          |                      |        | 요 admin admin ㅋ |
|------------------------|---------------------------------------------|------------------------------------------|----------------------|--------|-----------------|
| Contenido >            |                                             | VER LUGAR PA                             | RA ACTIVIDADES       |        |                 |
| Noticias >             |                                             |                                          |                      |        |                 |
| Actividades 🗸          | Buscar Informacion                          |                                          |                      |        |                 |
| Visualizar Actividades | Seleccione Columna Selecciona un campo      | Ŧ                                        |                      |        |                 |
| Crear Actividades      | Buscar Informacion Debe seleccionar Columna | B                                        |                      |        |                 |
| ରୁ Lugar 🗸 🗸           |                                             |                                          |                      |        |                 |
| Visualizar Lugar       | ld Nombre                                   | Direccion                                | Telefono             | Editar | Eliminar        |
| Crear Lugar            | 3 Facultad de Humanidades, Campus Central   | Cludad Universitaria, Zona 12            | 123123               | œ      | 0               |
| ⚠ Responsable →        |                                             |                                          |                      |        | _               |
| Trabajador >           | 4 Unidad de Salud                           | 3er nivel, Bienestar Estudiantii Cdad Ur | niversitaria Zona 12 | œ      | Û               |
| Medicina >             | 5 CANCHA INGENIERIA, Campus Central         | Cludad Universitaria zona 12, GUATEM     | IALA                 | R      |                 |

*Nota.* Opción para visualizar lugar. Elaboración propia, realizado con HTML/Angular.

### 2.6.2.10. Crear responsable

El trabajador podría realizar la creación de responsables nuevos para las actividades.

### Figura 25.

Crear responsable

| UNIDAD<br>DE SALUD     |                                  |
|------------------------|----------------------------------|
| Contenido >            | CREAR RESPONSABLE DE ACTIVIDAD   |
| Noticias >             | Asignar Responsable de actividad |
| Actividades ~          | USUARIO<br>•                     |
| Uisualizar Actividades | AREA                             |
| Crear Actividades      |                                  |
| û Lugar →              | NOMBRE                           |
| ⚠ Responsable 🗸        |                                  |
| Uisualizar Responsable | APPELLIDO                        |
| Crear Responsable      |                                  |
| Trabajador >           | Cencelar ElAsignar Responsable   |
| Medicina >             |                                  |

Nota. Opción para crear responsable. Elaboración propia, realizado con HTML/Angular.

# 2.6.2.11. Visualizar responsable

El trabajador podrá visualizar una lista de responsables que están registrados actualmente en el sitio web y podría realizar las siguientes operaciones:

- Visualizar
  - Se podrán visualizar una lista de responsables los cuales se podrán asignar a una actividad.
- Editar

- Se podrán realizar modificaciones de la información del responsable seleccionado.
- Eliminar
  - Se podrá eliminar un responsable seleccionado.

# Figura 26.

Visualizar lugar

| UNIDAD<br>DE SALUD     |                                             |                          |            | 🛕 admin admin 🍷 |
|------------------------|---------------------------------------------|--------------------------|------------|-----------------|
| Contenido >            |                                             | VER RESPONSABLES DE ACTI | VIDADES    |                 |
| Noticias >             |                                             |                          |            |                 |
| Actividades 🗸          | Buscar Informacion                          |                          |            |                 |
| Visualizar Actividades | Seleccione Columna Selecciona un campo +    |                          |            |                 |
| Crear Actividades      | Buscar Informacion Debe seleccionar Columna |                          |            |                 |
| û Lugar →              |                                             |                          |            |                 |
| <u> R</u> esponsable မ | ld Nombre                                   | Apellido                 | Area       | Editar Eliminar |
| Visualizar Responsable | 3 Lic. Jorge Concepción                     | Ramirez Álvarez          | Psicología |                 |
| Crear Responsable      |                                             |                          |            |                 |
| Trabajador >           | 5 Lic, Victor Rodolfo                       | Comparini Estrada        | Psicologia |                 |

*Nota.* Opción para visualizar responsable. Elaboración propia, realizado con HTML/Angular.

## 2.6.2.12. Crear trabajador

El administrador podría realizar la creación de trabajadores nuevos para el sitio web, también les llegara un correo con la contraseña para que puedan ingresar al sistema.

#### Figura 27.

Crear trabajador

| UNIDAD<br>DE SALUD      |                             | 요 admin admin * |
|-------------------------|-----------------------------|-----------------|
| Contenido >             | CREAR TRABAJADOR            |                 |
| Noticias                | Crear Trabajador            |                 |
| Actividades >           | NOMERE                      |                 |
| Trabajador 👻            | APELLIDO                    |                 |
| Visualizar trabajadores |                             |                 |
| Crear trabajadores      | USUARIO                     |                 |
| Medicina 3              | TELEFONO                    |                 |
| Areas >                 |                             |                 |
| Examen Salud >          | CORRED                      |                 |
| Estudiantes             | COLEOIADO                   |                 |
| Bitacora                |                             |                 |
| Configuration           | Cancelar 🗹 Crear Trabajador |                 |

Nota. Opción para crear trabajador. Elaboración propia, realizado con HTML/Angular.

## 2.6.2.13. Visualizar trabajador

El trabajador podrá visualizar una lista de trabajadores que están registrados actualmente en el sitio web y podría realizar las siguientes operaciones:

- Visualizar
  - Se podrán visualizar una lista de trabajadores los cuales podrán interactuar con el sitio web.
- Editar
  - Se podrán realizar modificaciones de la información del trabajador seleccionado.
- Eliminar
  - Se podrá eliminar un trabajador seleccionado.

- Permisos
  - Se podrán asignar o quitar permisos a un trabajador seleccionado, para que pueda tener acceso a los diferentes módulos del sitio web.

### Figura 28.

Visualizar lugar

| UNIDAD<br>DE SALUD |          |                    |                          |           |                     |          |        | )        | 민, admin admin ㅋ |
|--------------------|----------|--------------------|--------------------------|-----------|---------------------|----------|--------|----------|------------------|
| Contenido          | >        |                    |                          | V         | ER TRABAJADORES     |          |        |          |                  |
| Noticias           | ,        |                    |                          |           |                     |          |        |          |                  |
| Actividades        | ,        | Buscar Informacion |                          |           |                     |          |        |          |                  |
| Trabajador         | •        | Seleccione Columna | Selecciona un campo 👻    |           |                     |          |        |          |                  |
| Visualizar trab    | ajadores | Buscar Informacion | Debe seleccionar Columna |           |                     |          |        |          |                  |
| Crear trabajad     | lores    |                    |                          |           |                     |          |        |          |                  |
| Medicina           | ,        | ld Nombre          | Apellido                 | Usuario   | Email               | Telefono | Editar | Permisos | Eliminar         |
| Areas              | >        | 1 admin            | admin                    | root      | hel990@hotmail.com  | 24328221 | Ø      | ð        |                  |
| Examen Salud       | •        | 2 Aura Luz         | Cifuentes                | lucita287 | lucita287@gmail.com | 24328221 | œ      | 8        |                  |
| Archivos           |          |                    |                          |           |                     |          | 1.1    | A        | 211              |

Nota. Opción para visualizar trabajador. Elaboración propia, realizado con HTML/Angular.

# Figura 29.

Correo nueva contraseña

| Γ | Contraseña generada para nombre ejemplo apellido ejemplo 🕨 📧                                                                                                    |                                                 | 0 | ß |
|---|----------------------------------------------------------------------------------------------------|-------------------------------------------------|---|---|
| u | udsusac@gmail.com                                                                                                    | 14.46 (haos 0 minutos) 🙀                        | ¢ | I |
|   | Contract production       Contract production         Contract production       Contract production         Contract production       Contract production <td>nvestro<br/>e sestin:<br/>e en contacto<br/>al com</td> <td></td> <td></td> | nvestro<br>e sestin:<br>e en contacto<br>al com |   |   |

Nota. Opción para correo nueva contraseña. Elaboración propia, realizado con HTML/Angular.

# Figura 30.

Gestionar permisos

| estionar Permisos |                                               |  |
|-------------------|-----------------------------------------------|--|
|                   | GESTION DE PERMISOS                           |  |
|                   | A Datos Usuario                               |  |
|                   | USUARIO                                       |  |
|                   | toot                                          |  |
|                   | NOMURE                                        |  |
|                   | admin                                         |  |
|                   | Listado de Permisos                           |  |
|                   | ightarrow Unidad de Salud                     |  |
|                   | ↓ Odontología                                 |  |
|                   | Odontologo Asistente Administrador            |  |
|                   | → Psicología                                  |  |
|                   | ightarrow Medicina Preventiva e Investigación |  |
|                   | → Nutrición                                   |  |
|                   | $\rightarrow$ Jardin                          |  |
|                   | → Secretaria                                  |  |

Nota. Opción para gestionar permisos. Elaboración propia, realizado con HTML/Angular.

# 2.6.2.14. Crear área

El trabajador podría realizar la creación de áreas nuevas, la cual se mostrarán en la página principal.

#### Figura 31.

Crear área

| UNIDAD<br>DE SALUD |                                                                                                    |
|--------------------|----------------------------------------------------------------------------------------------------|
| Contenido          | CREAR AREA                                                                                            |
| Noticias >         | Crear Area                                                                                            |
| Actividades >      | NOMBRE                                                                                                |
| Trabajador >       | AREA A LA QUE PERTENECE                                                                               |
| Medicina >         |                                                                                                    |
| Areas ~            | ETIQUETA EN NAVEGADORES                                                                               |
| 😝 Visualizar Areas |                                                                                                    |
| Crear Areas        | DESCRIPCION EN NAVEGADDRES                                                                            |
| Examen Salud >     | CONTENIDO                                                                                             |
| Archivos           | B I U 0 19 10 Hi, H₂ HΞ Ξ X, X <sup>1</sup> ΕΞ Ε 15 Normal © Normal ©<br>▲ W Sans Sent © Ξ J, % E E E |
| Estudiantes        | Insert text here                                                                                      |
| Bitacora           |                                                                                                    |
| Configuracion      |                                                                                                    |

*Nota.* Opción para crear área. Elaboración propia, realizado con HTML/Angular.

#### 2.6.2.15. Visualizar área

El trabajador podrá visualizar una lista de áreas que están registradas actualmente en el sitio web y podría realizar las siguientes operaciones:

- Editar
  - Se podrán realizar modificaciones de la información del área seleccionada.
- Eliminar
  - Se podrá eliminar un área seleccionada.
- Gestionar documentos
  - Se podrán realizar operaciones con documentos los cuales son los siguientes:
    - Visualizar: se tendrá una lista de documentos del área seleccionada.

- Editar: se podrán realizar modificaciones de la información del documento seleccionado.
- Crear: se podrá crear un nuevo documento al área seleccionada el cual se visualizará en la página principal.
- Eliminar: se podrá eliminar un documento seleccionado.

## Figura 32.

Visualizar área

| UNIDAD<br>DE SALUD |   |                                            |           |        | ß, admin admin ∗    |
|--------------------|---|--------------------------------------------|-----------|--------|---------------------|
| Contenido          | > |                                            | VER AREAS |        |                     |
| Noticias           | • |                                            |           |        |                     |
| Actividades        | • | Buscar Informacion                         |           |        |                     |
| Trabajador         | , | Seleccione Columna Selecciona un campo     | •         |        |                     |
| Medicina           | • | Buscar Informacion Debe seleccionar Column | la la     |        |                     |
| Areas              | • |                                            |           |        |                     |
| Visualizar Areas   |   | Id Nombre                                  | Area      | Editar | Documentos Eliminar |
| Crear Areas        |   | 1 Unidad de Salud                          |           | CP .   |                     |
| Examen Salud       | > | 2 Odontologia                              |           | (C)    |                     |
| Archivos           |   |                                            |           |        |                     |

Nota. Opción para visualizar área. Elaboración propia, realizado con HTML/Angular.

#### 2.6.2.16. Gestionar archivos

El trabajador podrá visualizar una lista de archivos que no estén en uso dentro del sistema web y se podrán eliminar.

#### Figura 33.

Gestionar archivos

| UNIDAD<br>DE SALUD |      |                                             |                                                                                                    |        | $\underline{R}$ admin admin $$ *                                                                                                    |
|--------------------|------|---------------------------------------------|----------------------------------------------------------------------------------------------------|--------|----------------------------------------------------------------------------------------------------|
| Contenido          | ,    |                                             | VER ARCHIVOS                                                                                                    |        |                                                                                                    |
| Noticias           | >    |                                             |                                                                                                    |        |                                                                                                    |
| Activ/dades        | ,    | Buscar Información                          |                                                                                                    |        |                                                                                                    |
| Trabajador         | •    | Seleccione Columna Selecciona un campo +    |                                                                                                    |        |                                                                                                    |
| Medicina           | >    | Buscar Informacion Debe seleccionar Columna |                                                                                                    |        |                                                                                                    |
| Areas              | >    |                                             | Alexandra and a second and a second and as second and a second and a second and a second and a second and a second and a second and a second and a second and a second and a second and a second and a second and a second and a second and a second and a second and a second and a second and a second and a second and a second and a second and a |        |                                                                                                    |
| Examen Salud       | ,    | ld Nombre                                   | Fecha                                                                                                    | Imagen | Eliminar                                                                                                    |
| Archivos           |      | 49 4328tabaquismo.pdf                       | 2012-04-27T02:04:48.000Z                                                                                                    | A      |                                                                                                    |
| Estudiantes        | 1974 |                                             |                                                                                                    | PDF    |                                                                                                    |
| Bitacora           |      | 50 4429prueba_harvard.pdf                   | 2012-04-27T02:05:50.000Z                                                                                                    | L      | <b>O</b>                                                                                                    |
| Configuration      |      |                                             |                                                                                                    | PDF    | Concession of Concession of Co |

Nota. Opción para gestionar archivos. Elaboración propia, realizado con HTML/Angular.

#### 2.6.2.17. Bitácora

El trabajador podrá visualizar la bitácora de todos los registros de eliminaciones y modificaciones dentro del sitio web.

# Figura 34.

Bitácora

| UNIDAD<br>DE SALUD |      |                                             |                                  | admin admin ⇒       |
|--------------------|------|---------------------------------------------|----------------------------------|---------------------|
| Contenido          |      |                                             | BITACORA                         |                     |
| Noticias           |      |                                             |                                  |                     |
| Actividades        |      | Buscar Informacion                          |                                  |                     |
| Trabajador         |      | Seleccione Columna Seleccione un campo +    |                                  |                     |
| Medicina           |      | Buscar Informacion Debe seleccionar Columna |                                  |                     |
| Areas              |      |                                             |                                  |                     |
| Examen Salud       |      | Usuario                                     | Descripcion                      | Fecha y Hora        |
|                    |      | root                                        | Elimino noticia: Nuevo taller 25 | 22/10/2023 16:59:10 |
| Archivos           |      | root                                        | Elimino noticia; tallerxd        | 22/10/2023 16:59:07 |
| Estudiantes        | 5-19 | root                                        | Elimino noticia: prueba          | 22/10/2023 16:59:06 |

Nota. Opción para bitácora. Elaboración propia, realizado con HTML/Angular.

# 2.6.2.18. Configuración página principal

El administrador podrá modificar la información de la página principal.

# Figura 35.

Configuración página principal

| UNIDAD<br>DE SALUD |                                                                                           |
|--------------------|-------------------------------------------------------------------------------------------|
| Contenido          | CONFIGURACION PAGINA PRINCIPAL                                                            |
| Noticias           |                                                                                           |
| Actividados        | TELEFONO                                                                                  |
| Actividudes        | 24188000 ext 83038                                                                        |
| Trabajador         | FAX                                                                                       |
| Medicina           | 24188000                                                                                  |
| Areas              | DIRECCION                                                                                 |
| Examen Salud       | Edificio de Recursos Educativos, planta baja, Ciudad Universitaria Zona 12, Guatemala C.A |
| Archivos           | DIRECCION EXAMEN                                                                          |
| Estudiantes        | Edificio de Recursos Educativos, planta baja.                                             |
| Bitacora           |                                                                                           |
| Configuracion      | DIRECCION IMAGEN                                                                          |
|                    |                                                                                           |
|                    | DIRECCION PDF                                                                             |
|                    |                                                                                           |
|                    | TAMAÑO PARA SUBIR ARCHIVOS (MB)                                                           |

*Nota.* Opción para configuración página principal. Elaboración propia, realizado con HTML/Angular.

#### 2.6.2.19. Gestionar estudiante

El trabajador podrá buscar un estudiante, modificar la información del estudiante o descargar su examen de salud.

### Figura 36.

## Gestionar estudiante

|                                 |                                                         |         |                                                        |                                                         | 요 admin admin * |
|---------------------------------|---------------------------------------------------------|---------|--------------------------------------------------------|---------------------------------------------------------|-----------------|
|                                 |                                                         | CON     | SULTAR ESTUDIANTE                                      | S                                                       |                 |
|                                 | 201                                                     | 1700556 |                                                        | Buscar Estudiante                                       |                 |
|                                 |                                                         |         | Descargar Examen de Salud                              |                                                         |                 |
|                                 |                                                         |         |                                                        |                                                         |                 |
|                                 |                                                         |         | Editar datos estudiante                                |                                                         |                 |
| Nombre                          | Juan Carlos                                             |         | Editar datos estudiante<br>Apellido                    | Juarez Barneond                                         |                 |
| Nombre<br>Direccion             | Juan Carlos<br>zona 12, Ciudad de Guatemala             | l       | Editar datos estudiante<br>Apellido<br>Movil           | Juarez Barneond<br>52139098                             |                 |
| Nombre<br>Direccion<br>Telefono | Juan Carlos<br>zona 12, Cludad de Guatemala<br>52139098 | I       | Editar datos estudiante<br>Apellido<br>Movil<br>Correo | Juarez Barneond<br>52139098<br>juarezbarneond@gmail.com |                 |

Nota. Opción para gestionar estudiante. Elaboración propia, realizado con HTML/Angular.

# 2.6.2.20. Gestionar estado civil

El trabajador podrá realizar las siguientes operaciones al estado civil:

- Crear
  - Se podrán crear nuevos estados civiles dentro del sitio web.
- Editar
  - Se podrá realizar modificaciones de la información del estado civil seleccionado.
- Eliminar
  - Se podrá eliminar un estado civil seleccionado.
- Visualizar
  - Se podrá visualizar una lista de todos los estados civiles disponibles dentro del sistema web.

#### Figura 37.

Gestionar estado civil

| UNIDAD<br>DE SALUD              |                    |                          |                      |  |         |        | ß, admin admin ⇒ |
|---------------------------------|--------------------|--------------------------|----------------------|--|---------|--------|------------------|
|                                 |                    |                          | Ingrese estado civil |  | Agregar |        |                  |
| Actividades >                   |                    |                          |                      |  |         |        |                  |
| Trabajador >                    |                    |                          |                      |  |         |        | _                |
| Medicina >                      | Buscar Informacion |                          |                      |  |         |        |                  |
| Areas >                         | Seleccione Columna | Selecciona un campo      | w                    |  |         |        |                  |
| Examen Salud                    | Buscar Informacion | Debe seleccionar Columna |                      |  |         |        |                  |
| Estado Civil     Tipo de Sangre | Id Descripcion     |                          |                      |  |         | Editar | Eliminar         |
| ß Parentesco                    | 1 Solter@          |                          |                      |  |         | œ      |                  |
| Titulo Secundaria               | 3 Vlud@            |                          |                      |  |         | Ø      | 0                |

Nota. Opción para gestionar estado civil. Elaboración propia, realizado con HTML/Angular.

### 2.6.2.21. Gestionar tipo de sangre

El trabajador podrá realizar las siguientes operaciones al tipo de sangre:

- Crear
  - Se podrán crear nuevos tipos de sangre dentro del sitio web.
- Editar
  - Se podrá realizar modificaciones de la información del tipo de sangre seleccionado.
- Eliminar
  - Se podrá eliminar un tipo de sangre seleccionado.
- Visualizar
  - Se podrá visualizar una lista de todos los tipos de sangre disponibles dentro del sistema web.

### Figura 38.

Gestionar tipos de sangre

| UNIDAD<br>DE SALUD |                                           |                                | £      | ∑ admin admin 👻 |
|--------------------|-------------------------------------------|--------------------------------|--------|-----------------|
|                    |                                           | TIPO DE SANGRE                 |        |                 |
| Actividades >      |                                           |                                |        |                 |
| Trabajador >       |                                           |                                |        |                 |
| Medicina >         |                                           | AGREGAR NUEVO TIPO DE SANGRE   |        |                 |
| Areas >            |                                           | Ingrese tipo de sangre Agregar |        |                 |
| Examen Salud 🗸     |                                           |                                |        |                 |
| i= Propiedades     |                                           |                                |        |                 |
| Ω Estado Civil     | Buscar Informacion                        |                                |        |                 |
| Tipo de Sangre     | Seleccione Columna Selecciona un campo    | Ŧ                              |        |                 |
| O Parenterco       |                                           |                                |        |                 |
| Titule Securitaria | Buscar Informacion Debe seleccionar Colum | 10                             |        |                 |
|                    |                                           |                                |        |                 |
| Categorias >       | Id Descripcion                            |                                | Editar | Eliminar        |
| Sub Categorias >   | 1 O POSITIVO                              |                                | Ø      | Û               |
| Preguntas >        |                                           |                                |        | _               |
| 🔀 Grupo Respuestas | 2 O NEGATIVO                              |                                | œ      | ۵               |

Nota. Opción para gestionar tipos de sangre. Elaboración propia, realizado con HTML/Angular.

#### 2.6.2.22. Gestionar parentesco

El trabajador podrá realizar las siguientes operaciones al parentesco:

- Crear
  - Se podrán crear nuevos parentescos dentro del sitio web.
- Editar
  - Se podrá realizar modificaciones de la información del parentesco seleccionado.
- Eliminar
  - Se podrá eliminar un parentesco seleccionado.
- Visualizar
  - Se podrá visualizar una lista de todos los parentescos disponibles dentro del sistema web.

#### Figura 39.

Gestionar parentesco

| UNIDAD<br>DE SALUD |                                             |                          | 요 admin admin * |
|--------------------|---------------------------------------------|--------------------------|-----------------|
| Actividades >      |                                             | PARENTESCO               |                 |
| Trabajador >       |                                             |                          |                 |
| Medicina >         |                                             | AGREGAR NUEVO PARENTESCO |                 |
| Areas >            | Ir                                          | igrese Parentesco        | Agregar         |
| Examen Salud 🗸     |                                             |                          |                 |
| I Propiedades v    |                                             |                          |                 |
| ည် Estado Civil    | Buscar Informacion                          |                          |                 |
| Tipo de Sangre     | Seleccione Columna Selecciona un campo      | *                        |                 |
| Parentesco         | Buscar Informacion Debe seleccionar Columna |                          |                 |
| Titulo Secundaria  |                                             |                          |                 |
| 문 Categorias >     | Id Descripcion                              |                          | Editar Eliminar |
| 🗅 Sub Categorias 🔸 | 1 Madre                                     |                          |                 |
| ⑦ Preguntas >      | 2 Dedite                                    |                          |                 |
| Grupo Respuestas   | 2 raure                                     |                          |                 |

Nota. Opción para gestionar parentesco. Elaboración propia, realizado con HTML/Angular.

#### 2.6.2.23. Gestionar título de secundaria

El trabajador podrá realizar las siguientes operaciones al título de secundaria:

- Crear
  - Se podrán crear nuevos títulos de secundaria dentro del sitio web.
- Editar
  - Se podrá realizar modificaciones de la información del título de secundaria seleccionado.
- Eliminar
  - Se podrá eliminar un título de secundaria seleccionado.
- Visualizar

 Se podrá visualizar una lista de todos los títulos de secundaria disponibles dentro del sistema web.

## Figura 40.

Gestionar título de secundaria

| UNIDAD<br>DE SALUD |                    |                                      |        | 요 admin admin ㆍ |
|--------------------|--------------------|--------------------------------------|--------|-----------------|
| Actividades >      |                    | TITULO DE SECUNDARIA                 |        |                 |
| Trabajador >       |                    |                                      |        |                 |
| Medicina >         |                    | AGREGAR NUEVO TITULO DE SECUNDARIA   |        |                 |
| Areas >            |                    | Ingrese titulo de secundaria Agregar |        |                 |
| Examen Salud 🗸     |                    |                                      |        |                 |
| I Propiedades 🗸    |                    |                                      |        |                 |
| 🔒 Estado Civil     | Buscar Informacion |                                      |        |                 |
| 👌 Tipo de Sangre   | Seleccione Columna | Selecciona un campo 👻                |        |                 |
| A Parentesco       | Buscar Informacion | Debe seleccionar Columna             |        |                 |
| Titulo Secundaria  |                    |                                      |        |                 |
| 🚼 Categorias >     | Id Descripcion     |                                      | Editar | Eliminar        |
| 🗅 Sub Categorias 🔸 | 1 AUXILIAR DE ENFE | MERA CON GRADO DE BACHILLER          | C.     | <b>•</b>        |
| ⑦ Preguntas >      | 2 PACH CON OPIENT  |                                      |        |                 |
| 🔠 Grupo Respuestas | 2 BACH CON ONEN    |                                      | ß      |                 |

*Nota.* Opción para gestionar título de secundaria. Elaboración propia, realizado con HTML/Angular.

#### 2.6.2.24. Gestionar grupo de respuestas

El trabajador podrá realizar las siguientes operaciones al grupo de respuestas:

• Crear

• Se podrán crear nuevos grupos de respuestas dentro del sitio web.

- Editar
  - Se podrá realizar modificaciones de la información del grupo de respuestas seleccionado.

- Eliminar
  - Se podrá eliminar un grupo de respuestas seleccionado.
- Visualizar
  - Se podrá visualizar una lista de todos los grupos de respuestas disponibles dentro del sistema web.
- Respuestas
  - Se podrán asignar o desasignar respuestas para un grupo de respuestas seleccionado.

# Figura 41.

Gestionar grupo de respuestas

| UNIDAD<br>DE SALUD     |                                             |                             |                                           | 요 admin         | 1 admin 👻 |
|------------------------|---------------------------------------------|-----------------------------|-------------------------------------------|-----------------|-----------|
| Medicina >             | GRU                                         | PO DE RESPUESTAS            |                                           |                 |           |
| Areas >                |                                             |                             |                                           |                 |           |
| Examen Salud 🗸         | AGREGA                                      | R NUEVO GRUPO DE RESPUESTAS |                                           |                 |           |
| I≣ Propiedades >       | Ingrese nuevo grupo                         | Agregar                     |                                           |                 |           |
| 🔠 Categorias 🔶         |                                             |                             |                                           |                 |           |
| 🗅 Sub Categorias 🔸     |                                             |                             |                                           |                 |           |
| ⑦ Preguntas >          | Puesar Informacion                          |                             |                                           |                 |           |
| Grupo Respuestas       |                                             |                             |                                           |                 |           |
| ⊘ Respuestas           | Seleccione Columna Selecciona un campo +    |                             |                                           |                 |           |
| 🗐 Unidad Academica 🔉   | Buscar Informacion Debe seleccionar Columna |                             |                                           |                 |           |
| <b>⊲)</b> Anuncios >   |                                             |                             |                                           |                 |           |
| Interpretacion         | Id Descripcion                              |                             | Editar                                    | Respuestas Elim | ninar     |
| Asignar Interpretacion | 1 Campo Numerico                            |                             | Ø                                         |                 | ð         |
| Ø Sistema Experto      | 2 Campo Cadena                              |                             | 72                                        |                 |           |
| A Reportes             |                                             |                             | La la la la la la la la la la la la la la | CED I           |           |

*Nota.* Opción para gestionar grupo de respuestas. Elaboración propia, realizado con HTML/Angular.

## Figura 42.

Asignar respuestas

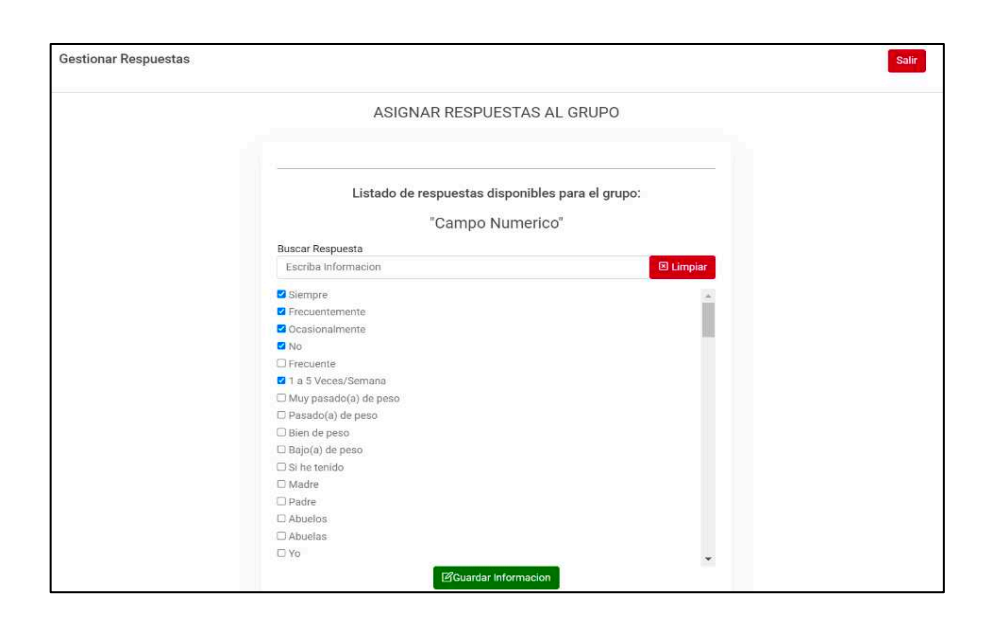

Nota. Opción para asignar respuestas. Elaboración propia, realizado con HTML/Angular.

## 2.6.2.25. Gestionar respuestas

El trabajador podrá realizar las siguientes operaciones a las respuestas:

- Crear
  - Se podrán crear nuevas respuestas dentro del sitio web.
- Editar
  - Se podrá realizar modificaciones de la información a la respuesta seleccionada.
- Eliminar
  - Se podrá eliminar una respuesta seleccionada.

- Visualizar
  - Se podrá visualizar una lista de todas las respuestas disponibles dentro del sistema web.

# Figura 43.

Gestionar respuestas

|      | DAD<br>SALUD         |      |                    |                    |                |      |                 |          |         | £      | , admin admin 👻 |
|------|----------------------|------|--------------------|--------------------|----------------|------|-----------------|----------|---------|--------|-----------------|
| Medi | icina >              |      |                    |                    |                |      | RESPUES         | TAS      |         |        |                 |
| Area | s >                  |      |                    |                    |                |      |                 |          |         |        |                 |
| Exam |                      |      |                    |                    |                |      | AGREGAR NUEVA R | ESPUESTA |         |        |                 |
| =    | Propiedades          | •    |                    |                    | Ingrese respue | esta |                 |          | Agregar |        |                 |
| 88   | Categorias           | >    |                    |                    |                |      |                 |          |         |        |                 |
|      | Sub Categorias       | •    |                    |                    |                |      |                 |          |         |        |                 |
| 0    | Preguntas            | >    | Buscar Informacion |                    |                |      |                 |          |         |        |                 |
| 88   | Grupo Respuestas     |      | Seleccione Columna | Selecciona un car  | npo 👻          |      |                 |          |         |        |                 |
| •    | Respuestas           | -1   | Provide formation  |                    |                |      |                 |          |         |        |                 |
| Ē    | Unidad Academic      | :a > | Buscar Información | Debe seleccionar o | oiumna         |      |                 |          |         |        |                 |
| 4    |                      | >    | ld Descripcion     |                    |                |      |                 |          |         | Editar | Eliminar        |
| Ø    | Interpretacion       |      | 1 Siempre          |                    |                |      |                 |          |         |        |                 |
| ß    | Asignar Interpretaci | ion  | , otempre          |                    |                |      |                 |          |         | ß      | Ť.              |
| 0    | Sistema Experto      |      | 2 Frecuentemente   |                    |                |      |                 |          |         | R      | <b>A</b>        |
|      |                      |      |                    |                    |                |      |                 |          |         |        |                 |

Nota. Opción para gestionar respuestas. Elaboración propia, realizado con HTML/Angular.

# 2.6.2.26. Crear categoría

El trabajador podría realizar la creación de categorías nuevas para el sitio web.

#### Figura 44.

Crear categoría

| UNIDAD<br>DE SALUD    |                                                                                                    |
|-----------------------|----------------------------------------------------------------------------------------------------|
| Medicina >            | CREAR CATEGORIA                                                                                    |
| Areas >               | Crear Categoria                                                                                    |
| Examen Salud 🗸        | NOMBRE                                                                                             |
| I Propiedades         | INSTRUCCION                                                                                        |
| 🖁 Categorias 🗸        | BIU⊖ 59 40 Hat Ha: E ⊞ xa x <sup>2</sup> ⊞ E •11 Normal ≎<br>Normal a At≣al SansSarf a = T. 9. E E |
| Visualizar Categorias | Insert text here                                                                                   |
| Crear Categoria       | AREA                                                                                               |
| Sub Categorias        |                                                                                                    |
| Grupo Respuestas      | ÛCancelar E4Crear Categoria                                                                        |
| ⊘ Respuestas          |                                                                                                    |

Nota. Opción para crear categoría. Elaboración propia, realizado con HTML/Angular.

#### 2.6.2.27. Visualizar categoría

El trabajador podrá visualizar una lista de categorías que están registradas actualmente en el sitio web y podría realizar las siguientes operaciones:

- Visualizar
  - Se podrán visualizar una lista de categorías las cuales podrán interactuar con el sitio web.
- Editar
  - Se podrán realizar modificaciones de la información de la categoría seleccionada.
- Eliminar
  - Se podrá eliminar una categoría seleccionada.

#### Figura 45.

Visualizar categoría

| UNIDAD<br>DE SALUD   |                                             |                                          | 요, admin admin - |
|----------------------|---------------------------------------------|------------------------------------------|------------------|
| Medicina >           |                                             | VER CATEGORIAS                           |                  |
| Areas >              |                                             |                                          |                  |
| Examen Salud 🗸 🗸     | Buscar Informacion                          |                                          |                  |
| IE Propiedades >     | Seleccione Columna Selecciona un campo +    |                                          |                  |
| 🖁 Categorias 🗸 🗸     | Buscar Informacion Debe seleccionar Columna |                                          |                  |
| Visualizar Categoria |                                             |                                          |                  |
| Crear Categoria      | ld Nombre                                   | Area Profesional                         | Editar Eliminar  |
| 🗅 Sub Categorias 🔸   | 1 AMBIENTE FAMILIAR                         | Psicología                               | <b>2</b>         |
| Preguntas >          | 17 12424.00                                 | Decelaria                                |                  |
| 👪 Grupo Respuestas   | () HOURDO                                   | in ann ann ann ann ann ann ann ann ann a |                  |

Nota. Opción para visualizar categoría. Elaboración propia, realizado con HTML/Angular.

# 2.6.2.28. Crear subcategoría

El trabajador podría realizar la creación de subcategorías nuevas para el sitio web.

#### Figura 46.

Crear subcategoría

| UNIDAD<br>DE SALUD     |                                | 岛 admin admin 。 |
|------------------------|--------------------------------|-----------------|
| Examen Salud 👻         | CREAR SUB CATEGORIA            |                 |
| I Propiedades          | Crear Sub Categoria            |                 |
| BB Categorias >        | NOMBRE                         |                 |
| 🗈 Sub Categorias 👻     |                                |                 |
| Visualizar Sub Categor | ORDEN                          |                 |
| Crear Sub Categoria    |                                |                 |
| Preguntas >            | ESTADO                         |                 |
| 28 Grupo Respuestas    | TIPO DE EXAMEN                 |                 |
| Ø Respuestas           |                                |                 |
| 😝 Unidad Academica 🔸   | CATEGORIA                      |                 |
| de Anuncios →          | 58                             |                 |
| Interpretacion         | Cancelar LeCrear Sub Categoria |                 |
| Asignar Interpretacion |                                |                 |
|                        |                                |                 |

Nota. Opción para crear subcategoría. Elaboración propia, realizado con HTML/Angular.

# 2.6.2.29. Visualizar subcategoría

El trabajador podrá visualizar una lista de subcategorías que están registradas actualmente en el sitio web y podría realizar las siguientes operaciones:

- Visualizar
  - Se podrán visualizar una lista de subcategorías las cuales podrán interactuar con el sitio web.
- Editar
  - Se podrán realizar modificaciones de la información de la subcategoría seleccionada.
- Eliminar
  - Se podrá eliminar una subcategoría seleccionada.
- Gestionar interpretaciones
  - Se podrán realizar operaciones con las interpretaciones las cuales son las siguientes:
    - Visualizar: se tendrá una lista de interpretaciones de la subcategoría seleccionada.
    - Editar: se podrán realizar modificaciones de la información de la interpretación seleccionada.
    - Crear: se podrá crear una nueva interpretación a la subcategoría seleccionada la cual se visualizará en el diagnóstico del resultado del examen de salud del estudiante.
    - Eliminar: se podrá eliminar una interpretación seleccionada.

# Figura 47.

Visualizar subcategoría

| UNIDAD<br>DE SALUD                                                   |                    |                          |                |             | ٤                    | 2 admin admin 🕞 |
|----------------------------------------------------------------------|--------------------|--------------------------|----------------|-------------|----------------------|-----------------|
| Examen Salud 🗸                                                       |                    |                          | VER SUB CATEGO | RIAS        |                      |                 |
| ≔ Propiedades >                                                      |                    |                          |                |             |                      | 1               |
| 🔠 Categorias 🔶                                                       | Buscar Informacion |                          |                |             |                      |                 |
| <ul> <li>Sub Categorias</li> <li>Visualizar Sub Categoria</li> </ul> | Seleccione Columna | Selecciona un campo -    |                |             |                      |                 |
| Crear Sub Categoria                                                  | Buscar Informacion | Debe seleccionar Columna |                |             |                      |                 |
| ⑦ Preguntas >                                                        | ld Descripcion     | Area Profesional         | Autoevaluacion | Multifasico | Ver Interpret Editar | Eliminar        |
| Grupo Respuestas     Respuestas                                      | 23 TRABAJO         | Psicología               | No             | Si          | 0 0                  |                 |
| II Unidad Academica >                                                | 24 ALERGIAS        | Medicina                 | Si             | Si          |                      |                 |
| As Anunciae S                                                        |                    |                          |                |             |                      |                 |

Nota. Opción para visualizar subcategoría. Elaboración propia, realizado con HTML/Angular.

# Figura 48.

Crear interpretación

| Agendar Interpretacion | Salir              |
|------------------------|--------------------|
| Ver Listado de         | Interpretaciones   |
| Titulo                 |                    |
| Titulo                 |                    |
| Ponderación Minima     | Ponderación Maxima |
| 0                      | 0                  |
| Interpretación         |                    |
| Interpretación         |                    |
|                        | 1                  |
| Crear Nueva            | Interpretacion     |

Nota. Opción para crear interpretación. Elaboración propia, realizado con HTML/Angular.

# Figura 49.

# Visualizar interpretación

| Agend | ar Interpretacion |                          |                      |        | Salir    |
|-------|-------------------|--------------------------|----------------------|--------|----------|
|       |                   |                          | Crear Interpretacion |        |          |
| _     |                   |                          |                      |        |          |
| Busc  | ar Informacion    |                          |                      |        |          |
| Sel   | eccione Columna   | Selecciona un campo 👻    |                      |        |          |
| Bus   | scar Informacion  | Debe seleccionar Columna |                      |        |          |
| Id    | Maximo            | Minimo                   | Titulo               | Editar | Eliminar |
| 1     | 7                 | 5                        | SALUD ORAL           |        |          |
| 2     | 12                | 8                        | SALUD ORAL           | ľ      | <b>D</b> |
| 3     | 16                | 13                       | SALUD ORAL           | ľ      |          |
| 4     | 20                | 17                       | SALUD ORAL           | Ø      |          |

Nota. Opción para visualizar interpretación. Elaboración propia, realizado con HTML/Angular.

# 2.6.2.30. Crear pregunta

El trabajador podría realizar la creación de preguntas nuevas para el sitio web.

#### Figura 50.

### Crear pregunta

| UNIDAD<br>DE SALUD    |                  | 오 admin admin 👻 |
|-----------------------|------------------|-----------------|
|                       | CREAR PREGUNTA   |                 |
| Areas >               | 🖄 Crear Pregunta |                 |
| Examen Salud 🗸        | PREGUNTA         |                 |
| i≡ Propiedades >      |                  | ~               |
| 🔐 Categorias >        | CATEGORIA        | •               |
| □ Sub Categorias >    | OBLIGATORIO      |                 |
| Vicualizar Draguntas  |                  | •               |
| Crear Pregunta        | ESTADO           |                 |
| 99 Crupo Recollectas  |                  | •               |
| Respuestas            | EXAMEN           | •               |
| Unidad Academica >    | GENERO           |                 |
| <b>⊄</b> ≱ Anuncios → |                  | ٠               |

Nota. Opción para crear pregunta. Elaboración propia, realizado con HTML/Angular.

# 2.6.2.31. Visualizar pregunta

El trabajador podrá visualizar una lista de preguntas que están registradas actualmente en el sitio web y podría realizar las siguientes operaciones:

- Visualizar
  - Se podrán visualizar una lista de preguntas las cuales podrán interactuar con el sitio web.
- Editar
  - Se podrán realizar modificaciones de la información de la pregunta seleccionada.
- Eliminar
  - Se podrá eliminar una pregunta seleccionada.

# Figura 51.

Visualizar pregunta

| UNIDAD<br>DE SALUD                       |                                  |                 |             | 요 admin admi    |
|------------------------------------------|----------------------------------|-----------------|-------------|-----------------|
| Areas >                                  |                                  | VER             | PREGUNTAS   |                 |
| Examen Salud 🗸                           | Seleccione Categoria TRABA       | 0 × *           |             |                 |
| E Propiedades >                          |                                  |                 |             |                 |
| 🖁 Categorias 🔷 🔸                         | Buscar Informacion               |                 |             |                 |
| 🗅 Sub Categorias 🔶                       | Seleccione Columna Seleccion     | a un campo 👻    |             |                 |
| Preguntas v                              | Buscar Informacion Debe select   | cionar Columna  |             |                 |
| <ul> <li>Visualizar Preguntas</li> </ul> |                                  |                 |             |                 |
| Crear Pregunta                           | ld Pregunta                      | Estado          | Tipo Examen | Editar Eliminar |
| 🔡 Grupo Respuestas                       | 1 Situación actual de tu familia | Mostrar en Dash | Multifasico |                 |
| Ø Respuestas                             | 2 Quién sostiene tu hogar        | Mostrar en Dash | Multifasico |                 |
| Unidad Academica >                       |                                  |                 |             |                 |

Nota. Opción para visualizar pregunta. Elaboración propia, realizado con HTML/Angular.

2.6.2.32. Crear unidad académica

El trabajador podría realizar la creación de unidades académicas nuevas para el sitio web.

#### Figura 52.

Crear unidad académica

| UNIDAD<br>DE SALUD                                                                                                    | 원, schnin schnin ~                                     |
|----------------------------------------------------------------------------------------------------|--------------------------------------------------------|
| Areas ><br>Examen Salud >                                                                                                    | CREAR UNIDAD ACADEMICA  Crear unidad academica  NOMBRE |
| B       Categorias       >         □       Sub Categorias       >         ⑦       Preguntas       >         B       Grupo Respuestas       > |                                                        |
| Respuestas     Unidad Academica v     Usualizar Unidades     Crear Unidad                                                                    | (Cencelar ØCrear unidad academica                      |

Nota. Opción para crear unidad académica. Elaboración propia, realizado con HTML/Angular.

#### 2.6.2.33. Visualizar unidad académica

El trabajador podrá visualizar una lista de unidades académicas que están registradas actualmente en el sitio web y podría realizar las siguientes operaciones:

- Visualizar
  - Se podrán visualizar una lista de unidades académicas las cuales podrán interactuar con el sitio web.
- Editar
  - Se podrán realizar modificaciones de la información de la unidad académica seleccionada.
- Eliminar
  - Se podrá eliminar una unidad académica seleccionada.

## Figura 53.

Visualizar unidad académica

| UNIDAD<br>DE SALUD                                                 |                                   |            |                | 요 admin admin · |
|--------------------------------------------------------------------|-----------------------------------|------------|----------------|-----------------|
| Areas >                                                            |                                   | VER UNIDA  | DES ACADEMICAS |                 |
| Examen Salud 🗸                                                     | Buscar Informacion                |            |                |                 |
| E Propiedades                                                      | Seleccione Columna Selecciona un  | campo 👻    |                |                 |
| Sub Categorias                                                     | Buscar Informacion Debe seleccion | ar Columna |                |                 |
| Grupo Respuestas                                                   | Id Nombre                         | Codigo     | Tipo           | Editar Eliminar |
| ⊘ Respuestas                                                       | 12 ARQUITECTURA                   | 2          | NORMAL         |                 |
| <ul> <li>Unidad Academica </li> <li>Visualizar Unidades</li> </ul> | 23 CC. COMUNICACIÓN               | 16         | NORMAL         |                 |

Nota. Opción para visualizar unidad académica. Elaboración propia, realizado con HTML/Angular.

#### 2.6.2.34. Gestionar interpretación de autoevaluación

El trabajador podrá visualizar una lista de interpretaciones que están registradas actualmente en el sitio web y podría realizar las siguientes operaciones:

- Crear
  - Se podrá crear una nueva interpretación para el examen de auto evaluación.
- Visualizar
  - Se podrán visualizar una lista de interpretaciones las cuales podrán interactuar con el examen de salud.
- Editar
  - Se podrán realizar modificaciones de la información de la interpretación seleccionada.

- Eliminar
  - Se podrá eliminar una interpretación seleccionada.
- Diagnóstico
  - Se podrán realizar operaciones con los siguientes diagnósticos:
    - Visualizar: se tendrá una lista de la subcategoría seleccionada.
    - Editar: se podrán realizar modificaciones de la información de la interpretación seleccionada.
    - Crear: se podrá crear una nueva interpretación a la subcategoría seleccionada la cual se visualizará en el diagnóstico del resultado del examen de salud del estudiante.
    - Eliminar: se podrá eliminar una interpretación seleccionada.

# Figura 54.

Gestionar interpretación de autoevaluación

| UNIDAD<br>DE SALUD                    |                                             |                            |        | $\underline{a}_{\rm s}$ admin admin $$ * |
|---------------------------------------|---------------------------------------------|----------------------------|--------|------------------------------------------|
| I≣ Propiedades >                      | INTERPRETACION                              | N DE AUTOEVALUACIÓ         |        |                                          |
| 음음 Categorias >                       |                                             |                            |        |                                          |
| 🗅 Sub Categorias 🔸                    | AGREGAR NUEVA INTERP                        | RETACION DE AUTOEVALUACIÓN |        |                                          |
| Preguntas >                           | Ingrese interpretacion                      | Agregar                    |        |                                          |
| 🔀 Grupo Respuestas                    |                                             |                            |        |                                          |
| Respuestas                            |                                             |                            |        |                                          |
| 🗊 Unidad Academica >                  |                                             |                            |        |                                          |
| Anuncios >                            | Buscar Informacion                          |                            |        |                                          |
| Interpretacion                        | Seleccione Columna Selecciona un campo +    |                            |        |                                          |
| Asignar Interpretacion                | Buscar Informacion Debe seleccionar Columna |                            |        |                                          |
| <ul> <li>Ø Sistema Experto</li> </ul> |                                             |                            |        |                                          |
| B Reportes                            | Id Descripcion                              |                            | Editar | Diagnostico Eliminar                     |
| G Configuracion                       | 1 COVID-19                                  |                            | ß      |                                          |
| Archivos                              |                                             |                            |        |                                          |
| Estudiantes                           | 2 TIPO DE DOLOR DE CABEZA                   |                            | ß      |                                          |

*Nota.* Opción para gestionar interpretación de autoevaluación. Elaboración propia, realizado con HTML/Angular.

# 2.6.2.35. Asignar preguntas a la interpretación

El trabajador podrá asignar las preguntas que serán válidas para el sistema experto, los pasos para asignar una pregunta es la siguiente:

- Seleccionar la interpretación que contendrá las preguntas
- Seleccionar una categoría en la cual estén ubicadas las preguntas
- Seleccionar una pregunta o un grupo de preguntas
- Seleccionar la opción de guardar información para asignar las preguntas seleccionadas.

#### Figura 55.

Asignar preguntas a la interpretación

| UNIDAD<br>DE SALUD     |                                                                                                    |                |                                 | ß, admin admin ⊸ |
|------------------------|----------------------------------------------------------------------------------------------------|----------------|---------------------------------|------------------|
| I≣ Propiedades →       |                                                                                                    | ASIGNA         | R PREGUNTAS A LA INTERPRETACION |                  |
| Categorias >           | Seleccione Interpretacion                                                                                                    | AGUDEZA VISUAL | × *                             |                  |
| 🗀 Sub Categorias 🔸     |                                                                                                    |                |                                 |                  |
| Preguntas >            | Listado de Preguntas Disponibles para la Interpretacion:                                                                           |                |                                 |                  |
| S Grupo Respuestas     |                                                                                                    |                | "AGUDEZA VISUAL"                |                  |
| Respuestas             | Seleccione Categoria                                                                                                    | OLO            | × -                             |                  |
| 🗐 Unidad Academica 🔸   | Buscar Pregunta                                                                                                    |                |                                 |                  |
| Anuncios >             | Escriba Informacion 🙂 Limpiar                                                                                                    |                |                                 |                  |
| Interpretacion         | Liso lentes (anteojos ő de contacto)     Se me cansa la vista (al leer, ver tv, etc)                                               |                |                                 |                  |
| Asignar Interpretacion | Tengo la vista borrosa al leer o identificar personas u objetos lejanos (carfeles, pizarra, amigos, etc)     IdCuardar Informacion |                |                                 |                  |

*Nota.* Opción para asignar preguntas a la interpretación. Elaboración propia, realizado con HTML/Angular.

#### 2.6.2.36. Sistema experto

El trabajador podrá asignar condiciones o respuestas a una interpretación el cual al ser ciertas mostrará un diagnóstico en el resultado del examen de salud, los pasos para realizar dicha asignación son los siguientes:

- Seleccionar la interpretación que contendrá las condiciones
- Seleccionar un diagnóstico que será el resultado final
- Seleccionar las respuestas o condiciones para el diagnóstico
- Guardar las condiciones.

# Figura 56.

Sistema experto

| UNIDAD<br>DE SALUD  |                                                                                                    | 요 admin admin ㅋ |
|---------------------|----------------------------------------------------------------------------------------------------|-----------------|
| Contonido           | SISTEMA EXPERTO                                                                                                    |                 |
| contenido           |                                                                                                    |                 |
| Noticias            | Seleccione Interpretacion TIPO DE DOLOR DE CABEZA × •                                                                                                    |                 |
| Actividades         | Seleccione un Diagnostico DOLOR CABEZA TENSIONAL × +                                                                                                    |                 |
| Trabajador          | La luz y el ruido hacen que el dolor de cabeza sea mayor.                                                                                                    |                 |
| Medicina            | Sterpre                                                                                                    |                 |
| Areas               |                                                                                                    |                 |
| Examen Salud        | Me duele la cabeza sin motivo alguno                                                                                                    |                 |
| Archivos            |                                                                                                    |                 |
| Estudiantes         |                                                                                                    |                 |
| Bitacora            | Condicionas para el sistema evperto                                                                                                    |                 |
| Configuracion Bagi  | <br>condiciones para en orienta esperto                                                                                                    |                 |
| conniguration reagi | ((idsintoma = 45 and idtitulo_respuesta = 4)),((idsintoma = 43 and idtitulo_respuesta = 1) or (idsintoma = 43 and idtitulo_respuesta = 2) or (idsintoma = 43 and idtitulo_respuesta = 2). |                 |
| Gestionar Estudian  | rannan-technesia = s))V(rosunou a = 44 ann rannan-technesia = 1) or (rosunou a = 44 ann rannan-technesia = 1))                                                                            |                 |
| Gestionar Cita      |                                                                                                    | 4               |
|                     | Crear Condicion                                                                                                    |                 |

Nota. Opción para sistema experto. Elaboración propia, realizado con HTML/Angular.

# 2.6.2.37. Módulo de reportes

El trabajador podrá seleccionar que reporte desea visualizar y generar un reporte en Excel con la información solicitada, los pasos son los siguientes:

- Seleccionar el reporte que desea visualizar
- Llenar los campos requeridos
- Descargar reporte en Excel

# Figura 57.

# Módulo de reportes

|                                | Modulo de                      | e Reporteria |    |
|--------------------------------|--------------------------------|--------------|----|
|                                | Facultades por rango de fechas | ٠            |    |
| Facultades por rango de fechas |                                |              |    |
| CICLO INICIAL                  |                                | CICLO FINAL  |    |
| 2023                           |                                | 2023         |    |
| TIPO DE EXAMEN                 |                                | ESTADO       |    |
| Ambos                          | •                              | Todos        | \$ |
| ECHA INICIO                    |                                | FECHA FINAL  |    |
| dd/mm/aaaa                     | •                              | dd/mm/aaaa   | 0  |
| ACULTAD                        |                                | GENERO       |    |
|                                |                                | Ambaa        |    |

Nota. Opción para módulo reportes. Elaboración propia, realizado con HTML/Angular.

# Tabla 35.

Reporte Excel

|    | А           | В                     |           | C | D        | F           | F |
|----|-------------|-----------------------|-----------|---|----------|-------------|---|
| 1  |             |                       |           | • | -        | _           |   |
| 2  | idad de Sal |                       |           |   |          |             |   |
| 3  | 2 9. a      | UNIDAD DE SA          | LUD, USAC |   |          |             |   |
| 4  | AN AN       | Reporte de facultades |           |   |          |             |   |
| 5  | USAC        | Fecha: 2023/10/2      | 5         |   |          |             |   |
| 6  |             |                       |           |   |          |             |   |
| 7  | Codigo 🕝    | Unidad Academica      | Masculino | • | Femenino | Total 🔹     |   |
| 8  | 2           | ARQUITECTURA          | 181       |   | 240      | 421         |   |
| 9  | 3           | CIENCIAS ECONOMICAS   | 430       |   | 632      | <u>1062</u> |   |
| 10 | 4           | CIENCIAS JURÍDICAS    | 387       |   | 647      | 1034        |   |
| 11 | 5           | CIENCIAS MEDICAS      | 227       |   | 400      | 627         |   |
| 12 | 6           | FARMACIA              | 81        |   | 258      | 339         |   |
| 13 | 7           | HUMANIDADES           | 1         |   | 1        | 2           |   |
| 14 | 8           | INGENIERÍA            | 1242      |   | 380      | 1622        |   |
| 15 | 9           | ODONTOLOGÍA           | 21        |   | 39       | 60          |   |
| 16 | 10          | VETERINARIA           | 54        |   | 82       | 136         |   |
| 17 | 12          | CUNOC                 | 5         |   | 1        | 6           |   |
| 18 | 13          | PSICOLOGÍA            | 23        |   | 123      | 146         |   |
| 19 | 14          | HISTORIA              | 18        |   | 26       | 44          |   |
| 20 | 15          | TRABAJO SOCIAL        | 2         |   | 66       | 68          |   |

Nota. Opción para reporte Excel. Elaboración propia, realizado con Excel.

# 2.6.2.38. Configuración examen

El administrador podrá realizar modificaciones en las configuraciones del examen de salud del estudiante.

# Figura 58.

Configuración examen

| UNIDAD<br>DE SALUD     |                                                          | 요 admin admin * |
|------------------------|----------------------------------------------------------|-----------------|
| 🔠 Categorias 🔹 🔸       | CONFIGURACION EXAMEN DE SALUD                            |                 |
| 🗅 Sub Categorias 🔸     |                                                          |                 |
| ⑦ Preguntas >          | ESTUDIANTES IMPRIMEN EXAMEN                              |                 |
| 🖁 Grupo Respuestas     | \$i +                                                    |                 |
| Respuestas             | IMPRESION COMPLETA EXAMEN MULTIFASICO                    |                 |
| 🕮 Unidad Academica 🔉   | Si •                                                     |                 |
| ch Anuncios            | EXAMEN EN LINEA                                          |                 |
|                        | Si                                                       |                 |
|                        | FECHA DE COBRO EXAMEN DE SALUD                           |                 |
| Asignar Interpretacion | 02/06/2022                                               |                 |
| Ø Sistema Experto      | FECHA DE COBRO EXAMEN DE SALUD EN DEPARTAMENTO           |                 |
| Reportes               | 02/06/2022                                               |                 |
| Configuracion Examen   | RANGO INICIAL DEL CARNE DEL ESTUDIANTE DE PRIMER INGRESO |                 |
| Archiver               | 2017                                                     |                 |
| AICHIVOS               | RANGO FINAL DEL CARNE DEL ESTUDIANTE DE PRIMER INGRESO   |                 |
| Estudiantes            | 2021                                                     |                 |
| Bitacora               |                                                          |                 |

Nota. Opción para configuración examen. Elaboración propia, realizado con HTML/Angular.

#### 2.6.3. Módulo secretaria

En este módulo la secretaria tendrá acceso a poder ver el calendario de citas, gestionar estudiantes y citas como también generar reportes.
### 2.6.3.1. Calendario

La secretaria podrá visualizar el calendario de citas del examen de salud, el calendario tiene las siguientes propiedades:

- Seleccionar una fecha en específico de una manera más amigable
- Visualizar una cita en específico
- Ver el calendario por mes, semana o día
- Información dividida por tipo de examen.

### Figura 59.

Calendario

| UNIDAD<br>DE SALUD     |                                               |           |                                      |                  |                   |          |                 |        |          |       |   |        |            | <u>n</u> - |
|------------------------|-----------------------------------------------|-----------|--------------------------------------|------------------|-------------------|----------|-----------------|--------|----------|-------|---|--------|------------|------------|
| 🗎 Calendario           |                                               |           |                                      |                  | Ca                | lei      | ndari           |        | e Cit    | as    |   |        |            |            |
| Gestionar Estudiante > | Anterior Act                                  | ual Sig   | uiente                               |                  |                   |          |                 |        |          |       |   |        | Mes Semana | Día        |
| Gestionar Cita >       |                                               |           |                                      |                  |                   |          | OCTUBR          | E 2023 | <b>m</b> |       |   |        |            |            |
| 🗹 Reporte              | <ul> <li>Autoeva</li> <li>Multifás</li> </ul> | luación 🌘 | Autoevaluación<br>ultifásico Departa | Depart<br>mental | amental           |          |                 |        |          |       |   |        |            |            |
|                        | lunes                                         |           | martes                               |                  | miércoles         |          | jueve           | S      | vi       | ernes |   | sábado | domingo    |            |
|                        |                                               |           |                                      |                  |                   |          |                 |        |          |       |   |        |            | 1          |
|                        | 0                                             | 2         | 0                                    | 3                | 0                 | 4        | 0               | 5      | 0        | 6     | 0 | 7      |            | 8          |
|                        |                                               |           | •                                    |                  | •                 |          | •               |        | •        |       | • |        |            |            |
|                        | - Autoevaluad                                 | ión Hora  | 08:01:00 Hasta 10                    | :00:00           | Cupo:100 Asignado | s: 0 - I | Estado: Cerrado |        |          |       |   |        |            |            |
|                        | 0                                             | 9         | 0                                    | 10               | 0                 | 11       | 0               | 12     | 0        | 13    | 0 | 14     | 1          | 5          |
|                        | •                                             |           | •                                    |                  | •                 |          | •               |        | •        |       | • |        |            | -11        |
|                        | 0                                             | 16        | 0                                    | 17               | 0                 | 18       | 0               | 19     | 0        | 20    | 0 | 21     | 0 2        | 2          |
|                        |                                               |           | •                                    |                  | ••                |          | •               |        |          |       | • |        | •          | -11        |
|                        | 0                                             | 23        | 0                                    | 24               | 0                 | 25       | 0               | 26     | 0        | 27    | 0 | 28     | 2          | 9          |

Nota. Opción para calendario. Elaboración propia, realizado con HTML/Angular.

## 2.6.3.2. Cita del calendario

La secretaria al seleccionar una cita en el calendario podrá realizar las siguientes acciones:

- Visualizar
  - Visualizar una lista de estudiantes asignados a la cita seleccionada.
- Modificar estado
  - Se podrá modificar si el estudiante se presentó o no al examen de salud.
- Generar Excel
  - Se podrá generar un Excel con la lista de los estudiantes asignados en la cita.
- Imprimir tarjeta de salud
  - Se podrá crear un PDF con el listado de los estudiantes que realizaron el examen de salud.
- Asignar estudiante
  - Se podrá asignar un estudiante manualmente a la cita seleccionada.

## Figura 60.

## Cita del calendario

| flora Inicio    |               | Hora Final |                     | Oupo              |                 |                           | Asignados |                    |
|-----------------|---------------|------------|---------------------|-------------------|-----------------|---------------------------|-----------|--------------------|
| 2015/10/09-08:0 | 0:00          | 2015/10    | 1/09-11:00:00       | 50                |                 |                           | 39        |                    |
|                 | Generar Excel |            |                     |                   | İmprimir T      | arjeta Salud              |           | Asignar Estudiante |
| Paciente        | Cui           | Came       | Nombre              | Apellido          | Estado          | Movil                     | Boleta    | UnidadAcademica    |
| 61347           |               | 201513625  | David Emmanuel      | Molina Salguero   | No Se Presento  | \$ 50133827               |           | INGENIERÍA         |
| 62218           |               | 201500174  | Daniel Augusto      | Roca Mancilla     | Examen Realiza  | ido e <sup>31613044</sup> |           | CIENCIAS MEDICAS   |
| 63039           |               | 201503561  | Diego Fernando      | Ortíz del Aguila  | Examen Realiza  | 41025696                  |           | INGENIERÍA         |
| 63185           |               | 201517098  | Mariajesu           | López Morales     | Pendiente Asist | 41323571                  |           | CIENCIAS MEDICAS   |
| 63292           |               | 201513246  | Luis Eduardo        | Carnó Valdizón    | Examen Realiza  | ido e <sup>57100115</sup> |           | ARQUITECTURA       |
| 63296           |               | 201500249  | Juan José           | Ajsivinac Xicay   | Examen Realiza  | edo o 53359380            |           | CIENCIAS MEDICAS   |
| 63768           |               | 201513303  | Ana Fernanda        | Solorzano Santizo | Examen Realiza  | edo 🔹 51120102            |           | ARQUITECTURA       |
| 63783           |               | 201503624  | Juan Fernando       | Castilio Mejia    | Examen Realiza  | edo e 55154960            |           | INGENIERÍA         |
| 63897           |               | 201501380  | Jacqueline Jeanette | López Pocón       | Examen Realiza  | edo e <sup>34548549</sup> |           | ARQUITECTURA       |
| 65642           |               | 201504825  | Iliana Maribel      | Aguilar López     | Evernen Realiza | 58081917                  |           | CIENCIAS ECONOMI   |

Nota. Opción para cita del calendario. Elaboración propia, realizado con HTML/Angular.

## Figura 61.

PDF imprimir tarjeta

| David Ausurts Dess Mandills Dians Screeneds Only del Ande |  |
|-----------------------------------------------------------|--|
| Danie Augusto roca marcina Dirgo remanco onizi del Agane  |  |
| 201000174 201003001                                       |  |
| 09/10/2015 09/10/2015                                     |  |
|                                                           |  |
|                                                           |  |
|                                                           |  |
| Lais Friusach Canno Vaddizzia                             |  |
| 201513246 201500249                                       |  |
|                                                           |  |
| 09/10/2015 09/10/2015                                     |  |
|                                                           |  |
|                                                           |  |
|                                                           |  |

Nota. Opción para PDF imprimir tarjeta. Elaboración propia, realizado con HTML/Angular.

### Tabla 36.

Reporte estudiante por cita

| А          | В                              | С                                | D                | E         |  |
|------------|--------------------------------|----------------------------------|------------------|-----------|--|
| Stad de sa | UNIDAD DE S<br>Reporte de esti | SALUD, USAC<br>udiantes por cita |                  |           |  |
| USAC       | Fecha: 2023/10/25              |                                  |                  |           |  |
|            | Genero                         | Cantidad Estudiantes             |                  |           |  |
|            | Masculino                      | 19                               |                  |           |  |
|            | Femenino                       | 20                               |                  |           |  |
|            | Total                          | 39                               |                  |           |  |
|            |                                |                                  |                  |           |  |
|            |                                |                                  |                  |           |  |
| Carnet     | Nombre                         | Apellido                         | Facultad         | Genero    |  |
| 201513625  | David Emmanuel                 | Molina Salguero                  | INGENIERÍA       | Masculino |  |
| 201513246  | Luis Eduardo                   | Camó Valdizón                    | ARQUITECTURA     | Masculino |  |
| 201507614  | Carlos                         | Diego Domingo                    | HUMANIDADES      | Masculino |  |
| 201503624  | Juan Fernando                  | Castillo Mejia                   | INGENIERÍA       | Masculino |  |
| 201513034  | Daniel Denilson                | Páez Ramirez                     | CIENCIAS MEDICAS | Masculino |  |
| 201503089  | Erik Geovani                   | Vásquez Cotzojay                 | dwewqeqw         | Masculino |  |
| 201504372  | José Alejandro                 | Cortez López                     | INGENIERÍA       | Masculino |  |
| 201503561  | Diego Fernando                 | Ortíz del Aguila                 | INGENIERÍA       | Masculino |  |
| 201547588  | Abner Guillermo                | Pop Macz                         | CUNOR            | Masculino |  |

Nota. Opción para reporte estudiante por cita. Elaboración propia, realizado con Excel.

## 2.6.3.3. Crear usuario

La secretaria podría realizar la creación de pacientes estudiantes o trabajadores para el sitio web.

### Figura 62.

Crear usuario

| lendario                                 | CREAR USUAI                        | RIO (ESTU | DIANTE/TRABAJADOR)    |   |
|------------------------------------------|------------------------------------|-----------|-----------------------|---|
| nar Estudiante 👻                         | on Datos Personales Del Estudiante |           |                       |   |
|                                          | REGISTRO ACADEMICO                 |           | CUI/PASAPORTE         |   |
| Buscar Estudiante                        |                                    |           |                       |   |
| Crear Estudiante                         | NOMBRE                             |           | APELLIDO              |   |
| onar Cita 🔹 🔸                            | CORREO                             |           | TELEFONO              |   |
| eporte                                   | UNIDAD ACADEMICA                   |           | FECHA DE NACIMIENTO   |   |
|                                          | Seleccione Una Opcion              | \$        | dd/mm/aaaa            | ۵ |
|                                          | NACIONALIDAD                       |           | GENERO                |   |
| 999999999                                | Seleccione Una Opcion              | ٥         | Seleccione Una Opcion | ٠ |
|                                          | DIRECCIÓN                          |           | TIPO PACIENTE         |   |
| 10 9 n 9 n 9 n 9 n 9 n 9 n 9 n 9 n 9 n 9 |                                    |           | Seleccione Una Opcion | • |

*Nota.* Opción para crear usuario. Elaboración propia, realizado con HTML/Angular.

### 2.6.3.4. Buscar estudiante

La secretaria podrá buscar un estudiante ingresando el carné o el CUI, también podrá realizar las siguientes acciones:

- Ver información de citas
  - Se podrá ver un listado de todas las citas que se ha asignado el estudiante y cambiar su estado de la cita.
- Descargar examen de salud
  - Se podrá descargar el examen de salud del estudiante.
- Actualizar información
  - Se podrá actualizar la información personal del estudiante.

## Figura 63.

Buscar estudiante

| SALUD                 |                            |                      |                              |   |
|-----------------------|----------------------------|----------------------|------------------------------|---|
| 🖰 Calendario          |                            | ESTU                 | DIANTE                       |   |
| estionar Estudiante 🐱 |                            | Ingrese CUI o Carnet | Buscar Estudiante            |   |
| Buscar Estudiante     | A Datos Personales Del Est | udiante              |                              |   |
|                       | CARNE                      |                      | cui                          |   |
| Crear Estudiante      | 201700556                  |                      | 2986841360101                |   |
| estionar Cita         | NOMBRE                     |                      | APELLIDO                     |   |
|                       | Juan Carlos                |                      | Juarez Barneond              |   |
| 2 Reporte             | FECHA NACIMIENTO           |                      | GENERO                       |   |
|                       | 12/10/1998                 |                      | Masculino                    | • |
|                       | TELEFONO                   |                      | CELULAR                      |   |
|                       | 5213909                    |                      | 52139098                     |   |
|                       | CORREO                     |                      | DIRECCION                    |   |
|                       | juarezbarneond@gmail.com   |                      | zona 12, Ciudad de Guatemala |   |
|                       | UNIDAD ACADEMICA           |                      | FORMA EXAMEN                 |   |
|                       | INGENIERÍA                 | ٠                    | Normal                       | • |
|                       | EXAMEN                     |                      |                              |   |
|                       |                            |                      |                              |   |

Nota. Opción para buscar estudiante. Elaboración propia, realizado con HTML/Angular.

## Figura 64.

Visualizar citas

| Visualizar Citas |                                 |             |          |                  |        | Salir        |
|------------------|---------------------------------|-------------|----------|------------------|--------|--------------|
| Id               | Fecha                           | Hora Inicio | Hora Fin | Estado           | Boleta | Estado Cita  |
| 2586             | mié, 21 de junio de 2017        | 08:00:00    | 11:00:00 | Pendiente Asi: 🗢 |        | Cerrado      |
| 2670             | vie, 1 de septiembre de<br>2017 | 08:00:00    | 11:00:00 | Examen Realiz 🕈  |        | Unidad Salud |
| 3573             | mié, 21 de junio de 2023        | 07:54:00    | 12:58:00 | Pendiente Asi: • |        | En Linea     |
| 3576             | mar, 27 de junio de 2023        | 10:58:00    | 13:58:00 | Pendiente Asi: 🕈 |        | En Linea     |
| 3577             | jue, 29 de junio de 2023        | 10:58:00    | 13:58:00 | Pendiente Asi: • |        | En Linea     |
| 3578             | vie, 30 de junio de 2023        | 10:58:00    | 13:58:00 | Examen Realiz 🕈  |        | En Linea     |
| ∢<br>6 total     |                                 |             |          |                  |        |              |

Nota. Opción para visualizar citas. Elaboración propia, realizado con HTML/Angular.

### 2.6.3.5. Crear cita

La secretaria podrá crear citas dentro del sitio web, podrá seleccionar en los siguientes tipos de creación de cita:

- Cita por rango de fechas
  - Se podrán seleccionar un rango de fechas y que días se podrán crear las citas del examen de salud.
- Cita con fecha especifica
  - Se podrá seleccionar una fecha específica en la cual se creará la cita del examen de salud.

## Figura 65.

Cita por rango de fechas

| UNIDAD<br>DE SALUD     |                                                           | 🔔 Irma Yolanda Chanax Sarmiento 🕒 |
|------------------------|-----------------------------------------------------------|-----------------------------------|
| 🛱 Calendario           | CREA                                                      | R CITA                            |
| Gestionar Estudiante 🔸 | Ocita por rango de fechas                                 | OCITA CON FECHA ESPECIFICA        |
| Gestionar Cita >       | Tipo de Cita  Cita Normal  Cita Departamental             |                                   |
|                        | dd/mm/asaa                                                | dd/mm/aasa                        |
|                        | HORA INICIO                                               | HORA FIN                          |
|                        | O                                                         | -: O                              |
|                        | ESTADO                                                    | TIPO EXAMEN                       |
|                        | Seleccione una Opción +                                   | Seleccione una Opción •           |
|                        | сиро                                                      |                                   |
|                        | Seleccione los días de la s<br>Lunes Martes Miércoles Jue | ves Viernes Sábado Domingo        |
|                        | Bon                                                       | ser Cita                          |

*Nota.* Opción para cita por rango de fechas. Elaboración propia, realizado con HTML/Angular.

### Figura 66.

Cita con fecha específica

| NIDAD<br>E SALUD      |                                             |          | 요. Irma Yolanda Chanax Sa  |
|-----------------------|---------------------------------------------|----------|----------------------------|
| 🗎 Calendario          |                                             | CREA     | AR CITA                    |
| estionar Estudiante 🔉 | OCITA POR RANGO DE FECHAS                   |          | OCITA CON FECHA ESPECIFICA |
| estionar Cita >       | Tipo de Cita Cita Normal Cita Departamental |          |                            |
| g Reporte             | FECHA                                       | - 1      | cupo                       |
|                       | HORA INICIO                                 | <u> </u> | HORA FIN                   |
|                       |                                             | Ø        | G                          |
|                       | TIPO EXAMEN                                 |          | ESTADO                     |
|                       |                                             | ٥        |                            |
|                       |                                             | Con      | Grear Gita                 |
|                       |                                             |          |                            |

Nota. Opción para cita con fecha específica. Elaboración propia, realizado con HTML/Angular.

### 2.6.3.6. Gestión de cita

La secretaria podrá visualizar un listado de citas que estén disponibles por los diferentes filtros que tendrá la página, además se podrá editar y eliminar citas.

## Figura 67.

Gestión de cita

| UNIDAD<br>DE SALUD     |        |         |   |        |      |             |        |                |                | <u>በ</u> Irma Yolanda Cha | enax Sarmiento 🔹 |
|------------------------|--------|---------|---|--------|------|-------------|--------|----------------|----------------|---------------------------|------------------|
| 🛱 Calendario           |        |         |   |        |      |             | GESTIC | ON CITA        |                |                           |                  |
|                        |        | Mes     |   |        |      | Año         |        | Tipo de exam   | ien            | Tipo de Cit               | a                |
| Cestionar Estudiante > | Octubr | e       |   | +      | 2023 |             | •      | Autoevaluacion | •              | Normal                    | +                |
| Cestionar Cita         | Id     | Estado  |   | Editar |      | Eliminar    | Cupo   | Asignados      | Tipo Examen    | Fecha                     | Hora Inicia      |
| Crear Cita             | 3584   | CERRADO | ٠ | C# Ed  | itar | C Eliminar  | 10     | 1              | Autoevaluaciór | n 02/10/2023              | 19:08            |
| 🕑 Reporte              | 3585   | CERRADO | ٠ | C# Ed  | itar | C Eliminar  | 25     | 0              | Autoevaluaciór | 16/10/2023                | 10:00            |
|                        | 3586   | CERRADO | ٠ | C87 Ed | itar | GP Eliminar | 25     | 0              | Autoevaluaciór | 18/10/2023                | 10:00            |

Nota. Opción para gestión de cita. Elaboración propia, realizado con HTML/Angular.

### 2.6.4. Módulo estudiante

El módulo del estudiante será el encargado de manejar el flujo del proceso del examen de salud, como también la asignación de la cita y la descarga de los resultados del mismo examen de salud realizado por el propio estudiante.

### 2.6.4.1. Instrucciones del examen de salud

El estudiante podrá visualizar unas pequeñas instrucciones o pasos que debe seguir para poder realizar su examen de salud como también asignar su cita para la obtención del certificado del examen realizado.

### Figura 68.

Instrucciones del examen de salud

| UN<br>DE | DAD<br>SALUD     |                                                                                                    |
|----------|------------------|----------------------------------------------------------------------------------------------------|
| D        | Instrucciones    | INSTRUCCIONES                                                                                                    |
| ٩        | Datos Personales | Pasos                                                                                                    |
| C        | Examen Salud     | Deberás completar cada uno de los siguientes pasos, no podrás pasar a otro segmento<br>sin antes haber completado el anterior. |
|          | Resultados       | Modificar Datos Personales                                                                                                    |
| 11       | Calendario       | 2 Realizar Examen de salud                                                                                                    |
|          |                  | Obtener Resultados                                                                                                    |
|          |                  | Agendar Cita                                                                                                    |
|          |                  | Haz clic agui                                                                                                    |
|          |                  | Datos Personales →                                                                                                    |
|          |                  |                                                                                                    |
|          |                  |                                                                                                    |

*Nota.* Opción para instrucciones del examen de salud. Elaboración propia, realizado con HTML/Angular.

### 2.6.4.2. Datos personales del estudiante

El estudiante podrá visualizar su información personal, actualizarla y guardarla para posteriormente realizar el examen de salud.

### Figura 69.

Instrucciones del examen de salud

| D Instrucciones                                                                                                    |                           | DATOS PERSONAL | ES DEL ESTUDIANTE                                           |   |
|----------------------------------------------------------------------------------------------------|---------------------------|----------------|-------------------------------------------------------------|---|
| A Datos Personales                                                                                                    | A Datos Personales        |                |                                                             |   |
|                                                                                                    | NOMERE                    |                | cur                                                         |   |
| 5 Examen Salud                                                                                                    | Juan Carlos               |                | 2986841360101                                               |   |
| Resultados                                                                                                    | FECHA NACIMIENTO          |                | ESTADO CIVIL                                                |   |
|                                                                                                    | 12/10/1998                | •              | Sotter®                                                     | ٠ |
| Calendario                                                                                                    | TIPO DE SANGRE            |                | TITULO SECUNDARIA                                           |   |
|                                                                                                    | B POSITIVO                | •              | BACHILLERATO EN CIENCIAS Y LETRA CON ORIENTA.EN COMPUTACION | ٠ |
|                                                                                                    | CNECIO EN                 |                | DEPARTAMENYO                                                |   |
| A DE LA PERSONAL DE LA PERSONAL DE LA PERSONAL DE LA PERSONAL DE LA PERSONAL DE LA PERSONAL DE LA PERSONAL DE L                                                                                                    | Guatemat                  |                | Guatemala                                                   | 0 |
|                                                                                                    | CORREO                    |                | TELEFONO                                                    |   |
| and the second second second second second second second second second second second second second second second                                                                                                    | luarezbarneond/8gmail.com |                | 5213909                                                     |   |
|                                                                                                    | GENERO                    |                |                                                             |   |
|                                                                                                    | Masculino                 | ٥              |                                                             |   |
|                                                                                                    | 😵 Datos Emergencia        |                |                                                             |   |
|                                                                                                    | NOMBRE                    |                | PARENTESCO                                                  |   |
|                                                                                                    | carlos                    |                | Padre                                                       |   |
| Charles and the second second s | TELEFONO DE CASA          |                | TELEFOND CELULAR                                            |   |
|                                                                                                    | 24727152                  |                | 55042155                                                    |   |
|                                                                                                    |                           |                |                                                             |   |
|                                                                                                    |                           |                | Haz clic aquí                                               |   |

*Nota.* Opción para datos personales del estudiante. Elaboración propia, realizado con HTML/Angular.

### 2.6.4.3. Datos personales del estudiante

El estudiante podrá visualizar su información personal, actualizarla y guardarla para posteriormente realizar el examen de salud.

### Figura 70.

Datos personales del estudiante

| DATOS PERSONAI        | LES DEL ESTUDIANTE                                                                                                    |                                                                                                    |
|-----------------------|----------------------------------------------------------------------------------------------------|----------------------------------------------------------------------------------------------------|
| Personales            |                                                                                                    |                                                                                                    |
|                       |                                                                                                    |                                                                                                    |
|                       | cui                                                                                                    |                                                                                                    |
| los                   | 2986841360101                                                                                                    |                                                                                                    |
| DIMIENTO              | ESTADO CIVIL                                                                                                    |                                                                                                    |
| 998 🗖                 | Sottergi                                                                                                    | ٠                                                                                                    |
| NGRE                  | TITULO SECUNDARIA                                                                                                    |                                                                                                    |
| vo •                  | BACHILLERATO EN CIENCIAS Y LETRA CON ORIENTA.EN COMPUTACION                                                                                                    | ٠                                                                                                    |
|                       | DEPARTAMENTO                                                                                                    |                                                                                                    |
| 1                     | Guatemala                                                                                                    | . 0                                                                                                    |
|                       | TELEFOND                                                                                                    |                                                                                                    |
| meond@gmail.com       | 5213909                                                                                                    |                                                                                                    |
|                       |                                                                                                    |                                                                                                    |
| o \$                  |                                                                                                    |                                                                                                    |
| Emergencia            |                                                                                                    |                                                                                                    |
|                       | PARENTESCO                                                                                                    |                                                                                                    |
|                       | Padre                                                                                                    | ٠                                                                                                    |
| DE CASA               | TELEFOND CELULAR                                                                                                    |                                                                                                    |
| 2                     | 55042155                                                                                                    |                                                                                                    |
|                       |                                                                                                    |                                                                                                    |
|                       | Haz clic aquí                                                                                                    |                                                                                                    |
| + Instructiones Plous | rdar Datos                                                                                                    |                                                                                                    |
|                       | civitite           (1)           all           inecond@pmail.com           no           c           state           state           inecond@pmail.com           no           state           state           state           state           state           state           state | avertere     transp.cvm.       1998     D       Assate     tratus scones.ani.A       Assate     tratus scones.ani.A       NO     e)       BACHLIEATO EN CIENCIAS YLETRA CON ORENTA EN COMPUTACION       ai     DURATAVESTO       ai     DURATAVESTO       ai     DURATAVESTO       buildemaila     TILETORD       trace oregenicia     Padaia       Emergenicia     Padaia       18E CASA     TELEFOND CLULAR       52     55642155 |

*Nota.* Opción para datos personales del estudiante. Elaboración propia, realizado con HTML/Angular.

### 2.6.4.4. Examen de salud

El estudiante tiene la opción de completar el examen de salud seleccionando una categoría que le interese. Luego, procederá a responder a las preguntas relacionadas con esa categoría antes de pasar a la siguiente.

## Figura 71.

Examen de salud

| UNIDAD<br>DE SALUD |                                                                                 |
|--------------------|---------------------------------------------------------------------------------|
| C Instrucciones    | EXAMEN DE SALUD EPS                                                             |
| A Datos Personales | Responder TODAS las preguntas del examen de salud!                              |
| Examen Satud       |                                                                                 |
| Resultados         | GASTROINTESTINAL MUSCULOS Y HUESOS HABITOS DE VIDA                              |
| 🛗 Calendario       | NUTRICION ANTECEDENTES PERSONALES HOSPITALIZACION                               |
|                    | COVID-19                                                                        |
|                    |                                                                                 |
| 19399999           | AMDIENTE PAMILIAR ARLUU MENTAL TRADAJU OCIO SITUACIONES DE PELIGRO MEDICAMENTOS |
|                    | SENTIMIENTOS COVID-19                                                           |
|                    | l <sup>2</sup> Odontología                                                      |
| Sector and the     | BOCA                                                                            |
|                    | llaboratorio                                                                    |
|                    | Haz clic aqui                                                                   |
|                    | ←Datos Personales. Resultados →                                                 |

Nota. Opción para examen de salud. Elaboración propia, realizado con HTML/Angular.

## Figura 72.

Preguntas examen de salud

|                                                                   |                                                                   | ALERGI                   | AS                              |                                                    |
|-------------------------------------------------------------------|-------------------------------------------------------------------|--------------------------|---------------------------------|----------------------------------------------------|
| STRUCCIONES                                                       |                                                                   |                          |                                 |                                                    |
| información de este documento<br>ualquier duda puedes consultaria | CONFIDENCIAL Y DE USO INTERNO.     in personal de Unidad de Salud |                          |                                 |                                                    |
| ESPONDE LAS SIGUIENTES PRI                                        | GUNTAS DE ACUERDO A TU ESTADO DE SALU                             | D Y HÁBITOS DE VIDA, LOS | ULTIMOS 3 MESES, selecciona con | el mouse la opción que más se identifique contigo. |
|                                                                   |                                                                   |                          |                                 |                                                    |
| LEALERGIAS                                                        |                                                                   |                          |                                 |                                                    |
| * El polvo me provoca aler                                        | gia                                                               |                          |                                 |                                                    |
| Siempre                                                           | Frequentemente                                                    | casionalmente            | No                              |                                                    |
| Comer matiscos me pro                                             | voca alergia                                                      |                          |                                 |                                                    |
|                                                                   |                                                                   |                          |                                 |                                                    |
| Siempre                                                           | (Frecuentemente 0                                                 | casionalmente            | No                              |                                                    |
| * Comer cerdo me provoc                                           | alergia                                                           |                          |                                 |                                                    |
| Siempre                                                           | Frecuentemente                                                    | casionalmente            | No                              |                                                    |
|                                                                   |                                                                   |                          |                                 |                                                    |
| <ul> <li>Soy alergico a la penicili</li> </ul>                    | a o aspirina                                                      |                          |                                 |                                                    |
| Siempre                                                           | Frecuentemente 0                                                  | casionalmente            | No                              |                                                    |
| • El sol me provoca alergi                                        |                                                                   |                          |                                 |                                                    |
| Siempre                                                           | Frequentemente                                                    | casionalmente            | No                              |                                                    |
|                                                                   |                                                                   |                          |                                 |                                                    |
| * El frío me provoca alergi                                       | 1                                                                 |                          |                                 |                                                    |
| Siempre                                                           | Frecuentemente 0                                                  | casionalmente            | No                              |                                                    |
|                                                                   |                                                                   |                          |                                 |                                                    |
|                                                                   |                                                                   | (Automational) Con       | attenues -t                     |                                                    |

*Nota.* Opción para pregunta examen de salud. Elaboración propia, realizado con HTML/Angular.

## 2.6.4.5. Resultados del examen de salud

El estudiante podrá descargar sus resultados del examen de salud en un PDF.

## Figura 73.

Resultados del examen de salud

| UNIDAD<br>DE SALUD |                                                                                      |
|--------------------|--------------------------------------------------------------------------------------|
|                    | RESULTADOS EXAMEN DE SALUD EPS                                                       |
| 옥 Datos Personales | Si tienes problemas, comunicate a la Unidad de Salud Tel 24188000 ext 83038 Presiona |
| 😢 Examen Salud     | Agendar Cita para asignarte fecha de examen.                                         |
| B Resultados       | Haz clic aquí                                                                        |
| E Calendario       | Agendar Cita Descargor Regresar al<br>Examen Salud Examen de Salud                   |
|                    |                                                                                      |
|                    |                                                                                      |
|                    |                                                                                      |

*Nota.* Opción para resultados del examen de salud. Elaboración propia, realizado con HTML/Angular.

### Figura 74.

PDF resultado del examen de salud

| USACC<br>RECENTENARIA<br>Description de las de durantes<br>Description de las de Docencia<br>Description de las de durantes | UNIVERSIDA<br>G<br>BIENES<br>UN                                                                             | D DE SAI<br>UATEMA<br>TAR UNIVER                                                                           | N CARLOS DE<br>LA<br>RSITARIO<br>ALUD | Registro Académico<br>201700556<br>CUI/PASAPORTE<br>2986841360101 |
|----------------------------------------------------------------------------------------------------|----------------------------------------------------------------------------------------------------|----------------------------------------------------------------------------------------------------|---------------------------------------|-------------------------------------------------------------------|
| Nombre: Juan Carlos Juarez B                                                                                                | arneond                                                                                                    | Telefono:                                                                                                  | 5213909                               |                                                                   |
| Domicilio: zona 12, Ciudad de (                                                                                             | Guatemala                                                                                                   |                                                                                                    |                                       | 800 mm                                                            |
| Fecha Examen: 2023/09/23                                                                                                    | Unidad Academica:                                                                                           | INGENIERÍ/                                                                                                 | A                                     | Edad: 25                                                          |
| Encargado: carlos                                                                                                    |                                                                                                    | Telefono:                                                                                                  | 24727152, 5504215                     | 5                                                                 |
| Titulo: BACHILLERATO EN CIER<br>COMPUTACION                                                                                 | NCIAS Y LETRA CON ORI                                                                                       | ENTA.EN                                                                                                    | Estado Civil: Solter                  | 0                                                                 |
| Crecio en: Guatemal                                                                                                    |                                                                                                    | Correo: ju                                                                                                 | uarezbarneond@gmail                   | Lcom                                                              |
| DATO                                                                                                    | S CLÍNICOS DEL<br>ANTECEDENT                                                                                | EXAME<br>ES FAMIL                                                                                          | N MULTIFÁSIC                          | 0                                                                 |
| DATO:<br>YO TENGO DIABETES<br>YO TENGO PRESIÓN ALTA                                                                         | S CLÍNICOS DEL<br>ANTECEDENT                                                                                | EXAME<br>ES FAMIL                                                                                          | N MULTIFÁSIC<br>IARES                 | 0                                                                 |
| DATO:<br>YO TENGO DIABETES<br>YO TENGO PRESIÓN ALTA                                                                         | S CLÍNICOS DEL<br>ANTECEDENT<br>GENITO                                                                      | EXAME<br>ES FAMIL                                                                                          | N MULTIFÁSIC                          | 0                                                                 |
| DATO:<br>YO TENGO DIABETES<br>YO TENGO PRESIÓN ALTA                                                                         | S CLÍNICOS DEL<br>ANTECEDENT<br>GENITOI<br>ALEI                                                             | EXAME<br>ES FAMILI<br>JRINARIO<br>RGIAS                                                                    | N MULTIFÁSIC<br>IARES                 | 0                                                                 |
| DATO:<br>YO TENGO DIABETES<br>YO TENGO PRESIÓN ALTA<br>ALERGIA AL POLVO                                                     | S CLÍNICOS DEL<br>ANTECEDENT<br>GENITO<br>ALEI                                                              | EXAME<br>ES FAMIL<br>JRINARIO<br>RGIAS                                                                     | N MULTIFÁSIC<br>IARES                 | 0                                                                 |
| DATO:<br>YO TENGO DIABETES<br>YO TENGO PRESIÓN ALTA<br>ALERGIA AL POLVO                                                     | S CLÍNICOS DEL<br>ANTECEDENT<br>GENITO<br>ALEI<br>NUTF                                                      | EXAME<br>ES FAMIL<br>JRINARIO<br>RGIAS<br>RICION                                                           | N MULTIFÁSIC<br>IARES                 | 0                                                                 |
| DATO:<br>YO TENGO DIABETES<br>YO TENGO PRESIÓN ALTA<br>ALERGIA AL POLVO                                                     | S CLÍNICOS DEL<br>ANTECEDENT<br>GENITOI<br>ALEI<br>NUTR<br>CONDUCT                                          | EXAME<br>ES FAMIL<br>JRINARIO<br>RGIAS<br>RICION<br>TA SEXUA                                               | N MULTIFÁSIC<br>IARES                 | 0                                                                 |
| DATO:<br>YO TENGO DIABETES<br>YO TENGO PRESIÓN ALTA<br>ALERGIA AL POLVO                                                     | S CLÍNICOS DEL<br>ANTECEDENT<br>GENITO<br>ALEI<br>NUTF<br>CONDUCT<br>CONSUMO                                | EXAME<br>ES FAMIL<br>JRINARIO<br>RGIAS<br>RICION<br>TA SEXUA<br>DE DROG                                    | N MULTIFÁSIC<br>IARES                 | 0                                                                 |
| DATO:<br>YO TENGO DIABETES<br>YO TENGO PRESIÓN ALTA<br>ALERGIA AL POLVO                                                     | S CLÍNICOS DEL<br>ANTECEDENT<br>GENITOI<br>ALEI<br>NUTE<br>CONDUCT<br>CONSUMO<br>ACTIVID                    | EXAME<br>ES FAMIL<br>JRINARIO<br>RGIAS<br>RICION<br>TA SEXUA<br>DE DROG<br>AD FISICA                       | N MULTIFÁSIC<br>IARES                 | 0                                                                 |
| DATO:<br>YO TENGO DIABETES<br>YO TENGO PRESIÓN ALTA<br>ALERGIA AL POLVO                                                     | S CLÍNICOS DEL<br>ANTECEDENT<br>GENITO<br>ALEI<br>NUTF<br>CONDUCT<br>CONSUMO<br>ACTIVID<br>CONSUMO          | EXAME<br>ES FAMIL<br>JRINARIO<br>RGIAS<br>RICION<br>TA SEXUA<br>DE DROG<br>AD FISICA<br>DE ALCOF           | N MULTIFÁSIC<br>IARES                 | 0                                                                 |
| DATO:<br>YO TENGO DIABETES<br>YO TENGO PRESIÓN ALTA<br>ALERGIA AL POLVO                                                     | S CLÍNICOS DEL<br>ANTECEDENT<br>GENITO<br>ALEI<br>NUTE<br>CONDUCT<br>CONSUMO<br>ACTIVID<br>CONSUMO<br>TABAC | EXAME<br>ES FAMIL<br>JRINARIO<br>RGIAS<br>RICION<br>TA SEXUA<br>DE DROG<br>AD FISICA<br>DE ALCOP<br>QUISMO | N MULTIFÁSIC<br>IARES<br>IARES        | 0                                                                 |

*Nota.* Ejemplo de resultado del examen de salud. Elaboración propia, realizado con HTML/Angular.

## 2.6.4.6. Calendario de cita del examen de salud

El estudiante podrá asignar el día de su cita del examen de salud para llegar a la Unidad de Salud.

## Figura 75.

Calendario de cita del examen de salud

| UNIDAD<br>DE SALUD |                                             |                                                |                                       |                                      |                                                                  |                                                |             |        |      |     |      | 8              |
|--------------------|---------------------------------------------|------------------------------------------------|---------------------------------------|--------------------------------------|------------------------------------------------------------------|------------------------------------------------|-------------|--------|------|-----|------|----------------|
| Instrucciones      |                                             |                                                |                                       |                                      | C                                                                | alenda                                         | rio De Ci   | tas El | PS   |     |      |                |
| A Datos Personales |                                             | ← Regre                                        | isar a Resultados                     |                                      |                                                                  |                                                |             |        |      |     |      |                |
| 😰 Examen Salud     | Anterior A                                  | tual Siguie                                    | ente                                  |                                      |                                                                  |                                                |             |        |      |     |      | Mes Semana Día |
| Resultados         |                                             |                                                |                                       |                                      |                                                                  | C                                              | CTUBRE 2016 | 11     |      |     |      |                |
| Catendario         | <ul> <li>Autoev</li> <li>Multifé</li> </ul> | aluación 🕚 /<br>Isico 😑 Multi                  | Autoevaluación D<br>Ifásico Departan  | /epartamental<br>nental              |                                                                  |                                                |             |        |      |     |      |                |
|                    | lue                                         | es                                             | mar                                   | rtes                                 | miérco                                                           | oles                                           | jueves      | vie    | rnes | sáb | oado | domingo        |
|                    |                                             |                                                |                                       |                                      |                                                                  |                                                |             |        |      | 0   | 1    | 2              |
|                    | 0                                           | 3                                              | 0                                     | 4                                    | 0                                                                | 5                                              | 6           | 0      | 7    | 0   | 8    | 9              |
|                    |                                             |                                                |                                       |                                      |                                                                  |                                                |             |        |      |     |      |                |
|                    |                                             |                                                |                                       |                                      |                                                                  |                                                |             |        |      |     |      |                |
|                    | 0                                           | 10                                             |                                       | 11                                   | 0                                                                | 12                                             | 13          | 0      | 14   | 0   | 15   | 16             |
|                    | 0                                           | 10                                             |                                       | 11                                   | 0                                                                | 12                                             | 13          | 0      | 14   | •   | 15   | 16             |
|                    | Autoevalus     Autoevalus                   | 10<br>ción Hora 16<br>ción Hora 08             | :00:00 Hasta 18:1<br>00:00 Hasta 11:1 | 0:00 Cupo:50 .<br>00:00 Cupo:50 .    | <ul> <li>Asignados: 27 – I</li> <li>Asignados: 13 – I</li> </ul> | 12<br>Estado: Ablerto<br>Estado: Ablerto       | 13          | 0      | 14   | 0   | 15   | 16             |
|                    | 1<br>Autoevalua<br>Autoevalua               | 10<br>Inclón Hora 16:<br>Inclón Hora 08:<br>17 | 00:00 Hasta 18:0<br>00:00 Hasta 11:0  | 11<br>00:00 Cupo:50<br>00:00 Cupo:50 | <ul> <li>Asignados: 27 – I</li> <li>Asignados: 13 – I</li> </ul> | 12<br>Estado: Abierto<br>Estado: Abierto<br>19 | 13<br>20    | 0      | 14   | 0   | 15   | 16<br>23       |

*Nota*. Opción para calendario de cita del examen de salud. Elaboración propia, realizado con HTML/Angular.

## Figura 76.

Cita examen de salud

| (one inicio         | Ho        | ra Final            |                     | Cupo |                 | Asigned | ion .                            |
|---------------------|-----------|---------------------|---------------------|------|-----------------|---------|----------------------------------|
| 2016/10/01-08:00:00 | 3         | 2016/10/01-10:00:00 |                     | 50   |                 | 16      |                                  |
| Cui                 | Carne     |                     | Nombre              |      | Apellido        |         | Unidad Academica                 |
|                     | 201610915 |                     | Joannie Stefania    |      | Morales Bonilla |         | CIENCIAS MEDICAS                 |
|                     | 201600370 |                     | Juan José           |      | Garrido del Cid |         | CIENCIAS MEDICAS                 |
|                     | 201613307 |                     | Heydi               |      | Chancho Sirin   |         | Humanidades Programa FID 2015 P. |
|                     | 201607005 |                     | Wendy Elizabeth     |      | Umul Bonilfa    |         | Humanidades Programa FID 2015 P. |
|                     | 201610916 |                     | Cindy Paola         |      | Delgado Cardona |         | CIENCIAS MEDICAS                 |
|                     | 201612047 |                     | Carlos Enrique      |      | Morales Coyote  |         | ODONTOLOGÍA                      |
|                     | 201603982 |                     | Christian Alejandro |      | Yoc Aceltuno    |         | ODONTOLOGÍA                      |
|                     | 201604867 |                     | Julia María         |      | Noriega Sánchez |         | LINGUISTICA                      |
|                     | 201605170 |                     | Nidia Julisa        |      | bicoy Garcia    |         | PSICOLOGIA                       |
|                     | 201604960 |                     | Andrea Fablola      |      | Batz Castilio   |         | ESA                              |
| 16 total            |           |                     |                     |      |                 |         |                                  |

Nota. Opción para cita examen de salud. Elaboración propia, realizado con HTML/Angular.

#### 2.7. Presupuesto

Para la realización del proyecto se estimaron los costos a considerar por cada etapa del desarrollo y que materiales brindan un gasto.

### Tabla 37.

| Recursos                         | Cantidad | Costo unitario | Subtotal   |
|----------------------------------|----------|----------------|------------|
| Mano de obra profesional por Mes | 6        | Q6,000.00      | Q36,000.00 |
| Servidor                         | 1        | Q13,000.00     | Q13,000.00 |
| Licencia de MySQL                | 1        | Q0.00          | Q0.00      |
| Licencia de Visual Studio        | 1        | Q120.00        | Q120.00    |
| Capacitación                     | 5        | Q300.00        | Q1,500.00  |
|                                  |          |                |            |
| Total                            |          |                | Q50,620.00 |

Recursos y gastos de materiales

*Nota.* Detalle del presupuesto para la realización del proyecto de investigación. Elaboración propia, realizado con Excel.

#### 2.8. Beneficios del proyecto

El proyecto de desarrollo de la página web ha generado beneficios sustanciales al adoptar tecnologías de última generación, marcando una transición significativa desde la versión anterior que presentaba obsolescencia y errores. La implementación de mantenimientos específicos en las tablas de información central ha mejorado la gestión de datos, asegurando su integridad a largo plazo. La virtualización del examen de salud representa un avance crucial en la modernización y accesibilidad de los servicios ofrecidos. Asimismo, las mejoras aplicadas al sistema experto, a través de la implementación de algoritmos avanzados y optimizaciones.

# 3. FASE ENSEÑANZA APRENDIZAJE

En los acuerdos pactados con la institución durante las fases iniciales de las conversaciones para el desarrollo, se destacó la importancia de dedicar tiempo a la capacitación y orientación del personal con respecto a las recién incorporadas capacidades en sus sistemas de información. A continuación, se describirán los recursos y métodos utilizados para atender las necesidades de comprensión sobre las nuevas funcionalidades.

#### 3.1. Capacitación propuesta

Las capacitaciones programadas se llevaron a cabo conforme al calendario y horario establecidos, abarcando sesiones presenciales y videollamadas para la instrucción y resolución de dudas. Posteriormente, se llevó a cabo un proceso de verificación con cada área para asegurar la asimilación efectiva de los conceptos impartidos.

### 3.2. Material entregado

En el siguiente inciso se realiza una descripción del manual entregado a las autoridades de la institución.

#### 3.2.1. Manual usuario

Un guía del usuario constituye un documento informativo diseñado con el propósito de orientar y proporcionar dirección a los usuarios de un software, sistema o producto, indicándoles cómo utilizarlo de manera efectiva.

93

Este documento detallado abarca instrucciones exhaustivas sobre las funciones, características y procesos disponibles en el producto, con el objetivo de facilitar la comprensión de la interacción con el sistema para alcanzar sus objetivos de manera apropiada.

La guía del usuario típicamente ofrece orientación paso a paso para llevar a cabo diversas acciones, tales como configurar opciones, navegar por la interfaz, realizar tareas específicas y abordar problemas comunes. Además de las instrucciones, puede contener capturas de pantalla y ejemplos prácticos para mejorar la comprensión visual y práctica.

El manual de usuario fue suministrado junto con el proyecto con el propósito de asistir en aspectos técnicos y facilitar su obtención.

### Figura 77.

Manual de usuario

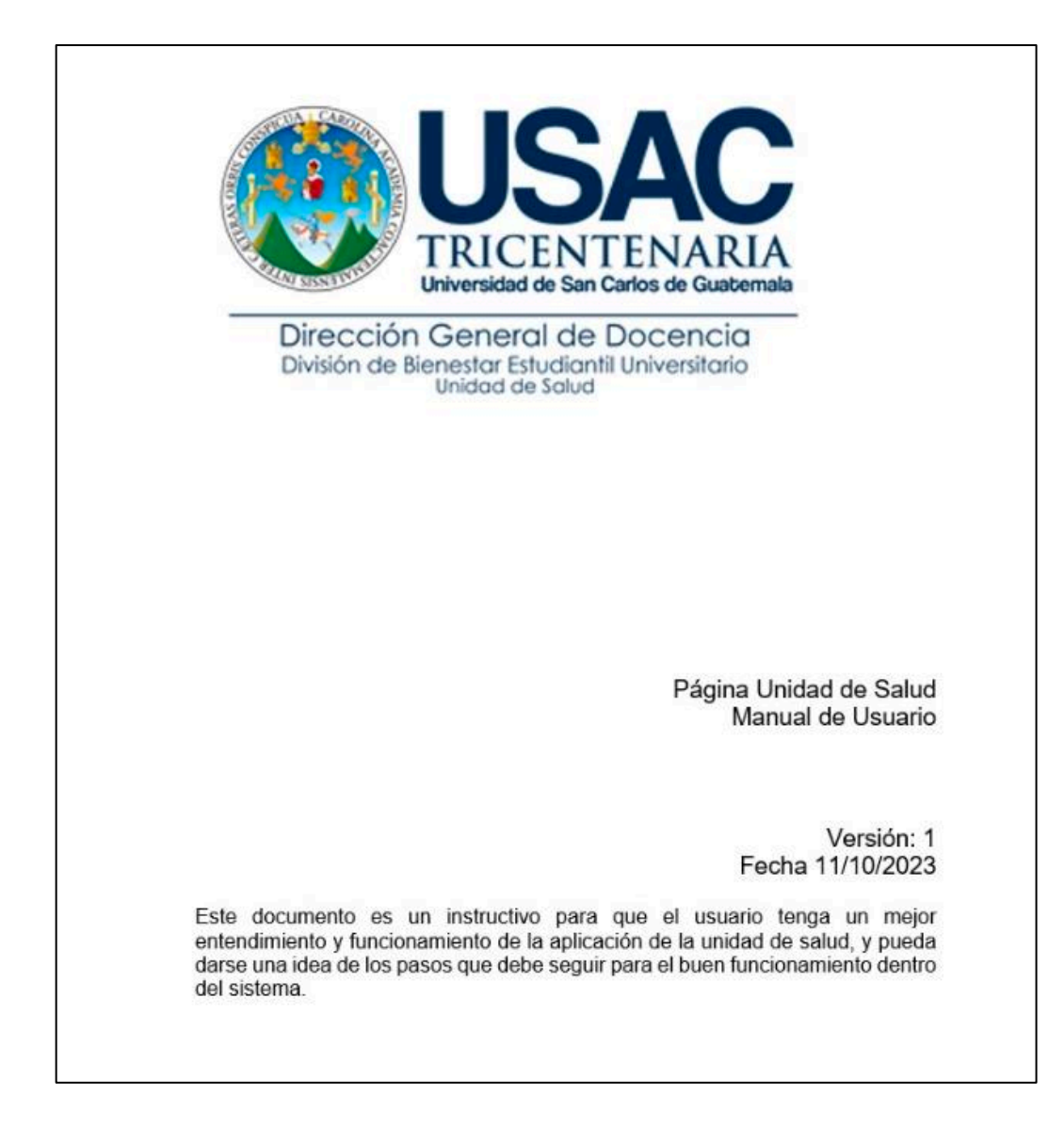

Nota. Elaboración y propuesta del Manual de usuario. Elaboración propia, realizado con Word.

# CONCLUSIONES

- La reestructuración del sitio web en la Unidad de Salud de San Carlos, Guatemala, brindara una mejora en la calidad de los servicios de atención médica estudiantil.
- 2. Se desarrollaron mantenimientos para la información de cada módulo del área administrativa, permitiendo ser amigables y fáciles de utilizar para el usuario final.
- Se virtualizó el examen de salud de cada área en la Unidad de Salud para poder estar consolidado en un solo lugar y obtener su información de manera rápida.
- 4. El nuevo sistema experto es más amigable, entendible y con información unificada lo que evita los errores de la versión anterior.

# RECOMENDACIONES

- 1. Realizar mantenimientos periódicos de los módulos para mantener una información actualizada.
- 2. Crear copias de seguridad periódicas de la información de las bases de datos.
- 3. Adquirir un sistema de prevención a los cortes de luz para que siempre esté operativa la página principal.
- 4. Programar capacitaciones periódicas a los nuevos trabajadores para que puedan familiarizarse con el sistema.

## REFERENCIAS

- Documentation Group. (s.f). *Welcome! the Apache HTTP server project* Bienvenido! – al proyecto del servidor Apache HTTP]. Apache.org. https://httpd.apache.org/
- Otto, M., & Thornton, J. (s/f). *Bootstrap* [Oreja]. Getbootstrap.com. https://getbootstrap.com/
- Unidad de Salud USAC. (2016). *Misión y visión de la unidad.* USAC. <u>https://saludusac.blogspot.com/2016/06/mision-de-la-unidad-de-salud.html</u>

## **ANEXOS**

### Anexo 1.

Hoja de instrucciones para realizar el examen de salud

| ·                                  | UNIVERSIDAD DE SAN CARLOS DE GUARTMACA<br>BIENESTAR ESTUDIANTIL UNIVERSITARIO<br>UNIDAD DE SALUD                                                                                                    | (Camé o DPI)                                                                                                    |
|------------------------------------|----------------------------------------------------------------------------------------------------|----------------------------------------------------------------------------------------------------|
| ombre:                             |                                                                                                    |                                                                                                    |
| o, de Car                          | mé Universitario:                                                                                                    | Código de Facultad                                                                                                    |
|                                    | EXAMEN DE SALUD M                                                                                                    | IULTIFÁSICO                                                                                                    |
| ita Unid<br>ite exam<br>istir en l | lad le da cita para realizar el examen de salu<br>a las 07:30 Hrs. en punto, en<br>nen es OBLIGATORIO, razón por la cual es import<br>as siguientes condiciones y tomar en cuenta algune                                                                                                    | id. que incluye pruebas de laboratorio el día<br>el Edificio de Recursos educativos Primer Nivel,<br>ante que se presente el día de su cita. Favor de<br>os aspectos importantes:                                                                         |
| 1.                                 | PRESENTAR ESTA CITACIÓN Y SER PUNTUAL                                                                                                    | PARA SER ATENDIDO.                                                                                                    |
| 2.                                 | Venir en ayunas                                                                                                    |                                                                                                    |
| 3.                                 | Para las pruebas de laboratorio, es necesario que       3.1     Una onza de heces (aproximadamente<br>Si tiene problemas de estrefimiento pue<br>de Magnesia Philips).       3.2     125 mililitros (aproximadamente ½ vas<br>de vidroi limpio, antes de la toma de la r       3.3     TRAER UNA JERINGA DE 10 ml CON | traiga lo siguiente<br>el tamaño de una uva) en un recipiente plástico<br>sete tomar laxante el dia anterior, ejemplo Leche<br>o) de la primera orina de la mañana en un frasco<br>muestra lave sus genitales con agua y jabón.<br>AGUJA NÚMERO 21 X 1 %. |
| 4.                                 | SI NO TRAE LAS DOS MUESTRAS Y EL NÚMER<br>ANTERIORMENTE, NO PODRÁ SEGUIR REALI                                                                                                    | RO DE JERINGA COMO SE DESCRIBE<br>ZANDO EL EXAMEN DE SALUD.                                                                                                    |
| 5.                                 | Se le efectuará extracción de sangre para prueba                                                                                                    | as de laboratorio.                                                                                                    |
| 6.                                 | El resultado de las pruebas de laboratorio se le da                                                                                                    | ará el mismo día.                                                                                                    |
| 7.                                 | Si usa anteojos tráigalos.                                                                                                    |                                                                                                    |
| 8.                                 | Traiga pantaloneta y/o pants, tenis o zapatos co<br>de ejercicio.                                                                                                    | n suela de hule: para efectuar una prueba                                                                                                    |
| 9.                                 | NO TRAIGA OBJETOS DE VALOR.                                                                                                    |                                                                                                    |
| 10.                                | EL EXAMEN DURA CUATRO HORAS Y MEDIA                                                                                                    | APROXIMADAMENTE.                                                                                                    |
| IOTA:                              | Si usted pierde esta oportunidad, la Unidad de Sa                                                                                                    | lud no se compromete a extendene otra cita.                                                                                                    |
|                                    | "ID Y ENSEÑAD                                                                                                    | A TODOS"                                                                                                    |
|                                    |                                                                                                    |                                                                                                    |
|                                    | Dr. Enjerbell Alejandro<br>Jefe Unidad d                                                                                                    | Ramos González<br>Je Salud                                                                                                    |
|                                    |                                                                                                    |                                                                                                    |

*Nota.* Examen de salud multifásico. Obtenido de Unidad de Salud USAC (2016). *Documentación interna.* (s/p). USAC.

### Anexo 2.

## Muestra del examen del laboratorio

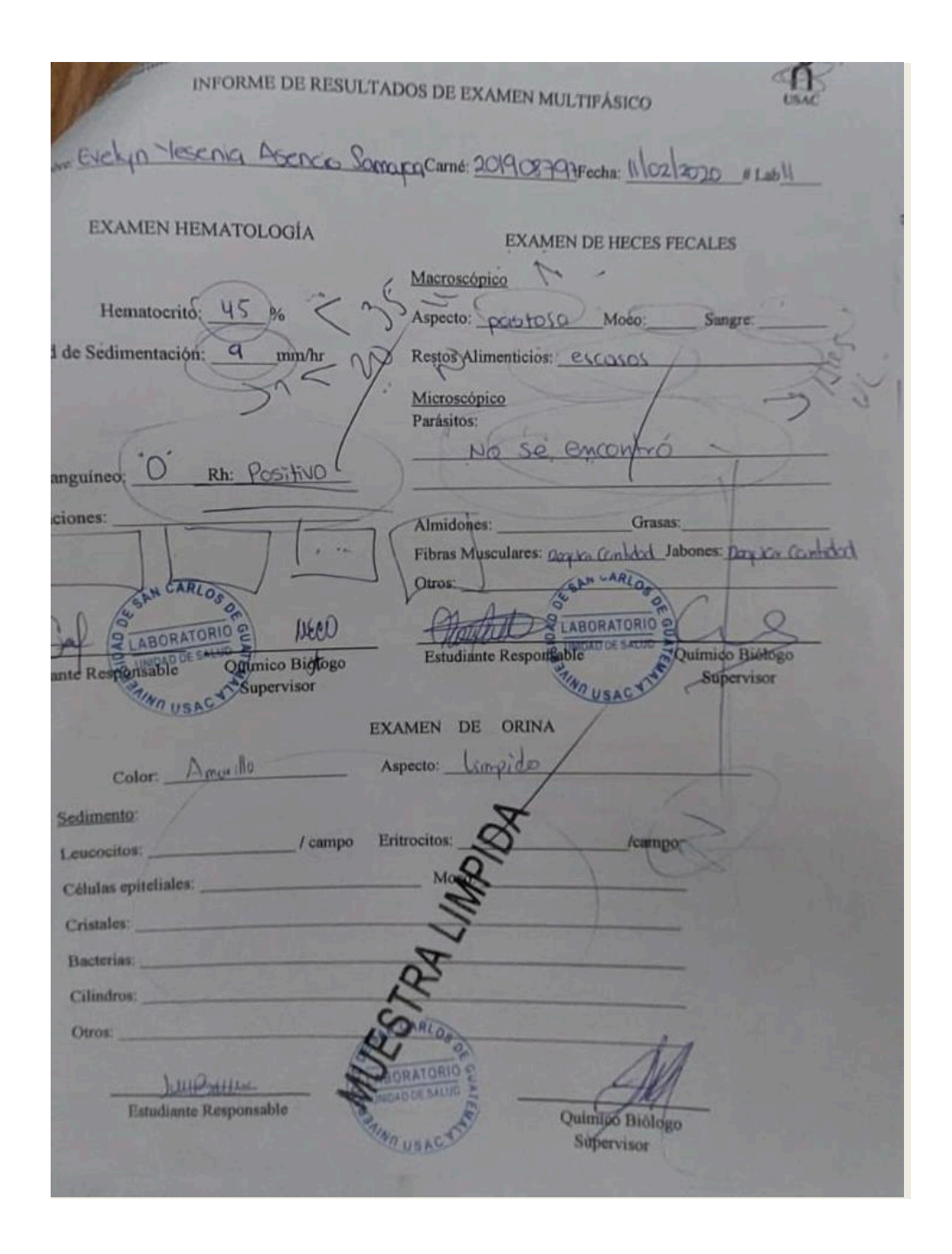

Nota. Examen de salud multifásico. Obtenido de Unidad de Salud USAC (2016). Documentación interna. (s/p). USAC.

### Anexo 3.

Muestra del examen de salud

| 100                                       | 10                                                                                   | INESTAR ESTUDIANTIL UNIVERSITABIOL                                                                                                    | Benistro Académico                          |
|-------------------------------------------|--------------------------------------------------------------------------------------|----------------------------------------------------------------------------------------------------|---------------------------------------------|
| Director Darmer of                        | TENARIA                                                                              | H 11<br>ROTACION DE CLINICAS                                                                                                    | 201908797<br>CUI/PASAPORTE<br>3015869770101 |
| President of Manipulation and Advertising |                                                                                      | 1. AUDIOMETRIA                                                                                                    |                                             |
| Evelyn Yesenia, /                         | Asencio Samayoa                                                                      | 3. PSICOLOGIA                                                                                                    | A ste M- place                              |
| San Padro Avar                            | nous Para                                                                            | 4 ODONTOLOGI                                                                                                    | anain Uli                                   |
| - San Pedro Ayan                          | par part                                                                             | 6 PRUEBA DE GRADA                                                                                                    | 210                                         |
| 11/02/2020                                | / <u>3,Cl</u>                                                                        | 8 RESUMEN MÉDICO                                                                                                    | Edad                                        |
| Fecha de hoy                              |                                                                                      | la la cintra de la cintra de la | 5217481                                     |
| lida Noelia Sama                          | Encargado                                                                            | de entrada y salida del estudiante.                                                                                                    | Encargado                                   |
| PERITO CON                                | TADOR CON ORIE                                                                       | NIACION EN COMPUTACION                                                                                                    | Solter@                                     |
|                                           | Titulo de Secur                                                                      | ndaria                                                                                                    | Estado civil                                |
| Guatemala                                 |                                                                                      | Com                                                                                                    | eo Electronico                              |
| c                                         | recio en                                                                             |                                                                                                    |                                             |
| Grupo Sanguina                            | o NO SE                                                                              |                                                                                                    | 1 1 2 1 - 1                                 |
|                                           | F                                                                                    | PROBLEMAS RESULTOS                                                                                                    | J. Noctorni                                 |
| a)                                        |                                                                                      | 0)                                                                                                    | 1. + 1 ·                                    |
| c)                                        |                                                                                      | d)                                                                                                    | to travera                                  |
| e)                                        | and the second second                                                                | f)                                                                                                    | 1                                           |
| Feebasy                                   | 10000                                                                                | PROBLEMAS ACTIVOS                                                                                                    |                                             |
| Fechas:                                   | 20 311                                                                               | 00 T. Byis                                                                                                    | 1                                           |
| 11.00.00.                                 | 14 110                                                                               | 220 Adais                                                                                                    |                                             |
|                                           |                                                                                      | 2. 20 fr. delina                                                                                                    |                                             |
|                                           |                                                                                      | - lundar a eleric supertie                                                                                                    | del .                                       |
| 1                                         | 2.5 Unil f                                                                           | rotaning Stand halfed                                                                                                    |                                             |
| 12                                        | _ 2.5 Wind f                                                                         | TI TI                                                                                                    |                                             |
| 1                                         | _ 2.5 Unin f                                                                         | TI TI                                                                                                    |                                             |
| 1                                         | 2.5 Wind f<br>gengent<br>3. freeten                                                  | a perio de A. TAS                                                                                                    |                                             |
| 1                                         | 2 5 Wind f<br>gungant<br>3. Joeller                                                  | a perio de A. TAS                                                                                                    |                                             |
| 1                                         | 2.5 Urw) f<br>gungent<br>3. freeen                                                   | a perero de A. T.M.                                                                                                    |                                             |
| 1                                         | 2.5 Www f<br>gungent<br>3. Joeller                                                   | TI<br>a perio de A. T.M.                                                                                                    | 000 03                                      |
| 1                                         | 2.5 Www f<br>gungent<br>3. Joeller<br>4                                              | TI<br>a perio de A. T.M.                                                                                                    | 000.03                                      |
| 1                                         | 2.5 Www f<br>gungent<br>3. freeton<br>4<br>5                                         | TE<br>a serie de A. TAS                                                                                                    | 000.03                                      |
| 1                                         | 2.5 Wrw 1<br>gungent<br>3. presser<br>4<br>5                                         | TE<br>a perio de A. TAS                                                                                                    | 000.03                                      |
| 1                                         | 2.5 Www f<br>gungent<br>3. freeton<br>4<br>5                                         | TE<br>a perio de A. TAS                                                                                                    | 000.03                                      |
| 1                                         | 2.5 (urw) f<br>gungent<br>3. freeten<br>4.<br>5.<br>6.                               | TE<br>a perio de A.TA                                                                                                    | 000.03                                      |
| 1                                         | 25 Www f<br>Jungent<br>3. Jaelun<br>4                                                | TE<br>a perio de A.TA                                                                                                    | 000.03                                      |
| 1                                         | 2.5 Www f<br>gengent<br>3. freeen<br>4                                               | TE<br>a perio de A.T.M.                                                                                                    | 0.03                                        |
| ,                                         | 2.5 Www f<br>gungent<br>3. presser<br>4.<br>5.<br>6.<br>7.                           | TE<br>a perio de A.T.M<br>aprilo de A.T.M<br>ano de Cobaratoria                                                                                                    | 000.03                                      |
| ,                                         | 2.5 Www f<br>gungent<br>3. pressure<br>4                                             | TE<br>a perio de A.T.M<br>MO de Cobartona                                                                                                    | 000.03                                      |
| ,                                         | 25 Ww 1<br><u>gungent</u><br>3. <u>jungent</u><br>4.<br>5.<br>6.<br>7.<br>8.         | TE<br>a perio de A.T.M<br>MO de Cobartona                                                                                                    | 000.03                                      |
| ,                                         | 25 Ww 1<br><u>gungent</u><br>3. <u>jungent</u><br>4.<br>5.<br>6.<br>7.<br>8.<br>8.   | TE<br>a perio de A.T.M.                                                                                                    | 000.03                                      |
| ,                                         | 25 Ww 1<br><u>Jungent</u><br>3. <u>Jungent</u><br>4.<br>5.<br>6.<br>7.<br>8.<br>9.   | TE<br>a prino de A. T.M.                                                                                                    | 000.03                                      |
| ,                                         | 2.5 Www f<br><u>gungent</u><br>3. pressure<br>4.<br>5.<br>6.<br>7.<br>8.<br>9.<br>9. | TE<br>a perio de A. TAS                                                                                                    | 000.03                                      |
| ,                                         | 2.5 Www f<br><u>gungent</u><br>3. pressure<br>4.<br>5.<br>6.<br>7.<br>8.<br>9.<br>9. | TE<br>a perio de A. TA                                                                                                    | 000.03                                      |

*Nota.* Examen de salud multifásico. Obtenido de Unidad de Salud USAC (2016). *Documentación interna.* (s/p). USAC.